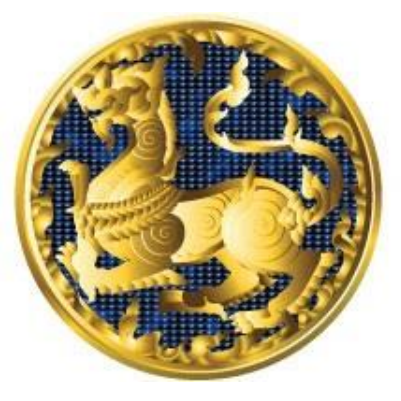

#### APPWORKS CO., LTD.

**เอกสาร :** คู่มือการใช้งานระบบการรายงานตามตัวชี้วัด "ความสำเร็จของการจัดทำฐานข้อมูลจังหวัด" สำหรับผู้ใช้งาน (User Manual)

**โครงการ :** โครงการจ้างพัฒนาศูนย์ข้อมูลกลางกระทรวงมหาดไทยและ จังหวัด และการพัฒนาออกแบบเว็บไซต์ เพื่อรองรับการเข้าสู่ประชาคม อาเซียน

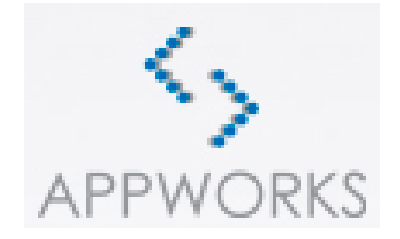

Appworks Co., Ltd. All Rights

| โครงการ | โครงการจ้างพัฒนาศูนย์ข้อมูลกลางกระทรวงมหาดไทยและจังหวัด และการพัฒนา<br>ออกแบบเว็บไซต์ เพื่อรองรับการเข้าสู่ประชาคมอาเซียน |                                          |
|---------|----------------------------------------------------------------------------------------------------|------------------------------------------|
| เอกสาร  | คู่มือการใช้งานระบบการรายงานตามตัวชี้วัด "ความสำเร็จของการจัดทำฐานข้อมูล<br>จังหวัด" สำหรับผู้ใช้งาน (User Manual)        | C. C. C. C. C. C. C. C. C. C. C. C. C. C |

# สารบัญ

#### หน้า

| ໑.    | การใช้งานระบบการรายงานตามตัวชี้วัด "ความสำเร็จของการจัดทำฐานข้อมูลจั | ้งหวัด" |
|-------|----------------------------------------------------------------------|---------|
|       |                                                                      | 1       |
| ල.    | หน้าจอผู้ใช้ระดับเจ้าหน้าที่                                         | 4       |
| ണ.    | หน้าจอรายงานระดับจังหวัด : รายงานการใช้ประโยชน์ข้อมูล (จังหวัด)      | 33      |
| ๔.    | หน้าจอผู้ใช้งานระดับหัวหน้าสำนักงานจังหวัด                           | 35      |
| ፈ.    | หน้าจอผู้ใช้งานสำหรับผู้บริหารสารสนเทศระดับจังหวัด                   | 46      |
| การติ | ิดต่อประสานงาน                                                       | 50      |

| โครงการ | โครงการจ้างพัฒนาศูนย์ข้อมูลกลางกระทรวงมหาดไทยและจังหวัด และการพัฒนา<br>ออกแบบเว็บไซต์ เพื่อรองรับการเข้าสู่ประชาคมอาเซียน |                           |
|---------|----------------------------------------------------------------------------------------------------|---------------------------|
| เอกสาร  | คู่มือการใช้งานระบบการรายงานตามตัวชี้วัด "ความสำเร็จของการจัดทำฐานข้อมูล<br>จังหวัด" สำหรับผู้ใช้งาน (User Manual)        | Contraction of the second |

#### ๑. การใช้งานระบบการรายงานตามตัวชี้วัด "ความสำเร็จของการจัดทำฐานข้อมูลจังหวัด"

# ๑.๑. สิทธิ์ผู้ใช้งานระบบ

- ๑.๑.๑.
   ผู้ใช้ระดับเจ้าหน้าที่
- ๑.๑.๒. ผู้ใช้ระดับหัวหน้าสำนักงานจังหวัด
- ๑.๑.๓. ผู้ใช้ระดับผู้บริหารสารสนเทศระดับจังหวัด
- ๑.๑.๔. ผู้ใช้ระดับผู้ดูแลระบบ

#### ๑.๒ การกำหนดสิทธิ์ผู้ใช้งานระบบรายงานผลฯ ๓ ระดับ ได้แก่

- **๑) ผู้ใช้งานระดับ**เ**้จ้าหน้าที่ (officer)** กำหนดผู้ใช้งาน (user) แยกตามหน่วยงานที่รับผิดชอบ
  - ์ในการกรอกข้อมูลตัวชี้วัด รวมทั้งสิ้น ๑๗ หน่วยงาน หน่วยงานที่ต้องเข้ากรอกทั้งหมด ในปี ๖๓ ได้แก่

| หน่วยงาน                                 | User                                                               |
|------------------------------------------|--------------------------------------------------------------------|
| สำนักงานจังหวัด                          | ชื่อย่อจังหวัด๓ตัว_officer                                         |
|                                          | อาทิ สำนักงานจังหวัดกระบี่ : kbi_officer                           |
| สำนักงานสถิติจังหวัด                     | ชื่อย่อจังหวัด <sub>ต</sub> ตัว_officer๑                           |
|                                          | อาทิ สำนักงานสถิติจังหวัดกระบี่ : kbi_officer๑                     |
| สำนักงานประกันสังคมจังหวัด               | ชื่อย่อจังหวัด <sub>ต</sub> ตัว_officer๒                           |
|                                          | อาทิ สำนักงานประกันสังคมจังหวัดกระบี่ : kbi_officer๒               |
| สำนักงานส่งเสริมการปกครองท้องถิ่นจังหวัด | ชื่อย่อจังหวัด๓ตัว_officer๓                                        |
|                                          | อาทิ สำนักงานส่งเสริมการปกครองท้องถิ่นจังหวัดกระบี่ : kbi_officerm |
| สำนักงานป้องกันและบรรเทาสาธารณภัย        | ชื่อย่อจังหวัด๓ตัว_officer๔                                        |
| จังหวัด                                  | อาทิสำนักงานป้องกันและบรรเทาสาธารณภัยจังหวัดกระบี่ :               |
|                                          | kbi_officer@                                                       |
| สำนักงานสาธารณสุขจังหวัด                 | ชื่อย่อจังหวัด๓ตัว_officer๕                                        |
|                                          | อาทิ สำนักงานสาธารณสุขจังหวัดกระบี่ : kbi_officer๕                 |
| สำนักงานคลังจังหวัด                      | ชื่อย่อจังหวัด๓ตัว_officer๖                                        |
|                                          | อาทิ สำนักงานคลังจังหวัดกระบี่ : kbi_officer๖                      |
| สำนักงานเกษตรจังหวัด                     | ชื่อย่อจังหวัด๓ตัว_officer๗                                        |
|                                          | อาทิ สำนักงานเกษตรจังหวัดกระบี่ : kbi_officer๗                     |
| สำนักงานศึกษาธิการจังหวัด                | ชื่อย่อจังหวัด๓ตัว_officer๘                                        |
|                                          | อาทิ สำนักงานศึกษาธิการจังหวัดกระบี่ : kbi_officer๘                |
| สำนักงานทรัพยากรธรรมชาติและสิ่งแวดล้อม   | ชื่อย่อจังหวัด๓ตัว_officer๙                                        |
| จังหวัด                                  | อาทิ สำนักงานทรัพยากรธรรมชาติและสิ่งแวดล้อมจังหวัดกระบี่ :         |
|                                          | kbi_officer๙                                                       |
| การไฟฟ้าส่วนภูมิภาค                      | ชื่อย่อจังหวัด๓ตัว_officer๑๐                                       |
|                                          | อาทิ การไฟฟ้าส่วนภูมิภาคจังหวัดกระบี่ : kbi_officer๑๐              |
| การไฟฟ้านครหลวง                          | ชื่อย่อจังหวัด๓ตัว_officer๑๑                                       |
|                                          | อาทิ การไฟฟ้านครหลวงจังหวัดกระบี่ : kbi_officer๑๑                  |

| โครงการ | โครงการจ้างพัฒนาศูนย์ข้อมูลกลางกระทรวงมหาดไทยและจังหวัด และการพัฒนา<br>ออกแบบเว็บไซต์ เพื่อรองรับการเข้าสู่ประชาคมอาเซียน |  |
|---------|----------------------------------------------------------------------------------------------------|--|
| เอกสาร  | คู่มือการใช้งานระบบการรายงานตามตัวชี้วัด "ความสำเร็จของการจัดทำฐานข้อมูล<br>จังหวัด" สำหรับผู้ใช้งาน (User Manual)        |  |

| หน่วยงาน                              | User                                                     |
|---------------------------------------|----------------------------------------------------------|
| กรมธุรกิจพลังงาน                      | ชื่อย่อจังหวัด๓ตัว_officer๑๒                             |
|                                       | อาทิ กรมธุรกิจพลังงานจังหวัดกระบี่ : kbi_officer๑๒       |
| การประปานครหลวง                       | ชื่อย่อจังหวัด๓ตัว_officer๑๓                             |
|                                       | อาทิ การประปานครหลวงจังหวัดกระบี่ : kbi_officer๑๓        |
| การประปาภูมิภาค                       | ชื่อย่อจังหวัด๓ตัว_officer๑๔                             |
|                                       | อาทิ การประปาภูมิภาคจังหวัดกระบี่ : kbi_officer๑๔        |
| สถาบันพัฒนาองค์กรชุมชน (องค์การมหาชน) | ชื่อย่อจังหวัด๓ตัว_officer๑๕                             |
| (สำนักงานภาค)                         | อาทิ สถาบันพัฒนาองค์กรชุมชน (องค์การมหาชน) (สำนักงานภาค) |
|                                       | จังหวัดกระบี่ : kbi_officer๑๕                            |
| สำนักงานการท่องเที่ยวและกีฬาจังหวัด   | ชื่อย่อจังหวัด๓ตัว_officer๑๖                             |
|                                       | อาทิ สำนักงานการท่องเที่ยวและกีฬาจังหวัดกระบี่ :         |
|                                       | kbi_officer໑๖                                            |

#### ๒) ผู้ใช้งานระดับหัวหน้าสำนักงานจังหวัด (senior)

ตั้วอย่าง ชื่อย่อจังหวัด๓ตัว\_senior อาทิ kbi\_senior

### ๓) ผู้ใช้งานระดับผู้บริหารสารสนเทศระดับจังหวัด (cio)

ตัวอย่าง ชื่อย่อจังหวัด๓ตัว\_cio

อาทิ kbi\_cio

| โครงการ | โครงการจ้างพัฒนาศูนย์ข้อมูลกลางกระทรวงมหาดไทยและจังหวัด และการพัฒนา<br>ออกแบบเว็บไซต์ เพื่อรองรับการเข้าสู่ประชาคมอาเซียน |                           |
|---------|----------------------------------------------------------------------------------------------------|---------------------------|
| เอกสาร  | คู่มือการใช้งานระบบการรายงานตามตัวชี้วัด "ความสำเร็จของการจัดทำฐานข้อมูล<br>จังหวัด" สำหรับผู้ใช้งาน (User Manual)        | Contraction of the second |

#### ๑.๒. การเข้าสู่ระบบการรายงานตามตัวชี้วัด "ความสำเร็จของการจัดทำฐานข้อมูลจังหวัด" การเข้าสู่ระบบ สามารถเข้าสู่ระบบการรายงานตามตัวชี้วัด "ความสำเร็จของการจัดทำ

ฐานข้อมูลจังหวัด" โดย

໑.๒.๑. พิมพ์ URL : www.kpiprov.moi.go.th/login.aspx

<u>้วัตถุประสงค์ของหน้าจอ</u> : แสดงขั้นตอนการเข้าสู่ระบบการรายงานตามชี้วัด ร้อยละความสำเร็จของการ จัดทำฐานข้อมูลจังหวัด

| กระทรวงมหาดไทย<br>Ministry of Interior                                                                                                    |                                      |
|----------------------------------------------------------------------------------------------------|--------------------------------------|
| ระบบการรายงานตามตัวซี้วัด "ความสำเร็จของการจัดทำรู                                                                                                    | านข้อมูลจังหวัด"                     |
| ตามมาตรการปรับปรุงประสิทธิภาพในการปฏิบัติราชการ                                                                                                    |                                      |
| 2003 אוז אוזיגינענאראיזע אוואגינענאראיזע אוואגינענאראיזע אוואגינענאיזער איזער אוואגינענאיזער איזער אוואגינענאיזער איז                                                                                                    |                                      |
| adat m                                                                                                    |                                      |
|                                                                                                    |                                      |
| atrytersu                                                                                                    |                                      |
| ตูมิตารให้งางระบบ                                                                                                    |                                      |
| 1-1-1-1-1-1-1-1-1-1-1-1-1-1-1-1-1-1-1-1-                                                                                                    |                                      |
| 7.                                                                                                    |                                      |
| Mang                                                                                                    |                                      |
| and the second second s |                                      |
| ©2019 กระทรวงมหาดไทย Ministry of Interior All Rights Reserved   มโยบายการใช้งาน   ช่วยเหลือ                                                                                                    |                                      |
| รูปที่ ๑: แสดงขั้นตอนการเข้าสู่ระบบการรายงานตามตัวชี้วัด "คว                                                                                                    | ามสำเร็จของการจัดทำฐานข้อมูลจังหวัด" |
| <u>คำอธิบาย</u>                                                                                                    |                                      |
| ๑. แสดงหน้าจอเข้าส่ระบบงาน                                                                                                    |                                      |
| lm กรอกชื่อเป็ช้                                                                                                    |                                      |
| ©. 11101100400                                                                                                    |                                      |
| ๓. กรอกรหสผาน                                                                                                    |                                      |
| ๔. คลิกเข้าสู่ระบบ                                                                                                    |                                      |
| <ol> <li>eand ean ean ean ean ean ean ean ean ean ean</li></ol>                                                                                                    |                                      |
| •<br>•                                                                                                    |                                      |

| โครงการ | โครงการจ้างพัฒนาศูนย์ข้อมูลกลางกระทรวงมหาดไทยและจังหวัด และการพัฒนา<br>ออกแบบเว็บไซต์ เพื่อรองรับการเข้าสู่ประชาคมอาเซียน | A CONTRACTOR |
|---------|----------------------------------------------------------------------------------------------------|--------------|
| เอกสาร  | คู่มือการใช้งานระบบการรายงานตามตัวชี้วัด "ความสำเร็จของการจัดทำฐานข้อมูล<br>จังหวัด" สำหรับผู้ใช้งาน (User Manual)        |              |

#### ษ. หน้าจอผู้ใช้ระดับเจ้าหน้าที่

#### ๒.๑. หน้าจอบันทึกข้อมูลรายงานตามตัวชี้วัดตามรายจังหวัดระดับเจ้าหน้าที่

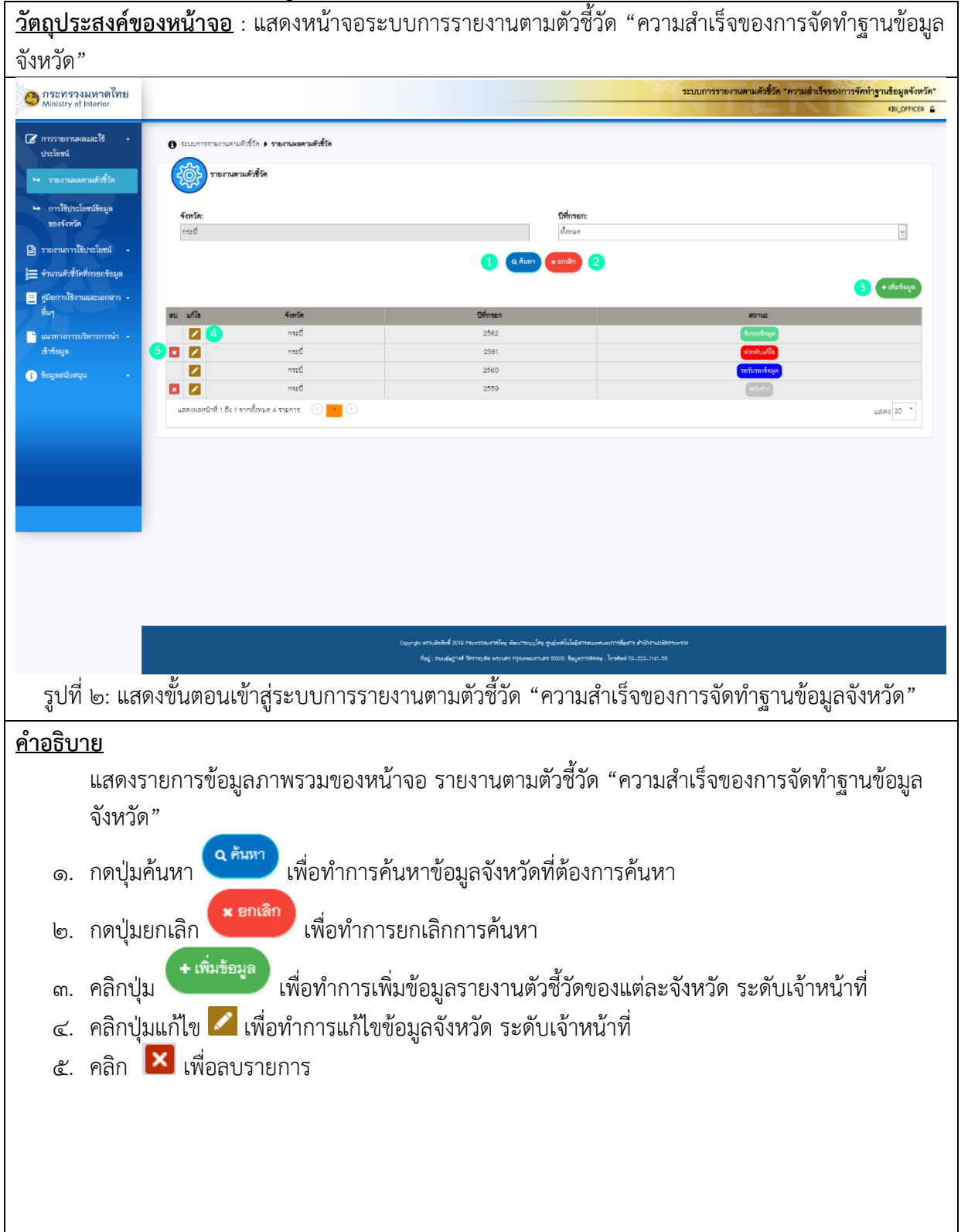

| โครงการ | โครงการจ้างพัฒนาศูนย์ข้อมูลกลางกระทรวงมหาดไทยและจังหวัด และการพัฒนา<br>ออกแบบเว็บไซต์ เพื่อรองรับการเข้าสู่ประชาคมอาเซียน |  |
|---------|----------------------------------------------------------------------------------------------------|--|
| เอกสาร  | คู่มือการใช้งานระบบการรายงานตามตัวชี้วัด "ความสำเร็จของการจัดทำฐานข้อมูล<br>จังหวัด" สำหรับผู้ใช้งาน (User Manual)        |  |

### ษ.ษ. การค้นหาข้อมูลรายงานตามตัวชี้วัดตามรายจังหวัดระดับเจ้าหน้าที่

<u>วัตถุประสงค์ของหน้าจอ</u> : หน้าจอการค้นหาข้อมูลรายงานตามตัวชี้วัดตามรายจังหวัด

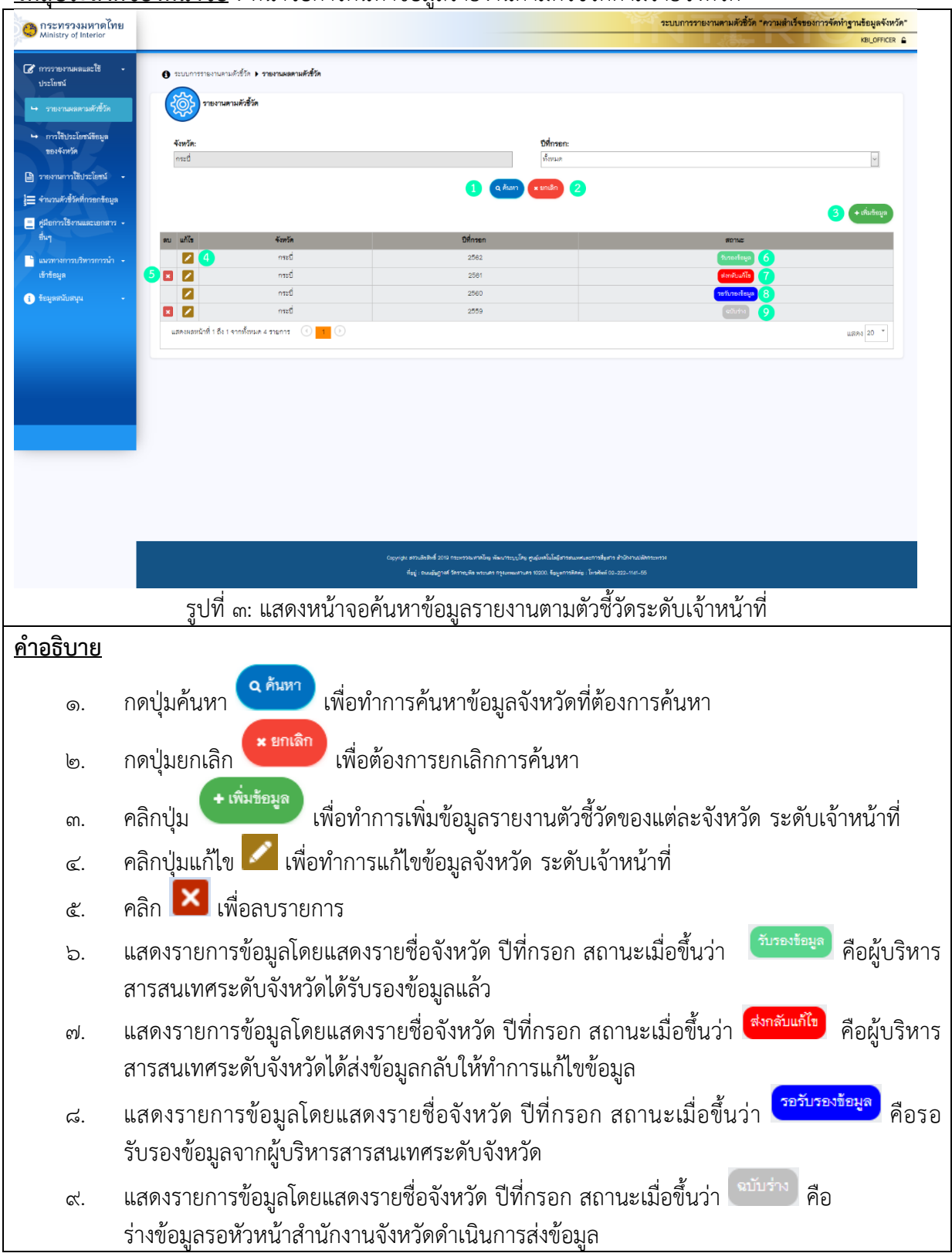

| โครงการ | โครงการจ้างพัฒนาศูนย์ข้อมูลกลางกระทรวงมหาดไทยและจังหวัด และการพัฒนา<br>ออกแบบเว็บไซต์ เพื่อรองรับการเข้าสู่ประชาคมอาเซียน | A CALLER OF |
|---------|----------------------------------------------------------------------------------------------------|-------------|
| เอกสาร  | คู่มือการใช้งานระบบการรายงานตามตัวชี้วัด "ความสำเร็จของการจัดทำฐานข้อมูล<br>จังหวัด" สำหรับผู้ใช้งาน (User Manual)        |             |

# ๒.๓. การเพิ่มข้อมูลและบันทึกข้อมูลตัวชี้วัดรายจังหวัดระดับเจ้าหน้าที่

<u>วัตถุประสงค์ของหน้าจอ</u> : ก<sup>้</sup>ารเพิ่มข้อมูลราย<sup>ง</sup>้านตามตัวชี้วัดรายจังหวัดระดับเจ้าหน้าที่

| 🐴 กระทรวงมหาดไทย                                              |                                                                                  | ระบบการรายงานต                                                                                                    | ามตัวชี้วัด "ความสำเร็จของการจัดทำ | รานข้อมูลจังหวัด" |
|---------------------------------------------------------------|----------------------------------------------------------------------------------|----------------------------------------------------------------------------------------------------|------------------------------------|-------------------|
| Ministry of Interior                                          |                                                                                  |                                                                                                    |                                    | KBI_OFFICER       |
| 🕼 การรายงานผลและใช้ 🗸                                         | () ระบบการรายงานตามตัวชี้วัด > รายงานผลตามตัวชี้วัด > ร้อมูลรายงานผลตามตัวชี้วัด |                                                                                                    |                                    |                   |
| ประโยหม์                                                      |                                                                                  |                                                                                                    |                                    |                   |
| ษ รายงานผลตามตัวขึ้วัด                                        | ALIPA LINA DINA DINA DINA DINA DINA DINA DINA D                                  |                                                                                                    |                                    |                   |
| ษ การใช้ประโยชน์ข้อมูล                                        |                                                                                  |                                                                                                    | <b>8</b> าวันซีก                   | . มีสามาร์กา      |
| D รอบบายกอร์ได้ (ครโคชน์)                                     | จังหวัด:                                                                         | ปีที่กรอก:                                                                                                    |                                    |                   |
| <ul> <li>ราบงานตัวที่วัดที่กรอกข้อมอ</li> </ul>               | กระบี                                                                            | 2563                                                                                                    |                                    | ~                 |
| <ul> <li>ศมีอการใช้งามและเอกสาร •</li> </ul>                  |                                                                                  | •                                                                                                    |                                    |                   |
| - flury                                                       |                                                                                  |                                                                                                    |                                    |                   |
| <ul> <li>แนวทางการบริหารการนำ -</li> <li>เข้าร้อมล</li> </ul> |                                                                                  |                                                                                                    |                                    |                   |
| <ol> <li>ข้อมูลสนับสนุน</li> </ol>                            |                                                                                  |                                                                                                    |                                    |                   |
|                                                               |                                                                                  |                                                                                                    |                                    |                   |
|                                                               |                                                                                  |                                                                                                    |                                    |                   |
|                                                               |                                                                                  |                                                                                                    |                                    |                   |
|                                                               |                                                                                  |                                                                                                    |                                    |                   |
|                                                               |                                                                                  |                                                                                                    |                                    |                   |
|                                                               |                                                                                  |                                                                                                    |                                    |                   |
|                                                               |                                                                                  |                                                                                                    |                                    |                   |
|                                                               |                                                                                  |                                                                                                    |                                    |                   |
|                                                               |                                                                                  |                                                                                                    |                                    |                   |
|                                                               |                                                                                  |                                                                                                    |                                    |                   |
|                                                               | Copyright #772/#839/#<br>*##:: Double                                            | 2010 กระพรวณหารโขสู พัฒนาระบบโดย คุณอุ่มสนในโตรีสารสนมพรณณการสื่อสาร สำนักงานให้สกระหาวง<br>พราษด์ วิชาวชนพิธ พระนฮา กระเทพมศานชร 10200. รัฐนมตาวริติดชะ, โทรสังท์ 02-222-1141-55 |                                    |                   |
|                                                               |                                                                                  |                                                                                                    |                                    |                   |
|                                                               | รูปที่ ๔: แสดงหน้าจอการเพิ่มข้อมูล                                               | ารายงานตัวชีวัดรายจังหวัดระดับเจ้                                                                                                    | าหน้าที                            |                   |
| คำอธิบาย                                                      |                                                                                  |                                                                                                    |                                    |                   |
| <u></u>                                                       |                                                                                  |                                                                                                    | ע                                  |                   |
| ଭ. ମିଟି                                                       | กเลอกปทักรอก กรุณาเลอก                                                           | ໂະບບຈ                                                                                                    | เะแสดงหนาจอ                        |                   |
| รา                                                            | ยการที่จะทำการเพิ่มข้อมล                                                         |                                                                                                    |                                    |                   |
| 61                                                            |                                                                                  |                                                                                                    |                                    |                   |
|                                                               |                                                                                  |                                                                                                    |                                    |                   |
|                                                               |                                                                                  |                                                                                                    |                                    |                   |
|                                                               |                                                                                  |                                                                                                    |                                    |                   |

| โครงการ | โครงการจ้างพัฒนาศูนย์ข้อมูลกลางกระทรวงมหาดไทยและจังหวัด และการพัฒนา<br>ออกแบบเว็บไซต์ เพื่อรองรับการเข้าสู่ประชาคมอาเซียน |  |
|---------|----------------------------------------------------------------------------------------------------|--|
| เอกสาร  | คู่มือการใช้งานระบบการรายงานตามตัวชี้วัด "ความสำเร็จของการจัดทำฐานข้อมูล<br>จังหวัด" สำหรับผู้ใช้งาน (User Manual)        |  |

| Interior    |                                                                                        |                     |                 |                                                                                                    |                               | ระบบการร              | ายงานตามตัวซิ้วัด | เ "ความสำเว็จของกา       | เรจัดทำฐานข้อมู<br>KBL |
|-------------|----------------------------------------------------------------------------------------|---------------------|-----------------|----------------------------------------------------------------------------------------------------|-------------------------------|-----------------------|-------------------|--------------------------|------------------------|
| เละใช้ -    | 🚯 ระบบการรายงานตามตัวซี้วัด 🕨 รายงานผลตามตัวรั                                         | วัก ▶ ข้อมูลรายงานผ | ลตามดัวชี้วัด   |                                                                                                    |                               |                       |                   |                          |                        |
| ามตัวขี้วัด | รายงานตามตัวขี้วัด                                                                     |                     |                 |                                                                                                    |                               |                       |                   |                          |                        |
| ยขน์ข้อมูล  |                                                                                        |                     |                 |                                                                                                    |                               |                       |                   | 2                        | 3 4                    |
| Same C      | จังหวัด:                                                                               |                     |                 | ปีที่กรอก:                                                                                                    |                               |                       |                   | E DOW                    | e senu                 |
| อมูล        | กระปี                                                                                  |                     |                 | 2563                                                                                                    |                               |                       |                   |                          |                        |
| •           | รายการข้อมูล                                                                           | รายปี               | ปีของ<br>ชัชมูล | แหล่งอ้างอิงช้อมูล<br>ประเมินผล                                                                                                    | ชื่อ-นามสกุล<br>ผู้กรอกช้อมูล | สังกัด                | เบอร์ติดต่อ       | ผู้รับรอง<br>การรายงานผล | หมายเหตุ               |
| •           | ตัวขี้วัด : 1. วัธยดงของประชากรที่อยู่ใต้เส้นความ<br>ยากจน (วัธยดะ)                    |                     |                 | <ol> <li>ทัวขี้วัดข้างอิงจากสำนักงานสถาทัฒนาการ<br/>เศรษฐกิจและสังคมแห่งชาติ 2. ฐานข้อมูล 1.–5.<br/>ข้างอิงจากสำนักงานสถิติจังหวัด</li> </ol> |                               |                       |                   |                          |                        |
|             | 1. ต่าใช้จ่ายทั้งสิ้นเฉลี่ยค่อเคือนของครัวเรือน                                        |                     |                 |                                                                                                    |                               |                       |                   |                          |                        |
|             | <ol> <li>ค่าใช้จ่ายอุปโภคบริโภคเฉลี่ยห่อเสือนของครัว<br/>เรือน</li> </ol>              |                     |                 |                                                                                                    |                               |                       |                   |                          |                        |
|             | <ol> <li>ค่าใช้จ่ายอาหารเครื่องพื้มและยาสูบ เฉลี่ยต่อ<br/>เดือนของควัวเรือน</li> </ol> |                     |                 |                                                                                                    |                               |                       |                   |                          |                        |
|             | <ol> <li>4. จำนวนครัวเรื่อนทั้งหมดในจังหวัด (ครัวเรือน)</li> </ol>                     |                     |                 |                                                                                                    |                               |                       |                   |                          |                        |
|             | <ol> <li>จำนวนประชากรรวมในจังหวัด (คน)</li> </ol>                                      |                     |                 |                                                                                                    |                               |                       |                   |                          |                        |
|             | ดังชี้วัด : 2. สัมประสิทธิ์การกระจายราย<br>ได้(GiniCoefficient)                        |                     |                 | สำนักงานสภาพัฒนาการเครษฐกิจและสังคมแห่ง<br>ชาติ                                                                                               |                               |                       |                   |                          |                        |
|             | <ol> <li>พื้นที่ระหว่างเส้น Lorenz Curve กับเส้นการกระจา<br/>ครายได้สมบรณ์</li> </ol>  |                     |                 |                                                                                                    |                               |                       |                   |                          |                        |
|             | รปที่ ๕ แสดงหม้าจะ                                                                     | าการเพื่            | າເຈ້ລາ          | เลรายงาบตัวสี้วัดร                                                                                                    | กยลังห                        | าัดระดัง              | แล้าหเ            | ้ำที่                    |                        |
|             |                                                                                        | 5111867             | a 00ş           |                                                                                                    |                               | 3113011               | 0001010           | 0 1 7 1                  |                        |
| <u>ย</u>    |                                                                                        |                     |                 |                                                                                                    |                               |                       |                   |                          |                        |
| ลือกปีที    | ่กรอกจะแสดงหน้าจ                                                                       | อการเพื             | เมข้อม          | ูเล                                                                                                    |                               |                       |                   |                          |                        |
|             |                                                                                        |                     |                 | ບໍ່                                                                                                    |                               |                       |                   |                          |                        |
| คลิ         | กที่ช่อง                                                                               | เพื่อกรเ            | อกข้อ:          | มูล                                                                                                    |                               |                       |                   |                          |                        |
|             |                                                                                        |                     |                 | <b>ٵ</b>                                                                                                    |                               |                       |                   |                          |                        |
| เมื่อ       | มกรอกข้อมูลครบถ้ว <b>น</b>                                                             | แเล้วคลิ            | ่เกที่ปุ่ง      | ม เพื่อ                                                                                                    | ทำการเ                        | <sub>ู</sub> วันทึกข้ | ้อมูล             |                          |                        |
| ~~~         | ปน 🗋 พิมพ์                                                                             | 00000               | 62              |                                                                                                    | ຸດເວັດ                        |                       |                   |                          |                        |
| '(פוז       | บุม 🛛 เพอข                                                                             | W 6 F I II          | มพฃอ            | เที่ยว เกง เหตุ 1. เกิง                                                                                                    | 19.19.19.1                    | N. 961                |                   |                          |                        |
|             | 🔺 ย้อนก                                                                                | ลับ เ               | 0               | 0 1 1 1                                                                                                    | <i>ଟ</i> ୪                    |                       |                   |                          |                        |

| 4 | โครงการ | โครงการจ้างพัฒนาศูนย์ข้อมูลกลางกระทรวงมหาดไทยและจังหวัด และการพัฒนาออกแบบเว็บไซต์ เพื่อรองรับการเข้าสู่ประชาคมอาเซียน |
|---|---------|----------------------------------------------------------------------------------------------------|
|   | เอกสาร  | คู่มือการใช้งานระบบการรายงานตามตัวชี้วัด "ความสำเร็จของการจัดทำฐานข้อมูลจังหวัด" สำหรับผู้ใช้งาน (User Manual)        |

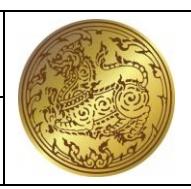

# จากหน้าจอ "เพิ่มข้อมูล" ระบบแสดงรายการข้อมูลที่ต้องกรอก ประกอบด้วยรายละเอียดข้อมูลการกรอกในแต่ละช่อง ดังนี้

| รายการข้อมูล                           | รายปี                 | ปีของข้อมูล  | แหล่งอ้างอิง<br>ข้อมูล<br>ประเมินผล | ชื่อ-นามสกุล<br>ผู้กรอกข้อมูล | สังกัด      | เบอร์ติดต่อ   | ผู้รับรอง<br>การรายงาน<br>ผล | หมายเหตุ    |
|----------------------------------------|-----------------------|--------------|-------------------------------------|-------------------------------|-------------|---------------|------------------------------|-------------|
| ตัวชี้วัด : ๑. ร้อยละของ               | กรอกข้อมูลตัวเลข      | กรอกปีที่    | แสดงแหล่ง                           | กรอกข้อมูล                    | กรอกข้อมูล  | กรอกข้อมูล    | กรอกข้อมูล                   | กรอกข้อมูล  |
| ประชากรที่อยู่ใต้เส้นความ              | ทศนิยม ๒ ตำแหน่ง      | กรอกข้อมูล   | อ้างอิงข้อมูลที่                    | ตัวอักษรที่เป็น               | ตัวอักษรที่ | ตัวเลขที่เป็น | ตัวอักษรที่เป็น              | ตัวอักษรที่ |
| ยากจน                                  | (กรณีที่ช่องเป็นสีเทา | (กรณีที่ช่อง | กพร. ใช้ใน                          | ชื่อ นามสกุล                  | เป็นสังกัด  | เบอร์ติดต่อ   | ชื่อ นามสกุล                 | ต้องการแจ้ง |
|                                        | หมายถึง ระบบจะ        | เป็นสีเทา    | การ                                 | ของผู้กรอก                    | ของผู้กรอก  | ของผู้กรอก    | ตำแหน่งของผู้                | หมายเหตุของ |
|                                        | คำนวณค่าตัวชี้วัด)    | หมายถึง ไม่  | ประเมินผล                           | ข้อมูลแต่ละ                   | ข้อมูลแต่ละ | ข้อมูลแต่ละ   | รับรองข้อมูล                 | ข้อมูลแต่ละ |
| ๑. ค่าใช้จ่ายทั้งสิ้นเฉลี่ย            | กรอกข้อมูลตัวเลข      | ต้องกรอกปี)  |                                     | รายการ                        | รายการ      | รายการ        | แต่ละรายการ                  | รายการ      |
| ต่อเดือน (บาท)                         | ทศนิยม ๒ ตำแหน่ง      |              |                                     |                               |             |               |                              |             |
| ๒. ค่าใช้จ่ายอุปโภค                    | (กรณีที่ช่องเป็นสีเทา |              |                                     |                               |             |               |                              |             |
| บริโภคเฉลี่ยต่อเดือน (บาท)             | หมายถึง ผู้ใช้ไม่ต้อง |              |                                     |                               |             |               |                              |             |
| <ol> <li>๓. ค่าใช้จ่ายอาหาร</li> </ol> | กรอกข้อมูล)           |              |                                     |                               |             |               |                              |             |
| เครื่องดื่มและยาสูบ เฉลี่ย             |                       |              |                                     |                               |             |               |                              |             |
| ต่อเดือน (บาท)                         |                       |              |                                     |                               |             |               |                              |             |
| ๔. จำนวนครัวเรือน                      |                       |              |                                     |                               |             |               |                              |             |
| ทั้งหมดในจังหวัด                       |                       |              |                                     |                               |             |               |                              |             |
| (ครัวเรือน)                            |                       |              |                                     |                               |             |               |                              |             |
| ๕. จำนวนประชากรรวม                     |                       |              |                                     |                               |             |               |                              |             |
| ในจังหวัด (คน)                         |                       |              |                                     |                               |             |               |                              |             |
| <ol> <li>ຈຳนวนประชากรรวม</li> </ol>    |                       |              |                                     |                               |             |               |                              |             |

| โครงการ | โครงการจ้างพัฒนาศูนย์ข้อมูลกลางกระทรวงมหาดไทยและจังหวัด และการพัฒนาออกแบบเว็บไซต์ เพื่อรองรับการเข้าสู่ประชาคมอาเซียน |
|---------|----------------------------------------------------------------------------------------------------|
| เอกสาร  | คู่มือการใช้งานระบบการรายงานตามตัวชี้วัด "ความสำเร็จของการจัดทำฐานข้อมูลจังหวัด" สำหรับผู้ใช้งาน (User Manual)        |

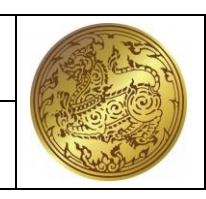

| รายการข้อมูล                                 | รายปี                 | ปีของข้อมูล | แหล่งอ้างอิง<br>ข้อมูล<br>ประเมินผล | ชื่อ-นามสกุล<br>ผู้กรอกข้อมูล | สังกัด | เบอร์ติดต่อ | ผู้รับรอง<br>การรายงาน<br>ผล | หมายเหตุ |
|----------------------------------------------|-----------------------|-------------|-------------------------------------|-------------------------------|--------|-------------|------------------------------|----------|
| ในจังหวัด (คน) (สำนักงาน                     |                       |             |                                     |                               |        |             |                              |          |
| สถิติแห่งชาติ)                               |                       |             |                                     |                               |        |             |                              |          |
| ตัวชี้วัด : ๒. สัมประสิทธิ์                  | กรอกข้อมูลตัวเลข      |             |                                     |                               |        |             |                              |          |
| การกระจายรายได้                              | ทศนิยม ๒ ตำแหน่ง      |             |                                     |                               |        |             |                              |          |
| (GiniCoefficient)                            | (กรณีที่ช่องเป็นสีเทา |             |                                     |                               |        |             |                              |          |
|                                              | หมายถึง ระบบจะ        |             |                                     |                               |        |             |                              |          |
|                                              | คำนวณค่าตัวชี้วัด)    |             |                                     |                               |        |             |                              |          |
| ๑. พื้นที่ระหว่างเส้น                        | กรอกข้อมูลตัวเลข      |             |                                     |                               |        |             |                              |          |
| Lorenz Curve กับเส้นการ                      | ทศนิยม ๒ ตำแหน่ง      |             |                                     |                               |        |             |                              |          |
| กระจายรายได้สมบูรณ์                          | (กรณีที่ช่องเป็นสีเทา |             |                                     |                               |        |             |                              |          |
| <ul> <li>๒. พื้นที่ใต้เส้นทแยงมุม</li> </ul> | หมายถึง ผู้ใช้ไม่ต้อง |             |                                     |                               |        |             |                              |          |
| ทั้งหมด                                      | กรอกข้อมูล)           |             |                                     |                               |        |             |                              |          |
| ตัวชี้วัด : ๓. ร้อยละของ                     | กรอกข้อมูลตัวเลข      |             |                                     |                               |        |             |                              |          |
| ครัวเรือนที่มีบ้านและที่ดิน                  | ทศนิยม ๒ ตำแหน่ง      |             |                                     |                               |        |             |                              |          |
| เป็นของตนเอง (%)                             | (กรณีที่ช่องเป็นสีเทา |             |                                     |                               |        |             |                              |          |
|                                              | หมายถึง ระบบจะ        |             |                                     |                               |        |             |                              |          |
|                                              | คำนวณค่าตัวชี้วัด)    | -           |                                     |                               |        |             |                              |          |
| ๑. จำนวนครัวเรือนที่มี                       | กรอกข้อมูลตัวเลข      |             |                                     |                               |        |             |                              |          |
| บ้านและที่ดินเป็นของ                         | ทศนิยม ๒ ตำแหน่ง      |             |                                     |                               |        |             |                              |          |

| โครงการ | โครงการจ้างพัฒนาศูนย์ข้อมูลกลางกระทรวงมหาดไทยและจังหวัด และการพัฒนาออกแบบเว็บไซต์ เพื่อรองรับการเข้าสู่ประชาคมอาเซียน |
|---------|----------------------------------------------------------------------------------------------------|
|         | 0/                                                                                                    |

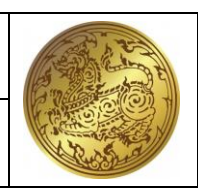

| รายการข้อมูล                                                                                                    | รายปี                                                                                                 | ปีของข้อมูล | แหล่งอ้างอิง<br>ข้อมูล<br>ประเมินผล | ชื่อ-นามสกุล<br>ผู้กรอกข้อมูล | สังกัด | เบอร์ติดต่อ | ผู้รับรอง<br>การรายงาน<br>ผล | หมายเหตุ |
|----------------------------------------------------------------------------------------------------|----------------------------------------------------------------------------------------------------|-------------|-------------------------------------|-------------------------------|--------|-------------|------------------------------|----------|
| <ul> <li>ตนเอง (ครัวเรือน)</li> <li>๑. จำนวนครัวเรือน</li> <li>ทั้งหมดในจังหวัด</li> <li>(ครัวเรือน)</li> <li>๓. จำนวนครัวเรือน</li> <li>ทั้งหมดในจังหวัด</li> <li>(ครัวเรือน) (สำนักงานสถิติ</li> <li>แห่งชาติ)</li> </ul> | (กรณีที่ช่องเป็นสีเทา<br>หมายถึง ผู้ใช้ไม่ต้อง<br>กรอกข้อมูล)                                         |             |                                     |                               |        |             |                              |          |
| ตัวชี้วัด : ๔. ร้อยละผู้อยู่ใน<br>ระบบประกันสังคมต่อกำลัง<br>แรงงาน (%)                                                                                                    | กรอกข้อมูลตัวเลข<br>ทศนิยม ๒ ตำแหน่ง<br>(กรณีที่ช่องเป็นสีเทา<br>หมายถึง ระบบจะ<br>คำนวณค่าตัวชี้วัด) |             |                                     |                               |        |             |                              |          |
| <ul> <li>๑. จำนวนแรงงานตาม</li> <li>มาตรา ๓๓ ณ สิ้นปี (คน)</li> <li>๒. จำนวนแรงงานตาม</li> <li>มาตรา ๓๙ ณ สิ้นปี (คน)</li> <li>๓. จำนวนแรงงานตาม</li> <li>มาตรา ๙๐ ณ สิ้นปี (คน)</li> </ul>                                 | กรอกข้อมูลตัวเลข<br>ทศนิยม ๒ ตำแหน่ง<br>(กรณีที่ช่องเป็นสีเทา<br>หมายถึง ผู้ใช้ไม่ต้อง<br>กรอกข้อมูล) |             |                                     |                               |        |             |                              |          |

| โครงการ | โครงการจ้างพัฒนาศูนย์ข้อมูลกลางกระทรวงมหาดไทยและจังหวัด และการพัฒนาออกแบบเว็บไซต์ เพื่อรองรับการเข้าสู่ประชาคมอาเซียน |
|---------|----------------------------------------------------------------------------------------------------|
|         |                                                                                                    |

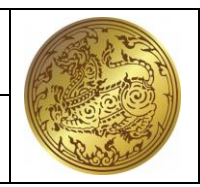

| รายการข้อมูล                            | รายปี                 | ปีของข้อมูล | แหล่งอ้างอิง<br>ข้อมูล<br>ประเมินผล | ชื่อ-นามสกุล<br>ผู้กรอกข้อมูล | สังกัด | เบอร์ติดต่อ | ผู้รับรอง<br>การรายงาน<br>ผล | หมายเหตุ |
|-----------------------------------------|-----------------------|-------------|-------------------------------------|-------------------------------|--------|-------------|------------------------------|----------|
| ๔. กำลังแรงงานรวมใน                     |                       |             |                                     |                               |        |             |                              |          |
| จังหวัดเฉลี่ย ๔ ไตรมาส                  |                       |             |                                     |                               |        |             |                              |          |
| (คน)                                    |                       |             |                                     |                               |        |             |                              |          |
| ตัวชี้วัด : ๕. จำนวนปี                  | กรอกข้อมูลตัวเลข      |             |                                     |                               |        |             |                              |          |
| การศึกษาเฉลี่ยประชากร                   | ทศนิยม ๒ ตำแหน่ง      |             |                                     |                               |        |             |                              |          |
| ไทยอายุ ๑๕-๕๙ ปี                        | (กรณีที่ช่องเป็นสีเทา |             |                                     |                               |        |             |                              |          |
|                                         | หมายถึง ระบบจะ        |             |                                     |                               |        |             |                              |          |
|                                         | คำนวณค่าตัวชี้วัด)    |             |                                     |                               |        |             |                              |          |
| <ol> <li>๑. จำนวนปีที่ได้รับ</li> </ol> | กรอกข้อมูลตัวเลข      |             |                                     |                               |        |             |                              |          |
| การศึกษาทั้งหมดของ                      | ทศนิยม ๒ ตำแหน่ง      |             |                                     |                               |        |             |                              |          |
| ประชากรอายุ ๑๕ –๕๙ ปี                   | (กรณีที่ช่องเป็นสีเทา |             |                                     |                               |        |             |                              |          |
| (จำนวนปี)                               | หมายถึง ผู้ใช้ไม่ต้อง |             |                                     |                               |        |             |                              |          |
| ๒. จำนวนประชากรอายุ                     | กรอกข้อมูล)           |             |                                     |                               |        |             |                              |          |
| ด๕ -๕๙ ปี (คน)                          |                       |             |                                     |                               |        |             |                              |          |
| ตัวชี้วัด : ๖. อัตราการเข้า             | กรอกข้อมูลตัวเลข      |             |                                     |                               |        |             |                              |          |
| เรียนรวมระดับมัธยมศึกษา                 | ทศนิยม ๒ ตำแหน่ง      |             |                                     |                               |        |             |                              |          |
| ตอนปลายหรืออาชีวศึกษา                   | (กรณีที่ช่องเป็นสีเทา |             |                                     |                               |        |             |                              |          |
| (%)                                     | หมายถึง ระบบจะ        |             |                                     |                               |        |             |                              |          |
|                                         | คำนวณค่าตัวชี้วัด)    |             |                                     |                               |        |             |                              |          |

**โครงการ** โครงการจ้างพัฒนาศูนย์ข้อมูลกลางกระทรวงมหาดไทยและจังหวัด และการพัฒนาออกแบบเว็บไซต์ เพื่อรองรับการเข้าสู่ประชาคมอาเซียน

| รายการข้อมูล                                | รายปี                 | ปีของข้อมูล | แหล่งอ้างอิง<br>ข้อมูล<br>ประเมินผล | ชื่อ-นามสกุล<br>ผู้กรอกข้อมูล | สังกัด | เบอร์ติดต่อ | ผู้รับรอง<br>การรายงาน<br>ผล | หมายเหตุ |
|---------------------------------------------|-----------------------|-------------|-------------------------------------|-------------------------------|--------|-------------|------------------------------|----------|
| ๑. จำนวนผู้เข้าเรียน                        | กรอกข้อมูลตัวเลข      |             |                                     |                               |        |             |                              |          |
| ระดับมัธยมศึกษาตอนปลาย                      | ทศนิยม ๒ ตำแหน่ง      |             |                                     |                               |        |             |                              |          |
| (คน)                                        | (กรณีที่ช่องเป็นสีเทา |             |                                     |                               |        |             |                              |          |
| ๒. จำนวนผู้เข้าเรียน                        | หมายถึง ผู้ใช้ไม่ต้อง |             |                                     |                               |        |             |                              |          |
| ระดับอาชีวศึกษา (คน)                        | กรอกข้อมูล)           |             |                                     |                               |        |             |                              |          |
| ๓. จำนวนประชากรอายุ                         |                       |             |                                     |                               |        |             |                              |          |
| ด๕ –ด๗ ปี* (คน)                             |                       |             |                                     |                               |        |             |                              |          |
| ตัวชี้วัด : ๗. อัตราการ                     | กรอกข้อมูลตัวเลข      |             |                                     |                               |        |             |                              |          |
| เปลี่ยนแปลงของรายได้                        | ทศนิยม ๒ ตำแหน่ง      |             |                                     |                               |        |             |                              |          |
| เฉลี่ยของครัวเรือนในจังหวัด                 | (กรณีที่ช่องเป็นสีเทา |             |                                     |                               |        |             |                              |          |
| (%)                                         | หมายถึง ระบบจะ        |             |                                     |                               |        |             |                              |          |
|                                             | คำนวณค่าตัวชี้วัด)    |             |                                     |                               |        |             |                              |          |
| <ol> <li>๑. รายได้เฉลี่ยต่อเดือน</li> </ol> | กรอกข้อมูลตัวเลข      |             |                                     |                               |        |             |                              |          |
| ของครัวเรือนปีปัจจุบัน                      | ทศนิยม ๒ ตำแหน่ง      |             |                                     |                               |        |             |                              |          |
| (บาท) ๒๕๖๒                                  | (กรณีที่ช่องเป็นสีเทา |             |                                     |                               |        |             |                              |          |
| ๒. รายได้เฉลี่ยต่อเดือน                     | หมายถึง ผู้ใช้ไม่ต้อง |             |                                     |                               |        |             |                              |          |
| ของครัวเรือนปีก่อนหน้า*                     | กรอกข้อมูล)           |             |                                     |                               |        |             |                              |          |
| (บาท) ๒๕๖๑                                  |                       |             |                                     |                               |        |             |                              |          |
| ตัวชี้วัด : ๘. อัตราการ                     | กรอกข้อมูลตัวเลข      |             |                                     |                               |        |             |                              |          |

| โครงการ | โครงการจ้างพัฒนาศูนย์ข้อมูลกลางกระทรวงมหาดไทยและจังหวัด และการพัฒนาออกแบบเว็บไซต์ เพื่อรองรับการเข้าสู่ประชาคมอาเซียน |
|---------|----------------------------------------------------------------------------------------------------|
| เอกสาร  | คู่มือการใช้งานระบบการรายงานตามตัวชี้วัด "ความสำเร็จของการจัดทำฐานข้อมูลจังหวัด" สำหรับผู้ใช้งาน (User Manual)        |

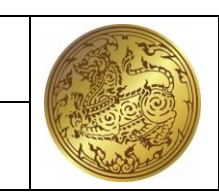

| รายการข้อมูล                        | รายปี                 | ปีของข้อมูล | แหล่งอ้างอิง<br>ข้อมูล<br>ประเมินผล | ชื่อ-นามสกุล<br>ผู้กรอกข้อมูล | สังกัด | เบอร์ติดต่อ | ผู้รับรอง<br>การรายงาน<br>ผล | หมายเหตุ |
|-------------------------------------|-----------------------|-------------|-------------------------------------|-------------------------------|--------|-------------|------------------------------|----------|
| เปลี่ยนแปลงของผลิตภัณฑ์             | ทศนิยม ๒ ตำแหน่ง      |             |                                     |                               |        |             |                              |          |
| มวลรวมจังหวัด (%)                   | (กรณีที่ช่องเป็นสีเทา |             |                                     |                               |        |             |                              |          |
|                                     | หมายถึง ระบบจะ        |             |                                     |                               |        |             |                              |          |
|                                     | คำนวณค่าตัวชี้วัด)    |             |                                     |                               |        |             |                              |          |
| ๑. ผลิตภัณฑ์มวลรวม                  | กรอกข้อมูลตัวเลข      |             |                                     |                               |        |             |                              |          |
| จังหวัดปีปัจจุบัน (บาท)             | ทศนิยม ๒ ตำแหน่ง      |             |                                     |                               |        |             |                              |          |
| <ol> <li>ພລິຫກັณฑ์มวลรวม</li> </ol> | (กรณีที่ช่องเป็นสีเทา |             |                                     |                               |        |             |                              |          |
| จังหวัดปีก่อนหน้า* (บาท)            | หมายถึง ผู้ใช้ไม่ต้อง |             |                                     |                               |        |             |                              |          |
|                                     | กรอกข้อมูล)           | -           |                                     |                               |        |             |                              |          |
| ตัวชี้วัด : ๙. อัตราการ             | กรอกข้อมูลตัวเลข      |             |                                     |                               |        |             |                              |          |
| ว่างงาน (%)                         | ทศนิยม ๒ ตำแหน่ง      |             |                                     |                               |        |             |                              |          |
|                                     | (กรณีที่ช่องเป็นสีเทา |             |                                     |                               |        |             |                              |          |
|                                     | หมายถึง ระบบจะ        |             |                                     |                               |        |             |                              |          |
|                                     | คำนวณค่าตัวชี้วัด)    |             |                                     |                               |        |             |                              |          |
| ๑. จำนวนผู้ว่างงานใน                | กรอกข้อมูลตัวเลข      |             |                                     |                               |        |             |                              |          |
| จังหวัด (คน)                        | ทศนิยม ๒ ตำแหน่ง      |             |                                     |                               |        |             |                              |          |
| ๒. กำลังแรงงานรวมใน                 | (กรณีที่ช่องเป็นสีเทา |             |                                     |                               |        |             |                              |          |
| จังหวัด* (คน)                       | หมายถึง ผู้ใช้ไม่ต้อง |             |                                     |                               |        |             |                              |          |
|                                     | กรอกข้อมูล)           |             |                                     |                               |        |             |                              |          |

**โครงการ** โครงการจ้างพัฒนาศูนย์ข้อมูลกลางกระทรวงมหาดไทยและจังหวัด และการพัฒนาออกแบบเว็บไซต์ เพื่อรองรับการเข้าสู่ประชาคมอาเซียน

| รายการข้อมูล                 | รายปี                 | ปีของข้อมูล | แหล่งอ้างอิง<br>ข้อมูล<br>ประเมินผล | ชื่อ-นามสกุล<br>ผู้กรอกข้อมูล | สังกัด | เบอร์ติดต่อ | ผู้รับรอง<br>การรายงาน<br>ผล | หมายเหตุ |
|------------------------------|-----------------------|-------------|-------------------------------------|-------------------------------|--------|-------------|------------------------------|----------|
| ตัวชี้วัด : ๑๐. อัตราส่วน    | กรอกข้อมูลตัวเลข      |             |                                     |                               |        |             |                              |          |
| หนี้สินเฉลี่ยต่อรายได้เฉลี่ย | ทศนิยม ๒ ตำแหน่ง      |             |                                     |                               |        |             |                              |          |
| ของครัวเรือน (เท่า)          | (กรณีที่ช่องเป็นสีเทา |             |                                     |                               |        |             |                              |          |
|                              | หมายถึง ระบบจะ        |             |                                     |                               |        |             |                              |          |
|                              | คำนวณค่าตัวชี้วัด)    |             |                                     |                               |        |             |                              |          |
| ๑. หนี้สินเฉลี่ยของ          | กรอกข้อมูลตัวเลข      |             |                                     |                               |        |             |                              |          |
| ครัวเรือน (บาท)              | ทศนิยม ๒ ตำแหน่ง      |             |                                     |                               |        |             |                              |          |
| ๒. รายได้เฉลี่ยต่อเดือน      | (กรณีที่ช่องเป็นสีเทา |             |                                     |                               |        |             |                              |          |
| ของครัวเรือน* (บาท)          | หมายถึง ผู้ใช้ไม่ต้อง |             |                                     |                               |        |             |                              |          |
|                              | กรอกข้อมูล)           |             |                                     |                               |        |             |                              |          |
| ตัวชี้วัด : ๑๑. อัตราส่วนการ | กรอกข้อมูลตัวเลข      |             |                                     |                               |        |             |                              |          |
| ออมเฉลี่ยต่อรายได้เฉลี่ย     | ทศนิยม ๒ ตำแหน่ง      |             |                                     |                               |        |             |                              |          |
| ของครัวเรือน (%)             | (กรณีที่ช่องเป็นสีเทา |             |                                     |                               |        |             |                              |          |
|                              | หมายถึง ระบบจะ        |             |                                     |                               |        |             |                              |          |
|                              | คำนวณค่าตัวชี้วัด)    |             |                                     |                               |        |             |                              |          |
| ๑. การออมเฉลี่ยของ           | กรอกข้อมูลตัวเลข      |             |                                     |                               |        |             |                              |          |
| ครัวเรือน (บาท)              | ทศนิยม ๒ ตำแหน่ง      |             |                                     |                               |        |             |                              |          |
| ๒. รายได้เฉลี่ยต่อเดือน      | (กรณีที่ช่องเป็นสีเทา |             |                                     |                               |        |             |                              |          |
| ของครัวเรือน* (บาท)          | หมายถึง ผู้ใช้ไม่ต้อง |             |                                     |                               |        |             |                              |          |

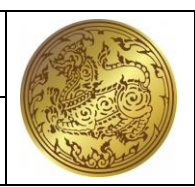

| โครงการ | โครงการจ้างพัฒนาศูนย์ข้อมูลกลางกระทรวงมหาดไทยและจังหวัด และการพัฒนาออกแบบเว็บไซต์ เพื่อรองรับการเข้าสู่ประชาคมอาเซียน       |
|---------|----------------------------------------------------------------------------------------------------|
| เอกสาร  | คู่มือการใช้งานระบบการรายงานตามตัวชี้วัด "ความสำเร็จของการจัดท <sup>ำ</sup> ฐานข้อมูลจังหวัด" สำหรับผู้ใช้งาน (User Manual) |

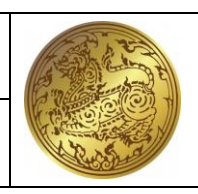

| รายการข้อมูล                | รายปี                 | ปีของข้อมูล | แหล่งอ้างอิง<br>ข้อมูล<br>ประเมินผล | ชื่อ-นามสกุล<br>ผู้กรอกข้อมูล | สังกัด | เบอร์ติดต่อ | ผู้รับรอง<br>การรายงาน<br>ผล | หมายเหตุ |
|-----------------------------|-----------------------|-------------|-------------------------------------|-------------------------------|--------|-------------|------------------------------|----------|
|                             | กรอกข้อมูล)           |             |                                     |                               |        |             |                              |          |
| ตัวชี้วัด : ๑๒. ผลิตภาพ     | กรอกข้อมูลตัวเลข      |             |                                     |                               |        |             |                              |          |
| แรงงาน (บาท/คน)             | ทศนิยม ๒ ตำแหน่ง      |             |                                     |                               |        |             |                              |          |
|                             | (กรณีที่ช่องเป็นสีเทา |             |                                     |                               |        |             |                              |          |
|                             | หมายถึง ระบบจะ        |             |                                     |                               |        |             |                              |          |
|                             | คำนวณค่าตัวชี้วัด)    |             |                                     |                               |        |             |                              |          |
| ๑. ผลิตภัณฑ์มวลรวม          | กรอกข้อมูลตัวเลข      |             |                                     |                               |        |             |                              |          |
| จังหวัดแบบปริมาณลูกโซ่      | ทศนิยม ๒ ตำแหน่ง      |             |                                     |                               |        |             |                              |          |
| (บาท)                       | (กรณีที่ช่องเป็นสีเทา |             |                                     |                               |        |             |                              |          |
| ๒. จำนวนผู้มีงานทำ          | หมายถึง ผู้ใช้ไม่ต้อง |             |                                     |                               |        |             |                              |          |
| เฉลี่ย ๔ ไตรมาส (คน)        | กรอกข้อมูล)           |             |                                     |                               |        |             |                              |          |
| ตัวชี้วัด : ๑๓. อัตราการ    | กรอกข้อมูลตัวเลข      |             |                                     |                               |        |             |                              |          |
| เปลี่ยนแปลงของพื้นที่ป่าไม้ | ทศนิยม ๒ ตำแหน่ง      |             |                                     |                               |        |             |                              |          |
| ในจังหวัด                   | (กรณีที่ช่องเป็นสีเทา |             |                                     |                               |        |             |                              |          |
|                             | หมายถึง ระบบจะ        |             |                                     |                               |        |             |                              |          |
|                             | คำนวณค่าตัวชี้วัด)    |             |                                     |                               |        |             |                              |          |
| ๑. พื้นที่ป่าไม้ของจังหวัด  | กรอกข้อมูลตัวเลข      |             |                                     |                               |        |             |                              |          |
| ปีปัจจุบัน (ไร่)            | ทศนิยม ๒ ตำแหน่ง      |             |                                     |                               |        |             |                              |          |
| ๒. พื้นที่ป่าไม้ของจังหวัด  | (กรณีที่ช่องเป็นสีเทา |             |                                     |                               |        |             |                              |          |

| โครงการ | โครงการจ้างพัฒนาศูนย์ข้อมูลกลางกระทรวงม | เหาดไทยและจังหวัด และการท้ | ข้ฒนาออกแบบเว็บไซต์ เพื่อรองรับการเข้า | สู่ประชาคมอาเซียน |
|---------|-----------------------------------------|----------------------------|----------------------------------------|-------------------|
|         |                                         |                            |                                        |                   |

| รายการข้อมูล                  | รายปี                 | ปีของข้อมูล | แหล่งอ้างอิง<br>ข้อมูล<br>ประเมินผล | ชื่อ-นามสกุล<br>ผู้กรอกข้อมูล | สังกัด | เบอร์ติดต่อ | ผู้รับรอง<br>การรายงาน<br>ผล | หมายเหตุ |
|-------------------------------|-----------------------|-------------|-------------------------------------|-------------------------------|--------|-------------|------------------------------|----------|
| ปีก่อนหน้า* (ไร่)             | หมายถึง ผู้ใช้ไม่ต้อง |             |                                     |                               |        |             |                              |          |
|                               | กรอกข้อมูล)           |             |                                     |                               |        |             |                              |          |
| ตัวชี้วัด : ๑๔. สัดส่วน       | กรอกข้อมูลตัวเลข      |             |                                     |                               |        |             |                              |          |
| ปริมาณขยะมูลฝอยชุมชน          | ทศนิยม ๒ ตำแหน่ง      |             |                                     |                               |        |             |                              |          |
| ได้รับการจัดการอย่าง          | (กรณีที่ช่องเป็นสีเทา |             |                                     |                               |        |             |                              |          |
| ถูกต้อง (ร้อยละ)              | หมายถึง ระบบจะ        |             |                                     |                               |        |             |                              |          |
|                               | คำนวณค่าตัวชี้วัด)    |             |                                     |                               |        |             |                              |          |
| ๑. ปริมาณขยะมูลฝอย            | กรอกข้อมูลตัวเลข      |             |                                     |                               |        |             |                              |          |
| ชุมชนที่กำจัดอย่างถูกต้อง     | ทศนิยม ๒ ตำแหน่ง      |             |                                     |                               |        |             |                              |          |
| (ตัน/วัน)                     | (กรณีที่ช่องเป็นสีเทา |             |                                     |                               |        |             |                              |          |
| ๒. ปริมาณขยะมูลฝอย            | หมายถึง ผู้ใช้ไม่ต้อง |             |                                     |                               |        |             |                              |          |
| ชุมชนที่นำกลับมาใช้           | กรอกข้อมูล)           |             |                                     |                               |        |             |                              |          |
| ประโยชน์ (ตัน/วัน)            |                       |             |                                     |                               |        |             |                              |          |
| ๓. ปริมาณขยะที่เกิดขึ้น       |                       |             |                                     |                               |        |             |                              |          |
| ภายในจังหวัด (ตัน/วัน)        |                       |             |                                     |                               |        |             |                              |          |
| ตัวชี้วัด : ๑๕. สัดส่วนเฉลี่ย | กรอกข้อมูลตัวเลข      |             |                                     |                               |        |             |                              |          |
| การปล่อยก๊าซเรือน กระจก       | ทศนิยม ๒ ตำแหน่ง      |             |                                     |                               |        |             |                              |          |
| (ตันก๊าซเรือนกระจกต่อคน)      | (กรณีที่ช่องเป็นสีเทา |             |                                     |                               |        |             |                              |          |
|                               | หมายถึง ระบบจะ        |             |                                     |                               |        |             |                              |          |

| โครงการ | โครงการจ้างพัฒนาศูนย์ข้อมูลกลางกระ | ทรวงมหาดไทยและจังหวัด แล | ละการพัฒนาออกแ | เบบเว็บไซต์ เพื่อรองรัเ | เการเข้าสู่ประชาคมอาเ | เซียน |
|---------|------------------------------------|--------------------------|----------------|-------------------------|-----------------------|-------|
|---------|------------------------------------|--------------------------|----------------|-------------------------|-----------------------|-------|

| รายการข้อมูล                             | รายปี                 | ปีของข้อมูล | แหล่งอ้างอิง<br>ข้อมูล<br>ประเมินผล | ชื่อ-นามสกุล<br>ผู้กรอกข้อมูล | สังกัด | เบอร์ติดต่อ | ผู้รับรอง<br>การรายงาน<br>ผล | หมายเหตุ |
|------------------------------------------|-----------------------|-------------|-------------------------------------|-------------------------------|--------|-------------|------------------------------|----------|
|                                          | คำนวณค่าตัวชี้วัด)    |             |                                     |                               |        |             |                              |          |
| ๑. ปริมาณการปล่อย                        | กรอกข้อมูลตัวเลข      |             |                                     |                               |        |             |                              |          |
| ก๊าซเรือนกระจก (CO๒e)                    | ทศนิยม ๒ ตำแหน่ง      |             |                                     |                               |        |             |                              |          |
| (ตันก้ำซเรือนกระจก)                      | (กรณีที่ช่องเป็นสีเทา |             |                                     |                               |        |             |                              |          |
| ๒. จำนวนประชากรของ                       | หมายถึง ผู้ใช้ไม่ต้อง |             |                                     |                               |        |             |                              |          |
| จังหวัด* (คน)                            | กรอกข้อมูล)           |             |                                     |                               |        |             |                              |          |
| ตัวชี้วัด : ๑๖. สัดส่วน                  | กรอกข้อมูลตัวเลข      |             |                                     |                               |        |             |                              |          |
| ปริมาณการใช้ไฟฟ้าภาค                     | ทศนิยม ๒ ตำแหน่ง      |             |                                     |                               |        |             |                              |          |
| ครัวเรือนต่อประชากร                      | (กรณีที่ช่องเป็นสีเทา |             |                                     |                               |        |             |                              |          |
| (กิโลวัตต์-ชั่วโมง/คน)                   | หมายถึง ระบบจะ        |             |                                     |                               |        |             |                              |          |
|                                          | คำนวณค่าตัวชี้วัด)    |             |                                     |                               |        |             |                              |          |
| <ol> <li>๑. ปริมาณการใช้ไฟฟ้า</li> </ol> | กรอกข้อมูลตัวเลข      |             |                                     |                               |        |             |                              |          |
| ภาคครัวเรือน (กิโลวัตต์-                 | ทศนิยม ๒ ตำแหน่ง      |             |                                     |                               |        |             |                              |          |
| ชั่วโมง)                                 | (กรณีที่ช่องเป็นสีเทา |             |                                     |                               |        |             |                              |          |
| ๒. จำนวนประชากรของ                       | หมายถึง ผู้ใช้ไม่ต้อง |             |                                     |                               |        |             |                              |          |
| จังหวัด* (คน)                            | กรอกข้อมูล)           |             |                                     |                               |        |             |                              |          |
| ตัวชี้วัด : ๑๗. สัดส่วน                  | กรอกข้อมูลตัวเลข      |             |                                     |                               |        |             |                              |          |
| ปริมาณการใช้ไฟฟ้าในภาค                   | ทศนิยม ๒ ตำแหน่ง      |             |                                     |                               |        |             |                              |          |
| ที่ไม่ใช่ครัวเรือนต่อ GPP                | (กรณีที่ช่องเป็นสีเทา |             |                                     |                               |        |             |                              |          |

| โครงการ | โครงการจ้างพัฒนาศูนย์ข้อมูลกลางกระทรวงมหาดไทยและจังหวัด และการพัฒนาออกแบบเว็บไซต์ เพื่อรองรับการเข้าสู่ประชาคมอาเซียน |
|---------|----------------------------------------------------------------------------------------------------|
|         |                                                                                                    |

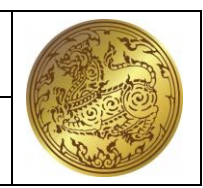

| รายการข้อมูล                                                                                                    | รายปี                                                                                                 | ปีของข้อมูล | แหล่งอ้างอิง<br>ข้อมูล<br>ประเมินผล | ชื่อ-นามสกุล<br>ผู้กรอกข้อมูล | สังกัด | เบอร์ติดต่อ | ผู้รับรอง<br>การรายงาน<br>ผล | หมายเหตุ |
|----------------------------------------------------------------------------------------------------|----------------------------------------------------------------------------------------------------|-------------|-------------------------------------|-------------------------------|--------|-------------|------------------------------|----------|
| (กิโลวัตต์-ชั่วโมง/ล้านบาท)                                                                                                    | หมายถึง ระบบจะ<br>คำนวณค่าตัวชี้วัด)                                                                  |             |                                     |                               |        |             |                              |          |
| <ul> <li>๑. ปริมาณการใช้ไฟฟ้า</li> <li>ในภาคที่ไม่ใช่ครัวเรือน</li> <li>(กิโลวัตต์-ชั่วโมง)</li> <li>๒. ผลิตภัณฑ์มวลรวม</li> <li>จังหวัด ณ ราคาประจำปี*</li> <li>(บาท)</li> </ul> | กรอกข้อมูลตัวเลข<br>ทศนิยม ๒ ตำแหน่ง<br>(กรณีที่ช่องเป็นสีเทา<br>หมายถึง ผู้ใช้ไม่ต้อง<br>กรอกข้อมูล) |             |                                     |                               |        |             |                              |          |
| ตัวชี้วัด : ๑๘. สัดส่วน                                                                                                    | กรอกข้อมูลตัวเลข                                                                                      |             |                                     |                               |        |             |                              |          |
| บรม เนก เรเซน เมน<br>เชื้อเพลิงใน<br>ภาคอุตสาหกรรมต่อ GPP<br>ภาคอุตสาหกรรม                                                                                                    | ทศนอม ๒ ตาแหนง<br>(กรณีที่ช่องเป็นสีเทา<br>หมายถึง ระบบจะ<br>คำนวณค่าตัวชี้วัด)                       |             |                                     |                               |        |             |                              |          |
| <ul> <li>๑. ปริมาณการใช้</li> <li>เชื้อเพลิงใน</li> <li>ภาคอุตสาหกรรม (ลิตร)</li> <li>๒. ผลิตภัณฑ์มวลรวม</li> </ul>                                                               | กรอกข้อมูลตัวเลข<br>ทศนิยม ๒ ตำแหน่ง<br>(กรณีที่ช่องเป็นสีเทา<br>หมายถึง ผ้ใช้ไม่ต้อง                 |             |                                     |                               |        |             |                              |          |
| จังหวัด ณ ราคาประจำปี<br>ภาคอุตสาหกรรม (บาท)                                                                                                    | ้ กรอกข้อมูล)                                                                                         |             |                                     |                               |        |             |                              |          |

**โครงการ** โครงการจ้างพัฒนาศูนย์ข้อมูลกลางกระทรวงมหาดไทยและจังหวัด และการพัฒนาออกแบบเว็บไซต์ เพื่อรองรับการเข้าสู่ประชาคมอาเซียน

| รายการข้อมูล                           | รายปี                 | ปีของข้อมูล | แหล่งอ้างอิง<br>ข้อมูล<br>ประเมินผล | ชื่อ-นามสกุล<br>ผู้กรอกข้อมูล | สังกัด | เบอร์ติดต่อ | ผู้รับรอง<br>การรายงาน<br>ผล | หมายเหตุ |
|----------------------------------------|-----------------------|-------------|-------------------------------------|-------------------------------|--------|-------------|------------------------------|----------|
| ตัวชี้วัด : ๑๙. ร้อยละของ              | กรอกข้อมูลตัวเลข      |             |                                     |                               |        |             |                              |          |
| ครัวเรือนที่เข้าถึงน้ำประปา            | ทศนิยม ๒ ตำแหน่ง      |             |                                     |                               |        |             |                              |          |
| (%)                                    | (กรณีที่ช่องเป็นสีเทา |             |                                     |                               |        |             |                              |          |
|                                        | หมายถึง ระบบจะ        |             |                                     |                               |        |             |                              |          |
|                                        | คำนวณค่าตัวชี้วัด)    |             |                                     |                               |        |             |                              |          |
| ๑. จำนวนครัวเรือนที่มี                 | กรอกข้อมูลตัวเลข      |             |                                     |                               |        |             |                              |          |
| น้ำประปาใช้ (ครัวเรือน)                | ทศนิยม ๒ ตำแหน่ง      |             |                                     |                               |        |             |                              |          |
| ๒. จำนวนครัวเรือน                      | (กรณีที่ช่องเป็นสีเทา |             |                                     |                               |        |             |                              |          |
| ทั้งหมดในจังหวัด*                      | หมายถึง ผู้ใช้ไม่ต้อง |             |                                     |                               |        |             |                              |          |
| (ครัวเรือน)                            | กรอกข้อมูล)           |             |                                     |                               |        |             |                              |          |
| ตัวชี้วัด : ๒๐. ร้อยละของ              | กรอกข้อมูลตัวเลข      |             |                                     |                               |        |             |                              |          |
| ประชากรที่เข้าถึง                      | ทศนิยม ๒ ตำแหน่ง      |             |                                     |                               |        |             |                              |          |
| อินเตอร์เน็ต                           | (กรณีที่ช่องเป็นสีเทา |             |                                     |                               |        |             |                              |          |
|                                        | หมายถึง ระบบจะ        |             |                                     |                               |        |             |                              |          |
|                                        | คำนวณค่าตัวชี้วัด)    |             |                                     |                               |        |             |                              |          |
| <ol> <li>๑. จำนวนประชากรที่</li> </ol> | กรอกข้อมูลตัวเลข      |             |                                     |                               |        |             |                              |          |
| สามารถเข้าถึงอินเตอร์เน็ต              | ทศนิยม ๒ ตำแหน่ง      |             |                                     |                               |        |             |                              |          |
| (คน)                                   | (กรณีที่ช่องเป็นสีเทา |             |                                     |                               |        |             |                              |          |
| ๒. จำนวนประชากรอายุ                    | หมายถึง ผู้ใช้ไม่ต้อง |             |                                     |                               |        |             |                              |          |

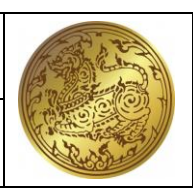

| โครงการ | โครงการจ้างพัฒนาศูนย์ข้อมูลกลางกระทรวงมหาดไทยและจังหวัด และการพัฒนาออกแบบเว็บไซต์ เพื่อรองรับการเข้าสู่ประชาคมอาเซียน |
|---------|----------------------------------------------------------------------------------------------------|
|         |                                                                                                    |

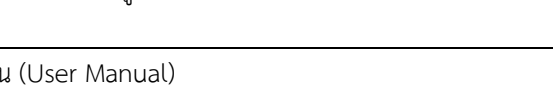

|       | ା <u>ମ</u>            | ่งส้ง "        | ಂ ಷ           | ູ         | ע ע     | v o ຍ     | 29 2        |            |
|-------|-----------------------|----------------|---------------|-----------|---------|-----------|-------------|------------|
| อกสาร | คมอการเชงานระบบการราย | งานตามตวชวด "เ | ความสาเรจของก | ารจดทาฐาน | ขอมลจงห | วด" สาหรเ | Jผโชงาน (Us | er Manual) |
|       | 9                     |                |               |           |         |           | 91          | ,          |

| รายการข้อมูล                  | รายปี                 | ปีของข้อมูล | แหล่งอ้างอิง<br>ข้อมูล<br>ประเมินผล | ชื่อ-นามสกุล<br>ผู้กรอกข้อมูล | สังกัด | เบอร์ติดต่อ | ผู้รับรอง<br>การรายงาน<br>ผล | หมายเหตุ |
|-------------------------------|-----------------------|-------------|-------------------------------------|-------------------------------|--------|-------------|------------------------------|----------|
| ๖ ปีขึ้นไป* (คน)              | กรอกข้อมูล)           |             |                                     |                               |        |             |                              |          |
| ตัวชี้วัด : ๒๑. สัดส่วน       | กรอกข้อมูลตัวเลข      |             |                                     |                               |        |             |                              |          |
| ประชากรต่อจำนวนแพทย์          | ทศนิยม ๒ ตำแหน่ง      |             |                                     |                               |        |             |                              |          |
| (คน/แพทย์)                    | (กรณีที่ช่องเป็นสีเทา |             |                                     |                               |        |             |                              |          |
|                               | หมายถึง ระบบจะ        |             |                                     |                               |        |             |                              |          |
|                               | คำนวณค่าตัวชี้วัด)    |             |                                     |                               |        |             |                              |          |
| ๑. จำนวนประชากร               | กรอกข้อมูลตัวเลข      |             |                                     |                               |        |             |                              |          |
| กลางปี (คน)                   | ทศนิยม ๒ ตำแหน่ง      |             |                                     |                               |        |             |                              |          |
| ๒. จำนวนแพทย์ใน               | (กรณีที่ช่องเป็นสีเทา |             |                                     |                               |        |             |                              |          |
| จังหวัด (แพทย์)               | หมายถึง ผู้ใช้ไม่ต้อง |             |                                     |                               |        |             |                              |          |
|                               | กรอกข้อมูล)           |             |                                     |                               |        |             |                              |          |
| ตัวชี้วัด : ๒๒. ร้อยละภาษีที่ | กรอกข้อมูลตัวเลข      |             |                                     |                               |        |             |                              |          |
| ท้องถิ่นจัดเก็บได้ต่อรายได้   | ทศนิยม ๒ ตำแหน่ง      |             |                                     |                               |        |             |                              |          |
| รวมที่ไม่รวมเงินอุดหนุนและ    | (กรณีที่ช่องเป็นสีเทา |             |                                     |                               |        |             |                              |          |
| เงินอุดหนุนเฉพาะกิจ (%)       | หมายถึง ระบบจะ        |             |                                     |                               |        |             |                              |          |
|                               | คำนวณค่าตัวชี้วัด)    |             |                                     |                               |        |             |                              |          |
| ๑. ภาษีที่ท้องถิ่นจัดเก็บ     | กรอกข้อมูลตัวเลข      |             |                                     |                               |        |             |                              |          |
| เอง (บาท)                     | ทศนิยม ๒ ตำแหน่ง      |             |                                     |                               |        |             |                              |          |
| ๒. ภาษีจัดสรร (บาท)           | (กรณีที่ช่องเป็นสีเทา |             |                                     |                               |        |             |                              |          |

I

| โครงการ | โครงการจ้างพัฒนาศูนย์ข้อมูลกลางกระทรวงมหาดไทยและจังหวัด และการพัฒนาออกแบบเว็บไซต์ เพื่อรองรับการเข้าสู่ประชาคมอาเซียน |
|---------|----------------------------------------------------------------------------------------------------|
| เอกสาร  | คู่มือการใช้งานระบบการรายงานตามตัวชี้วัด "ความสำเร็จของการจัดทำฐานข้อมูลจังหวัด" สำหรับผู้ใช้งาน (User Manual)        |

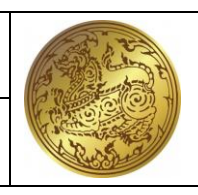

| รายการข้อมูล                            | รายปี                 | ปีของข้อมูล | แหล่งอ้างอิง<br>ข้อมูล<br>ประเมินผล | ชื่อ-นามสกุล<br>ผู้กรอกข้อมูล | สังกัด | เบอร์ติดต่อ | ผู้รับรอง<br>การรายงาน<br>ผล | หมายเหตุ |
|-----------------------------------------|-----------------------|-------------|-------------------------------------|-------------------------------|--------|-------------|------------------------------|----------|
|                                         | หมายถึง ผู้ใช้ไม่ต้อง |             |                                     |                               |        |             |                              |          |
|                                         | กรอกข้อมูล)           |             |                                     |                               |        |             |                              |          |
| ตัวชี้วัด : ๒๓. ความสามารถ              | กรอกข้อมูลตัวเลข      |             |                                     |                               |        |             |                              |          |
| ในการเบิกจ่ายงบประมาณ                   | ทศนิยม ๒ ตำแหน่ง      |             |                                     |                               |        |             |                              |          |
| ของจังหวัด (%)                          | (กรณีที่ช่องเป็นสีเทา |             |                                     |                               |        |             |                              |          |
|                                         | หมายถึง ระบบจะ        |             |                                     |                               |        |             |                              |          |
|                                         | คำนวณค่าตัวชี้วัด)    |             |                                     |                               |        |             |                              |          |
| ๑. งบประมาณรายจ่ายที่                   | กรอกข้อมูลตัวเลข      |             |                                     |                               |        |             |                              |          |
| เบิกจ่าย (บาท)                          | ทศนิยม ๒ ตำแหน่ง      |             |                                     |                               |        |             |                              |          |
| ๒. งบประมาณตาม                          | (กรณีที่ช่องเป็นสีเทา |             |                                     |                               |        |             |                              |          |
| แผนปฏิบัติราชการประจำปี                 | หมายถึง ผู้ใช้ไม่ต้อง |             |                                     |                               |        |             |                              |          |
| ที่ได้รับจัดสรร (บาท)                   | กรอกข้อมูล)           |             |                                     |                               |        |             |                              |          |
| ตัวชี้วัด : ๒๔. สัดส่วน                 | กรอกข้อมูลตัวเลข      |             |                                     |                               |        |             |                              |          |
| องค์กรชุมชนต่อประชากร                   | ทศนิยม ๒ ตำแหน่ง      |             |                                     |                               |        |             |                              |          |
| แสนคน                                   | (กรณีที่ช่องเป็นสีเทา |             |                                     |                               |        |             |                              |          |
|                                         | หมายถึง ระบบจะ        |             |                                     |                               |        |             |                              |          |
|                                         | คำนวณค่าตัวชี้วัด)    |             |                                     |                               |        |             |                              |          |
| <ol> <li>๑. จำนวนองค์กรชุมชน</li> </ol> | กรอกข้อมูลตัวเลข      |             |                                     |                               |        |             |                              |          |
| สะสมของปี (แห่ง)                        | ทศนิยม ๒ ตำแหน่ง      |             |                                     |                               |        |             |                              |          |

| โครงการ | โครงการจ้างพัฒนาศูนย์ข้อมูลกลางกระทรวงมหาดไทยและจังหวัด และการพัฒนาออกแบบเว็บไซต์ เพื่อรองรับการเข้าสู่ประชาคมอาเซียน |
|---------|----------------------------------------------------------------------------------------------------|
| เอกสาร  | คู่มือการใช้งานระบบการรายงานตามตัวชี้วัด "ความสำเร็จของการจัดทำฐานข้อมูลจังหวัด" สำหรับผู้ใช้งาน (User Manual)        |

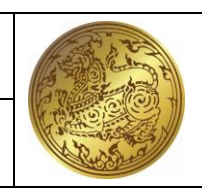

| รายการข้อมูล                                  | รายปี                 | ปีของข้อมูล | แหล่งอ้างอิง<br>ข้อมูล<br>ประเมินผล | ชื่อ-นามสกุล<br>ผู้กรอกข้อมูล | สังกัด | เบอร์ติดต่อ | ผู้รับรอง<br>การรายงาน<br>ผล | หมายเหตุ |
|-----------------------------------------------|-----------------------|-------------|-------------------------------------|-------------------------------|--------|-------------|------------------------------|----------|
| ๒. จำนวนประชากรของ                            | (กรณีที่ช่องเป็นสีเทา |             |                                     |                               |        |             |                              |          |
| ปี* (คน)                                      | หมายถึง ผู้ใช้ไม่ต้อง |             |                                     |                               |        |             |                              |          |
|                                               | กรอกข้อมูล)           |             |                                     |                               |        |             |                              |          |
| ตัวชี้วัด : ๒๕. รายได้จาก                     | กรอกข้อมูลตัวเลข      |             |                                     |                               |        |             |                              |          |
| การท่องเที่ยว                                 | ทศนิยม ๒ ตำแหน่ง      |             |                                     |                               |        |             |                              |          |
|                                               | (กรณีที่ช่องเป็นสีเทา |             |                                     |                               |        |             |                              |          |
|                                               | หมายถึง ระบบจะ        |             |                                     |                               |        |             |                              |          |
|                                               | คำนวณค่าตัวชี้วัด)    |             |                                     |                               |        |             |                              |          |
| ๑. จำนวนนักท่องเที่ยว                         | กรอกข้อมูลตัวเลข      |             |                                     |                               |        |             |                              |          |
| ชาวไทย (ค้างคืน) (คน)                         | ทศนิยม ๒ ตำแหน่ง      |             |                                     |                               |        |             |                              |          |
| ๒. จำนวนนักทัศนาจร                            | (กรณีที่ช่องเป็นสีเทา |             |                                     |                               |        |             |                              |          |
| ชาวไทย (ไม่ค้างคืน) (คน)                      | หมายถึง ผู้ใช้ไม่ต้อง |             |                                     |                               |        |             |                              |          |
| ๓. จำนวนนักท่องเที่ยว                         | กรอกข้อมูล)           |             |                                     |                               |        |             |                              |          |
| ต่างชาติ (คน)                                 |                       |             |                                     |                               |        |             |                              |          |
| ๔. จำนวนวันพักเฉลี่ย                          |                       |             |                                     |                               |        |             |                              |          |
| ของนักท่องเที่ยวต่างชาติ                      |                       |             |                                     |                               |        |             |                              |          |
| (วัน)                                         |                       |             |                                     |                               |        |             |                              |          |
| <ol> <li>๙. ค่าใช้จ่ายต่อหัวต่อวัน</li> </ol> |                       |             |                                     |                               |        |             |                              |          |
| ของนักท่องเที่ยวต่างชาติ                      |                       |             |                                     |                               |        |             |                              |          |

| โครงการ | โครงการจ้างพัฒนาศูนย์ข้อมูลกลางกระทรวงมหาดไทยและจังหวัด และการพัฒนาออกแบบเว็บไซต์ เพื่อรองรับการเข้าสู่ประชาคมอาเซียน |
|---------|----------------------------------------------------------------------------------------------------|
| เอกสาร  | คู่มือการใช้งานระบบการรายงานตามตัวชี้วัด "ความสำเร็จของการจัดทำฐานข้อมูลจังหวัด" สำหรับผู้ใช้งาน (User Manual)        |

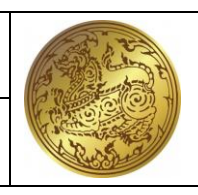

| รายการข้อมูล                               | รายปี                    | ปีของข้อมูล | แหล่งอ้างอิง<br>ข้อมูล<br>ประเมินผล | ชื่อ-นามสกุล<br>ผู้กรอกข้อมูล | สังกัด | เบอร์ติดต่อ | ผู้รับรอง<br>การรายงาน<br>ผล | หมายเหตุ |
|--------------------------------------------|--------------------------|-------------|-------------------------------------|-------------------------------|--------|-------------|------------------------------|----------|
| (บาท)                                      |                          |             |                                     |                               |        |             |                              |          |
| ๖. จำนวนวันพักเฉลี่ย                       |                          |             |                                     |                               |        |             |                              |          |
| ของนักท่องเที่ยวชาวไทย                     |                          |             |                                     |                               |        |             |                              |          |
| (วัน)                                      |                          |             |                                     |                               |        |             |                              |          |
| ๗. ค่าใช้จ่ายต่อหัวต่อวัน                  |                          |             |                                     |                               |        |             |                              |          |
| ของนักท่องเที่ยวชาวไทย (บาท)               |                          |             |                                     |                               |        |             |                              |          |
| <ol> <li>ค่าใช้จ่ายต่อหัวต่อวัน</li> </ol> |                          |             |                                     |                               |        |             |                              |          |
| ของนักทัศนาจรชาวไทย (ไม่                   |                          |             |                                     |                               |        |             |                              |          |
| ค้างคืน) (บาท)                             |                          |             |                                     |                               |        |             |                              |          |
| ตัวชี้วัด : ๒๖. มูลค่าผลผลิต               | เป็นหัวข้อใหญ่ของ        |             |                                     |                               |        |             |                              |          |
| ทางการเกษตรที่สำคัญของ                     | ตัวชี้วัดที่ ๒๖          |             |                                     |                               |        |             |                              |          |
| จังหวัด**                                  |                          |             |                                     |                               |        |             |                              |          |
| ตัวชี้วัด : ๒๖.๑ มูลค่า                    | กรอกข้อมูลตัวเลข         |             |                                     |                               |        |             |                              |          |
| ผลผลิตทางการเกษตรที่                       | ทศนิยม ๒ ตำแหน่ง         |             |                                     |                               |        |             |                              |          |
| สำคัญของจังหวัด**                          | (กรณีที่ช่องเป็นสีเทา    |             |                                     |                               |        |             |                              |          |
|                                            | หมายถึง ระบบจะ           |             |                                     |                               |        |             |                              |          |
|                                            | คำนวณค่าตัวชี้วัด)       |             |                                     |                               |        |             |                              |          |
| ๑. ชื่อผลผลิตที่ ๑                         | กรอกข้อมูลตัวอักษรที่    |             |                                     |                               |        |             |                              |          |
|                                            | เป็นชื่อผลผลิตของจังหวัด |             |                                     |                               |        |             |                              |          |

| โครงการ | โครงการจ้างพัฒนาศูนย์ข้อมูลกลางกระทร | วงมหาดไทยและจังหวัด เ | เละการพัฒนาออกแบบ | มเว็บไซต์ เพื่อรองรับการ | เข้าสู่ประชาคมอาเซียน |
|---------|--------------------------------------|-----------------------|-------------------|--------------------------|-----------------------|
|         |                                      |                       |                   |                          |                       |

| รายการข้อมูล            | รายปี                    | ปีของข้อมูล | แหล่งอ้างอิง<br>ข้อมูล<br>ประเมินผล | ชื่อ-นามสกุล<br>ผู้กรอกข้อมูล | สังกัด | เบอร์ติดต่อ | ผู้รับรอง<br>การรายงาน<br>ผล | หมายเหตุ |
|-------------------------|--------------------------|-------------|-------------------------------------|-------------------------------|--------|-------------|------------------------------|----------|
| ๒. ปริมาณผลผลิตทาง      | กรอกข้อมูลตัวเลข         |             |                                     |                               |        |             |                              |          |
| การเกษตร (กก.)          | ทศนิยม ๒ ตำแหน่ง         |             |                                     |                               |        |             |                              |          |
| ๓. ราคาผลผลิต ณ ราคา    | (กรณีที่ช่องเป็นสีเทา    |             |                                     |                               |        |             |                              |          |
| หน้าฟาร์ม (บาท)         | หมายถึง ผู้ใช้ไม่ต้อง    |             |                                     |                               |        |             |                              |          |
|                         | กรอกข้อมูล)              |             |                                     |                               |        |             |                              |          |
| ตัวชี้วัด : ๒๖.๒ มูลค่า | กรอกข้อมูลตัวเลข         |             |                                     |                               |        |             |                              |          |
| ผลผลิตทางการเกษตรที่    | ทศนิยม ๒ ตำแหน่ง         |             |                                     |                               |        |             |                              |          |
| สำคัญของจังหวัด**       | (กรณีที่ช่องเป็นสีเทา    |             |                                     |                               |        |             |                              |          |
|                         | หมายถึง ระบบจะ           |             |                                     |                               |        |             |                              |          |
|                         | คำนวณค่าตัวชี้วัด)       |             |                                     |                               |        |             |                              |          |
| ๑. ชื่อผลผลิตที่ ๒      | กรอกข้อมูลตัวอักษรที่    |             |                                     |                               |        |             |                              |          |
|                         | เป็นชื่อผลผลิตของจังหวัด |             |                                     |                               |        |             |                              |          |
| ๒. ปริมาณผลผลิตทาง      | กรอกข้อมูลตัวเลข         |             |                                     |                               |        |             |                              |          |
| การเกษตร (กก.)          | ทศนิยม ๒ ตำแหน่ง         |             |                                     |                               |        |             |                              |          |
| ๓. ราคาผลผลิต ณ ราคา    | (กรณีที่ช่องเป็นสีเทา    |             |                                     |                               |        |             |                              |          |
| หน้าฟาร์ม (บาท)         | หมายถึง ผู้ใช้ไม่ต้อง    |             |                                     |                               |        |             |                              |          |
|                         | กรอกข้อมูล)              |             |                                     |                               |        |             |                              |          |
| ตัวชี้วัด : ๒๖.๓ มูลค่า | กรอกข้อมูลตัวเลข         |             |                                     |                               |        |             |                              |          |
| ผลผลิตทางการเกษตรที่    | ทศนิยม ๒ ตำแหน่ง         |             |                                     |                               |        |             |                              |          |

โครงการ
 โครงการจ้างพัฒนาศูนย์ข้อมูลกลางกระทรวงมหาดไทยและจังหวัด และการพัฒนาออกแบบเว็บไซต์ เพื่อรองรับการเข้าสู่ประชาคมอาเซียน
 เอกสาร
 คู่มือการใช้งานระบบการรายงานตามตัวชี้วัด "ความสำเร็จของการจัดทำฐานข้อมูลจังหวัด" สำหรับผู้ใช้งาน (User Manual)

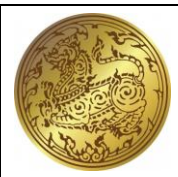

| รายการข้อมูล                                  | รายปี                                                       | ปีของข้อมูล | แหล่งอ้างอิง<br>ข้อมูล<br>ประเมินผล | ชื่อ-นามสกุล<br>ผู้กรอกข้อมูล | สังกัด | เบอร์ติดต่อ | ผู้รับรอง<br>การรายงาน<br>ผล | หมายเหตุ |
|-----------------------------------------------|-------------------------------------------------------------|-------------|-------------------------------------|-------------------------------|--------|-------------|------------------------------|----------|
| สำคัญของจังหวัด**                             | (กรณีที่ช่องเป็นสีเทา                                       |             |                                     |                               |        |             |                              |          |
|                                               | หมายถึง ระบบจะ<br>คำนวณค่าตัวชี้วัด)                        |             |                                     |                               |        |             |                              |          |
| ๑. ชื่อผลผลิตที่ ๓                            | กรอกข้อมูลตัวอักษรที่<br>เป็นที่อผลผลิตของจังหวัด           |             |                                     |                               |        |             |                              |          |
| ๒. ปริมาณผลผลิตทาง                            | กรอกข้อมูลตัวเลข                                            |             |                                     |                               |        |             |                              |          |
| การเกษตร (กก.)                                | ทศนิยม ๒ ตำแหน่ง<br>(อรถีที่ช่องเป็นสีเทว                   |             |                                     |                               |        |             |                              |          |
| ิ ๓. วาศา ผสผสต ณ วาศา<br>หน้าฟาร์ม (บาท)     | (กระเทษขั้งเป็นสะทา<br>หมายถึง ผู้ใช้ไม่ต้อง<br>กรอกข้อมูล) |             |                                     |                               |        |             |                              |          |
| ตัวชี้วัด : ๒๗. อัตรา<br>ชื่อสาย              | กรอกข้อมูลตัวเลข                                            |             |                                     |                               |        |             |                              |          |
| ผูเสยชวตจากอุบตเหตุทาง<br>ถนนต่อประชากรแสนคน  | ทคนยม ๒ ตาแหนง<br>(กรณีที่ช่องเป็นสีเทา                     |             |                                     |                               |        |             |                              |          |
|                                               | หมายถึง ระบบจะ<br>คำนวณค่าตัวชี้วัด)                        |             |                                     |                               |        |             |                              |          |
| ๑. จำนวนผู้เสียชีวิตจาก อุบัติเหตุทางถนน (คน) | กรอกข้อมูลตัวเลข<br>ทศนิยม ๒ ตำแหน่ง                        |             |                                     |                               |        |             |                              |          |
| ๒. จำนวนประชากร                               | (กรณีที่ช่องเป็นสีเทา                                       |             |                                     |                               |        |             |                              |          |

หมายถึง ผู้ใช้ไม่ต้อง

กลางปี\* (คน)

| โครงการ | โครงการจ้างพัฒนาศูนย์ข้อมูลกลางกระทรวงมหาดไทยและจังหวัด และการพัฒนาออกแบบเว็บไซต์ เพื่อรองรับการเข้าสู่ประชาคมอาเซียน |        |
|---------|----------------------------------------------------------------------------------------------------|--------|
| เอกสาร  | คู่มือการใช้งานระบบการรายงานตามตัวชี้วัด "ความสำเร็จของการจัดทำฐานข้อมูลจังหวัด" สำหรับผู้ใช้งาน (User Manual)        | Re Rei |

| รายการข้อมูล | รายปี       | ปีของข้อมูล | แหล่งอ้างอิง<br>ข้อมูล<br>ประเมินผล | ชื่อ-นามสกุล<br>ผู้กรอกข้อมูล | สังกัด | เบอร์ติดต่อ | ผู้รับรอง<br>การรายงาน<br>ผล | หมายเหตุ |
|--------------|-------------|-------------|-------------------------------------|-------------------------------|--------|-------------|------------------------------|----------|
|              | กรอกข้อมูล) |             |                                     |                               |        |             |                              |          |

| โครงการ | โครงการจ้างพัฒนาศูนย์ข้อมูลกลางกระทรวงมหาดไทยและจังหวัด และการพัฒนา<br>ออกแบบเว็บไซต์ เพื่อรองรับการเข้าสู่ประชาคมอาเซียน | A LAND |
|---------|----------------------------------------------------------------------------------------------------|--------|
| เอกสาร  | คู่มือการใช้งานระบบการรายงานตามตัวชี้วัด "ความสำเร็จของการจัดทำฐานข้อมูล<br>จังหวัด" สำหรับผู้ใช้งาน (User Manual)        |        |

# ๒.๔. การบันทึกข้อมูลและบันทึกข้อมูลสำเร็จ

<u>วัตถุประสงค์ของหน้าจอ</u> : หน้าจอการบันทึกข้อมูลและบันทึกข้อมูลสำเร็จ

| กระทรวงมหาดไทย                           |                                                                                       |                                            | 1                           | ระบบการร  | ายงานตามตัวชีวัด | เ "ความสำเว็จของกา       | รจัดทำฐานข้อมูลจัง |
|------------------------------------------|---------------------------------------------------------------------------------------|--------------------------------------------|-----------------------------|-----------|------------------|--------------------------|--------------------|
| Ministry of Interior                     |                                                                                       |                                            |                             |           |                  |                          | KBI_OFFIC          |
| การรายงานผลและใช้ -                      | 6 ระบบการรายงานตามตัวขี้วัก > รายงานผลตามตัวชี้วัก > ร้อมูลรายงาน                     | ผลตามตัวขี้วัด                             |                             |           |                  |                          |                    |
| ประโยชน์                                 |                                                                                       |                                            |                             |           |                  |                          |                    |
| <ul> <li>รายงานผลตามตัวซี้วัด</li> </ul> | รายงานตามตัวชีวิต                                                                     |                                            |                             |           |                  |                          |                    |
| <ul> <li>การใช้ประโยชน์ข้อมูล</li> </ul> |                                                                                       |                                            |                             |           |                  |                          |                    |
| ของจังหวัด                               |                                                                                       |                                            |                             |           |                  | E บันทึก                 | นท์ 🔶 อ้อนกลับ     |
| รายงานการใช้ประโยชน์ 🗣                   | รังหวัด:                                                                              |                                            |                             |           |                  |                          |                    |
| จำนวนตัวซี้วัดที่กรอกข้อมูล              |                                                                                       |                                            |                             |           |                  |                          |                    |
| ศูมีอการใช้งานและเอกสาร -                | รายการข้อมูล                                                                          | $\checkmark$                               | ชื่อ-นามสกุล<br>อักรอกร้อนต | ลังกัด    | เบอร์ติดต่อ      | ผู้รับรอง<br>การรวยงามผล | หมายเหตุ           |
| อินๆ                                     |                                                                                       | บันทึกข้อมูลสำเร็จ                         | durananda.                  |           | Ì                |                          |                    |
| แนวทางการบริหารการนำ 👻<br>เข้าข้อมูล     | ดัวชี้วัด : 1. ร้อยละของประชากรที่อยู่ใต้เดิมความ                                     |                                            |                             |           |                  |                          |                    |
| ข้อมูลสนับสนุน -                         | (รุงมุขสรั)                                                                           | OK                                         |                             |           |                  |                          |                    |
|                                          | 1. ดำใช้จ่ายทั้งพื้นเฉลี่ยด่อเคือนของครัวเรือน                                        |                                            |                             |           |                  |                          |                    |
|                                          | <ol> <li>ค่าใช้จายอุปไกคบชีโกคเฉลียค่อเคียนของครัว<br/>เรื่อน</li> </ol>              |                                            |                             |           |                  |                          |                    |
|                                          | <ol> <li>สำใช้ง่ายอาหารเครื่องที่มและยาสูบ เฉลี่ยห่อ<br/>เริ่งแรกเหลือสีกา</li> </ol> |                                            |                             |           |                  |                          |                    |
|                                          | <ol> <li>4. จำนวนครัวเรียนทั้งหมดในจังหวัด (ครัวเรียน)</li> </ol>                     |                                            |                             |           |                  |                          |                    |
|                                          | 5. จำนวนประชากรรวมในจังหวัด (คน)                                                      |                                            |                             |           |                  |                          |                    |
| _                                        | ดังชี้วัด : 2. สัมประสิทธิ์การกระจายราย<br>ได้(GniCoefficient)                        | สำนักงามสภาพัฒนาการเศรษฐกิจและสังศ<br>ชาติ | пышно                       |           |                  |                          |                    |
|                                          | 1. ทั้นที่ระหว่างเส้ม Lorenz Curve กับเส้นการกระจา                                    |                                            |                             |           |                  |                          |                    |
|                                          | รงได้ ๖. แสด ขะบ้าว                                                                   | ນວວງຮາ້ມທີ່ວຍ້ວຍລຸມລ                       |                             | າມລະຈຳມ   | ร็จ              |                          |                    |
|                                          | มีปที่อ. แต่ทุ่งหนู เง                                                                | าดแ 1 ๆ ก ห พ แ ก ก พื้ย เคย               | o o la minor                | រង្ហូពត ៤ | 11               |                          |                    |
| <u>เอธิบาย</u>                           |                                                                                       |                                            |                             |           |                  |                          |                    |
|                                          |                                                                                       | - × A                                      |                             |           |                  |                          |                    |
| 4                                        | ວຽວວາເວັ້າເວັ້າ                                                                       | ພລີວທີ່ປຸ່ມ                                | เพื่อหัวอา                  |           | ້                |                          |                    |
| ด. เมย                                   | แรกแกกที่ยนเรกเรหตย รภ/                                                               | เพลแพบุม                                   | PMGNIUI                     |           | างอมู่ด          |                          |                    |
|                                          |                                                                                       |                                            |                             |           |                  |                          |                    |
|                                          | <u>ع</u> ر و                                                                          | <u>ע מצ</u> מב                             | <u>ນ</u> ຄຸນ                |           | ОК               | പ്പം                     |                    |
| ່ອ.                                      | บงะแสดงหน้าจอแสดง "เ                                                                  | มันทึกข้อมูลสำเร็จ" เ                      | เละผู้ใช้กด                 | ปุ่ม 🕒    | OK l             | พื่อยืนยัเ               | ſ                  |

| โครงการ | โครงการจ้างพัฒนาศูนย์ข้อมูลกลางกระทรวงมหาดไทยและจังหวัด และการพัฒนา<br>ออกแบบเว็บไซต์ เพื่อรองรับการเข้าสู่ประชาคมอาเชียน |  |
|---------|----------------------------------------------------------------------------------------------------|--|
| เอกสาร  | คู่มือการใช้งานระบบการรายงานตามตัวชี้วัด "ความสำเร็จของการจัดทำฐานข้อมูล<br>จังหวัด" สำหรับผู้ใช้งาน (User Manual)        |  |

### ษ.๕. การค้นหาการใช้ประโยชน์ข้อมูลของจังหวัดระดับเจ้าหน้าที่

<u>วัตถุประสงค์ของหน้าจอ</u> : หน้าจอการ<sup>้</sup>ค้นหาการใช้ประโยชน์ข้อมูลของจังหวัดระดับเจ้าหน้าที่

| 🖰 กระทรวงมหาดไ                   | ้ทย ระบบการรายงานคนตัวชีวิต "ความสันธิ์คนตั้งหวัด"                                                                                                    |
|----------------------------------|----------------------------------------------------------------------------------------------------|
| Ministry of Interior             | KLOPICR 2                                                                                                    |
| 🕼 การรายงานผลและใช้              | 0 รบบการรายงานสายสัตร์ > การโช่นะโรงส์เอเลองพัฒห์ก                                                                                                    |
| ประโยชน์                         |                                                                                                    |
| 🛏 รายงานผลตามตัวซี้วัด           | ราย เป็นการเรา เป็นการเรา เป็นการเรา เป็นการเกิด เป็นการเกิด เป็นการเกิด เป็นการเกิด เป็นการเกิด เป็นการเกิด เป                                                                                                    |
| ษ การใช้ประโยชน์ข้อมล            |                                                                                                    |
| ของจังหวัด                       | 4wr/äre Diffmene:<br>openf diffuence diffuence of the second second se |
| 🕒 รายงานการใช้ประโยชน์           |                                                                                                    |
| —<br>1— จำนวนตัวชี้วัดที่กรอกข้อ | 3 q han renim 4                                                                                                    |
|                                  | 2 +dutega                                                                                                    |
| อื่นๆ                            | au añs 4m/a D                                                                                                    |
| 🖹 แนวทางการบริหารการน์           |                                                                                                    |
| เข้าข้อมูล                       | re data to capitor                                                                                                    |
| 👔 ข้อมูลสนับสนุน                 |                                                                                                    |
|                                  |                                                                                                    |
|                                  |                                                                                                    |
|                                  |                                                                                                    |
|                                  |                                                                                                    |
|                                  |                                                                                                    |
|                                  |                                                                                                    |
|                                  |                                                                                                    |
|                                  |                                                                                                    |
|                                  | ຮາໝໍ່                                                                                                    |
|                                  | ร้ กม ๗. ขยมกมหางคน เรียนหาน แบรงการะกรมหางครับภอรงการมารมการ เมหาน                                                                                                    |
| ด้ำอธิบาย                        |                                                                                                    |
| <u>11100010</u>                  |                                                                                                    |
| ໑.                               | กดหน้า การประโยชน์ข้อมลของจังหวัด เพื่อทำการเพิ่มหรือดข้อมล                                                                                                    |
|                                  | ચ ચ ચ                                                                                                    |
|                                  | ค.เ. (+เพิ่มข้อมูล<br>ส่ว ลุ่ม ขุมเร เม เ ม ม ม<br>ม                                                                                                    |
| ම.                               | คลกบุ่ม 🔍 เพอทาการเพมขอมูลการไชประเยชนขอมูลของแตละจงหวด ระดบ                                                                                                    |
|                                  | 1 and 1 and 1 and 1 and 1 and 1 and 1 and 1 and 1 and 1 and 1 and 1 and 1 and 1 and 1 and 1 and 1 and 1 and 1 a                                                                                                    |
|                                  | เง่าหน้าท                                                                                                    |
|                                  | C Čanac                                                                                                    |
| m                                | กดงในค้บหา 🕄 👘 เพื่อทำการค้บหาข้อบลจังหวัดที่ต้องการค้บหา                                                                                                    |
| ъII.                             |                                                                                                    |
|                                  | 🗶 ยกเลิก                                                                                                    |
| ¢.                               | กดปุ่มยกเลิก 🦯 🗾 เพื่อต้องการยกเลิกการค้นหา                                                                                                    |
|                                  | 9                                                                                                    |
|                                  |                                                                                                    |

| โครงการ | โครงการจ้างพัฒนาศูนย์ข้อมูลกลางกระทรวงมหาดไทยและจังหวัด และการพัฒนา<br>ออกแบบเว็บไซต์ เพื่อรองรับการเข้าสู่ประชาคมอาเซียน |             |
|---------|----------------------------------------------------------------------------------------------------|-------------|
| เอกสาร  | คู่มือการใช้งานระบบการรายงานตามตัวชี้วัด "ความสำเร็จของการจัดทำฐานข้อมูล<br>จังหวัด" สำหรับผู้ใช้งาน (User Manual)        | C. S. S. S. |

### ษ.๖. การเพิ่มข้อมูลและบันทึกการใช้ประโยชน์ข้อมูลของจังหวัดระดับเจ้าหน้าที่

\_<u>วัตถุประสงค์ของหน้าจอ</u> : หน้าจอการเพิ่มข้อมูลการใช้ประโยชน์ข้อมูลของจังหวัดระดับเจ้าหน้าที่

| 🐴 กระทรวงมหาดไ                                                                 | ทย                                                                           | ระบบการรายงานตามตัวซี้วัด "ความสำเร็จของการจั | ดทำฐานข้อมูลจังหวัด"         |
|--------------------------------------------------------------------------------|------------------------------------------------------------------------------|-----------------------------------------------|------------------------------|
| Ministry of Interior                                                           |                                                                              |                                               | KBI_OFFICER                  |
| 🕜 การรายงานผลและใช้<br>ประโยชน์                                                | <ul> <li>ระบบการรายงานคนดังชั่ง &gt; การใช้ประโธรษัฐมูลของรังหวัด</li> </ul> |                                               |                              |
| 🛏 รายงานผลตามตัวซี้วัด                                                         | การใช้ประโยชน์ขอมูลของจังหวัด                                                |                                               |                              |
| การใช้ประโอชม์ข้อมูล<br>ของจังหวัด                                             |                                                                              |                                               | <ul> <li>ร้อนกลับ</li> </ul> |
| 🕒 รายงานการใช้ประโยชน์                                                         | - 450%                                                                       | <b>ปีที่กรอก:</b><br>กรุณาเลือกปี             | · 1                          |
| รัฐ จำนวนตัวชีวิคที่กรอกของ<br>ดูเมื่อการใช้งานและเอกสา<br>อาการใช้งานและเอกสา | а<br>и -                                                                     | t.                                            |                              |
| ชื่นๆ                                                                          |                                                                              |                                               |                              |
| เข้าข้อมูล                                                                     |                                                                              |                                               |                              |
| 🧯 ข้อมูลสนับสนุน                                                               |                                                                              |                                               |                              |
|                                                                                |                                                                              |                                               |                              |
|                                                                                |                                                                              |                                               |                              |
|                                                                                |                                                                              |                                               |                              |
|                                                                                |                                                                              |                                               |                              |
| رم                                                                             | ปที่ ๘: แสดงหน้าจอการการเพิ่มข้อมูลการใช้ประโย                               | ชน์ข้อมูลของจังหวัดระดับเจ้าหน้าที่           |                              |
| <u>คำอธิบาย</u>                                                                |                                                                              |                                               |                              |
| ୭.                                                                             | คลิกเลือกปีที่กรอก กรุณาเลือก                                                | 🛛 ระบบจะแสดงหน้าจอ                            | )                            |
|                                                                                | รายการที่จะทำการเพิ่มข้อมูล                                                  |                                               |                              |
|                                                                                | เ ย อ (รยักนกลับ ส่ อ ด ท                                                    | וט כז צ                                       |                              |
| ම.                                                                             | กดบุมยอนกลบ 💛 เพื่อทำการยกเล็กและไม                                          | มบนทกขอมูล                                    |                              |
|                                                                                |                                                                              |                                               |                              |

| โครงการ | โครงการจ้างพัฒนาศูนย์ข้อมูลกลางกระทรวงมหาดไทยและจังหวัด และการพัฒนา<br>ออกแบบเว็บไซต์ เพื่อรองรับการเข้าสู่ประชาคมอาเซียน |        |
|---------|----------------------------------------------------------------------------------------------------|--------|
| เอกสาร  | คู่มือการใช้งานระบบการรายงานตามตัวชี้วัด "ความสำเร็จของการจัดทำฐานข้อมูล<br>จังหวัด" สำหรับผู้ใช้งาน (User Manual)        | A Rest |

# **๒.๗. การเลือกตัวชี้วัดการใช้ประโยชน์ข้อมูลของจังหวัดระดับเจ้าหน้าที่** <u>วัตถุประสงค์ของหน้าจอ</u> : การเลือกตัวชี้วัดการใช้ประโยชน์ข้อมูลของจังหวัดระดับเจ้าหน้าที่

| 🤩 ระบบการรายงานตามตัว  | วซี้วัด "ความสำเว็× +     |                                                                    | - o ×                    |
|------------------------|---------------------------|--------------------------------------------------------------------|--------------------------|
| ← → C (0 N             | Not secure   kpiprov.moi. | i.go.th/view/PKPI_USAGE_DetailView.aspx?USAGE_ID=22                | © ☆ © ⊖ :                |
| 🙉 กระทรวงม             | มหาดไทย                   | ระบบการรายงานตามตัวชี้วัด "ความสำเร็จของก                          | กรรัดทำฐานข้อมูลรังหวัด" |
| S Ministry of Ir       | nterior                   |                                                                    | admin 🔒                  |
|                        |                           |                                                                    |                          |
| ประโยชน์               | unzto •                   | ระบบการรายงานตามดังชี้วัด      การใช้ประโยชน์ขอมูลของจังหวัด       |                          |
|                        |                           | (26) การโซประโยชน์ของจังหวัด                                       |                          |
| ษ รายงานผลตา           | ามตัวชีวัด                |                                                                    |                          |
| 🛏 การใช้ประโยช         | ชน์ช้อมูล                 |                                                                    |                          |
| ของจังหวัด             |                           |                                                                    | บันทึก 🗲 ย้อนกลับ        |
| 🖹 รายงานการใช้ป        | ประโยชน์ -                | รังหวัด: ปีที่กระกะ                                                |                          |
| 🐼 รับรองและยืนยั       | กันตัวซี้วัด 🚽            | กระบี่ 2563                                                        |                          |
|                        |                           |                                                                    |                          |
| 🥶 ดงตาพนฐานขอ          | ามูล -                    | ประเด็นการใช้ประโยชน์ชื่อมูลของจังหวัด                             | ตัวซี้วัด                |
| รู้ 🚍 จำนวนตัวชีวัดที่ | โกรอกข้อมูล               | 1. ประกอบการวางแผนพื่อการพัฒนาจังหวัด                              | เลือกตัวชีวัด            |
| 📃 คู่มือการใช้งานเ     | และเอกสา <del>ร</del>     | 2. แก้ไขปัญหา/ความเดือดร้อนตามปรีบทเฉพาะของจังหวัด                 | เสียกตัวชีวิด            |
| อื่นๆ                  |                           | 3. ติดตามประเมินผล/รายงานผลการปฏิบัติราชการ                        | เลือกตัวชีวัต            |
| 📄 แนวทางการบริท        | หารการนำ-                 | แสดงผลหน้าที่ 1 ถึง 1 จากทั้งหมด 3 รายการ 🕜 1 🕐                    | UNP3 20 T                |
| เขาขอมูล               |                           |                                                                    |                          |
| i ข้อมูลสนับสนุน       |                           |                                                                    | 1                        |
|                        |                           |                                                                    |                          |
|                        |                           |                                                                    |                          |
|                        |                           | ν                                                                  |                          |
|                        | รูปที่ ๙: แก่             | .สดงหน้าจอการเลือกตัวชีวัดการใช้ประโยชน์ข้อมูลของจังหวัดระดับเจ้าห | เน้าที                   |
| ด้าวธิบาย              |                           | ¥                                                                  |                          |
| 11100010               | ,                         | a she                                                              |                          |
|                        | مۇمىلىر                   | เลือกตัวชีวัด                                                      | ວະພັກແມ່ວວີແມ່ວວ         |
| ୭.                     | พลกบุม                    | . เพอพานเบราพทูลอที่ยุญเวลาญ กระบุคกนารบนเพราพคน                   | เวพฒนางงหาต              |
|                        | ของแต่ละ                  | ะจังหวัด ระดับเจ้าหน้าที                                           |                          |
|                        | 1                         | เลือกตัวซี้วัด                                                     |                          |
| ໄຄ                     | คลิกป่ม                   | เพื่อทำการเพิ่มข้อมลตัวชี้วัด แก้ไขปัญหา/ความเดือดร้อนต            | ามบริบทเฉพาะ             |
| 0.                     | ຍ ຍ                       | ม เขย ขยนส่                                                        |                          |
|                        | ของจงหว                   | งด ของแตละจงหวด ระดบเจาหนาท                                        |                          |
|                        |                           | เลือกตัวชี้วัด                                                     |                          |
| តា.                    | คลิกปุ่ม                  | เพื่อทำการเพิ่มข้อมูลตัวชีวัด ติดตาม/ประเมินผล/รายง                | านผลการปฏิบัต            |
|                        | ราชการ ข                  | ของแต่ละอังหวัด ระดับแอ้าหน้าที่                                   |                          |
|                        |                           |                                                                    |                          |
|                        | - <del>7</del>            | ม ม ม ล ล่ เ                                                       |                          |
| ଢ.                     | เมอกรอก                   | กขอมูลครบถวนแลวคลกทบุม 🛛 เพอทาการบนทกขอมูล                         |                          |
|                        | ıν                        | ๗ (+ ย้อนกลับ ⊣ ₀ ุ ๚ เ⊎ ศ ย                                       |                          |
| ¢.                     | กดปุ่มย้อา                | นกลบ 💛 🗾 เพื่อทำการยกเล็กและไม่บันทึกข้อมูล                        |                          |
|                        |                           |                                                                    |                          |
|                        |                           |                                                                    |                          |
|                        |                           |                                                                    |                          |

| โครงการ | โครงการจ้างพัฒนาศูนย์ข้อมูลกลางกระทรวงมหาดไทยและจังหวัด และการพัฒนา<br>ออกแบบเว็บไซต์ เพื่อรองรับการเข้าสู่ประชาคมอาเซียน |  |
|---------|----------------------------------------------------------------------------------------------------|--|
| เอกสาร  | คู่มือการใช้งานระบบการรายงานตามตัวชี้วัด "ความสำเร็จของการจัดทำฐานข้อมูล<br>จังหวัด" สำหรับผู้ใช้งาน (User Manual)        |  |

# ๒.๘. การเพิ่มข้อมูลตัวชี้วัดการใช้ประโยชน์ข้อมูลของจังหวัดระดับเจ้าหน้าที่ <u>วัตถุประสงค์ของหน้าจอ</u> : การเพิ่มข้อมูลตัวชี้วัดการใช้ประโยชน์ข้อมูลของจังหวัดระดับเจ้าหน้าที่

| 🧔 ระบบการรายงานตามเ | ลำช้าล "คานส่า X +                                                                              | - 🗆 ×           |
|---------------------|-------------------------------------------------------------------------------------------------|-----------------|
| ← → C (0)           | Not secure   kpiprov.moi.go.th/view/PKPL_USAGE_DetailView.aspx?USAGE_ID=22                      | ☆ @ ⊖ :         |
| 🙉 กระทรวง           | งมหาดไทย                                                                                        | นข้อมูลจังหวัด" |
| r<br>1              | ว การใช้ประโยชม์ข้อมูลของจังหวัด<br>(8) บันศึก × เกม                                            | ân              |
| การใช้ป             | <b>ไระโยชน์ข้อมูล :</b> 1. ประกอบการวางแผนเพื่อการพัฒนาจังหวัด                                  |                 |
| จังหวัด :           | : กระบี่                                                                                        |                 |
| ปีที่กรอก           | n: 2563                                                                                         |                 |
| 🐼 เสือกตัวซื่       | ช้วัด ดังชี้วัด                                                                                 |                 |
|                     | ตัวซี้วัด : 1. ร้อยละของประชากรที่อยู่ใต้เส้นความยากจน (ร้อยละ)                                 |                 |
| •                   | ตัวซี้วัด : 2. ลัมประสิทธิ์การกระจายรายได้(GiniCoefficient)                                     |                 |
|                     | ตัวชี้วัด : 3. ร้อยตรของครัวเรียนที่มีบ้านและที่ดินเป็นของคนเอง (ร้อยตร)                        |                 |
|                     | ตัวซี้วัด : 4. ว้อยละผู้อยู่ในระบบประกันสังคมต่อกำลังแรงงาน (ว้อยละ)                            | С               |
|                     | 👩 ี้สังชั้วด์ : 5. จำหวดมีการศึกษาแล้สประชาการไทยอายุ 15-59 ปี (ปี)                             |                 |
|                     | ์ ดังชี้วัด : 6. อัตราการเข้าเรียนสวมระดับมัธยมศึกษาตอนปลายหรืออาชีวศึกษา (วัดยุละ)             |                 |
|                     | ดัวชี้วัด : 7. อัตราการเปลี่ยนแปลงของรายได้เฉลี่ยของเดียนของครัวเรียนในจังหวัด (ต่อปี) (ร้อยละ) |                 |
|                     | ตัวชี้วัด : 8. อัตราการเปลี่ยนแปลงของพลิตภัณฑ์หวลงวมจังหวัด (ร้อยละ)                            |                 |
| 1                   | ดัวชี้วัด : 9. อัตราการว่างงาน (ร้อยละ)                                                         |                 |
|                     |                                                                                                 |                 |
|                     |                                                                                                 | *               |
| ູລູາ                | ปที่ ๑๐: แสดงหน้าจอการเพิ่มข้อมูลตัวชี้วัดการใช้ประโยชน์ข้อมูลของจังหวัดระดับเจ้าหน้า           | าที่            |
| ำอธิบาย             | J                                                                                               |                 |
| ୭.                  | -<br>. คลิกปุ่ม 🗹 เพื่อทำการเลือกข้อมูลตัวชี้วัด สามารถเลือกได้มากกว่า ๑ ตัวเลือก               |                 |
| ම.                  | . เมื่อกรอกข้อมูลครบถ้วนแล้วคลิกที่ปุ่ม <sup>อบันทึก</sup> เพื่อทำการบันทึกข้อมูล               |                 |
| ണ.                  | . กดปุ่มยกเลิก <b>(<sup>* ยกเลิก</sup>)</b> เพื่อทำการยกเลิกและไม่บันทึกข้อมูล                  |                 |
|                     |                                                                                                 |                 |
|                     |                                                                                                 |                 |
|                     |                                                                                                 |                 |

| โครงการ | โครงการจ้างพัฒนาศูนย์ข้อมูลกลางกระทรวงมหาดไทยและจังหวัด และการพัฒนา<br>ออกแบบเว็บไซต์ เพื่อรองรับการเข้าสู่ประชาคมอาเซียน |  |
|---------|----------------------------------------------------------------------------------------------------|--|
| เอกสาร  | คู่มือการใช้งานระบบการรายงานตามตัวชี้วัด "ความสำเร็จของการจัดทำฐานข้อมูล<br>จังหวัด" สำหรับผู้ใช้งาน (User Manual)        |  |

# ๒.๙. การบันทึกข้อมูลและบันทึกข้อมูลสำเร็จ

\_<u>วัตถุประสงค์ของหน้าจอ</u> : ห<sup>้</sup>น้าจอการบันทึกข้อมูลและบันทึกข้อมูลสำเร็จ

| 🚗 กระทรวงมหาดไ                       | ทย ระบบการรายงานตามพืชอื่าด "ความสำเร็จของการจัดทำฐานข้อมูลจังหวัด"    |
|--------------------------------------|------------------------------------------------------------------------|
| Ministry of Interior                 | XBLOFFICER 🗎                                                           |
| 🕜 การรายงานผลและใช้<br>ประโยชน์      | <ul> <li>อานบารระกามการสำรัส ) การสีมาร์โตรสิตธุรรณฑิตรีด</li> </ul>   |
| ษ รายงานผลตามตัวซี้วัด               | การใช้ประโยชน์ชียุตรระจังหัด                                           |
| ษ การใช้ประโยชม์ข้อมูล<br>ของจังหวัด | a tian etemin                                                          |
| 🗎 รายงานการใช้ประโยชน์               | - świa:                                                                |
| รู้= จำนวนตัวขี้วัดที่กรอกข้อ        |                                                                        |
| คุมอการเขงานและเอกส<br>ขึ้นๆ         | กั*<br>1. จังท่านหนะบาลมาจังหวัดใญกริสิ บังคือร้างเรื่อน (นักกรังสิต)  |
| แนวทางการบริหารการน่<br>เข้าข้อมูล   | 1 - 2. แก้เป็ญหาตรนเสียคร้อนสามเวินาเฉพาะของจังหวัด                    |
| 🚯 ข้อมูลสนับสนุน                     |                                                                        |
|                                      |                                                                        |
|                                      |                                                                        |
|                                      |                                                                        |
|                                      |                                                                        |
|                                      |                                                                        |
|                                      | la varvarvoc                                                           |
|                                      | รูบท ๑๑: แสดงหนาจอการบนทกขอมูลและบนทกขอมูลสาเรจ                        |
| <u>คำอธิบาย</u>                      |                                                                        |
|                                      | 🖪 บันทึก                                                               |
| ඉ.                                   | เมือกรอกข้อมูลครบถ้วนแล้วจึงคลิกที่ปุ่ม 💙 เพื่อทำการบันทึกข้อมูล       |
| le                                   | ระบบอะแสดงหม้าวอบเสดง "บับทึกข้อบอสำเร็จ" และยัให้กดป่น 🦳 เพื่อยืบเย็บ |
| େ.                                   | รากการตรายการการการการการการการการการการการการการก                     |
|                                      |                                                                        |

| โครงการ | โครงการจ้างพัฒนาศูนย์ข้อมูลกลางกระทรวงมหาดไทยและจังหวัด และการพัฒนา<br>ออกแบบเว็บไซต์ เพื่อรองรับการเข้าสู่ประชาคมอาเซียน |  |
|---------|----------------------------------------------------------------------------------------------------|--|
| เอกสาร  | คู่มือการใช้งานระบบการรายงานตามตัวชี้วัด "ความสำเร็จของการจัดทำฐานข้อมูล<br>จังหวัด" สำหรับผู้ใช้งาน (User Manual)        |  |

# ๓. หน้าจอรายงานระดับจังหวัด : รายงานการใช้ประโยชน์ข้อมูล (จังหวัด)

<u>้วัตถุประสงค์ของหน้าจอ</u> : หน่วยงานระดับจังหวัด เรียกดู/พิมพ์รายงานการใช้ประโยชน์ เพื่อสรุปผลข้อมูล การใช้ประโยชน์

| 🌖 ระบบการรามเราแตรแต่ระชั้วด "ความสำค" 🗙 🔣 edw-eis.mol.go.th:8080/BOE/Op: 🗙   😹 edw-eis.mol.go.th:8080/BOE/Op: 🗙   🕂                                                                                                    | - a ×                                                             |
|----------------------------------------------------------------------------------------------------|-------------------------------------------------------------------|
| ← → C ▲ Not secure   kpiprov.moi.go.th/view/PKPI_REP_UTILIZATION_PV_ListView.aspx                                                                                                    | Re 🖈 🖄 🖊 🔁 :                                                      |
| ด กระทรวงมหาดไทย                                                                                                    | ระบบการรายงานตามตัวชี้วัด "ความสำเร็จของการจัดทำฐานข้อมูลจังหวัด" |
| S Ministry of Interior                                                                                                    | admin 🔒                                                           |
| <ul> <li>ກະຮວກຮາກພາຍແຂະໃຫ້<br/>ປະຊຽຍຫນໍ</li> <li>ກາຍບານກາວໃຮ້ປະຊຽຍຫນໍ</li> <li>ກາຍບານກາວໃຮ້ປະຊຽຍຫນໍ</li> <li>ກາຍບານກາວໃຮ້ປະຊຽຍຫນໍ</li> <li>ກາຍບານກາວໃຮ້ປະຊຽຍຫນໍ</li> <li>ກາຍບານກາວໃຮ້ປະຊຽຍຫນໍ</li> <li>ກາຍບານກາວໃຮ້ປະຊຽຍຫນໍ</li> <li>ກາຍບານກາວໃຮ້ປະຊຽຍຫນໍ</li> <li>ກາຍບານກາວໃຮ້ປະຊຽຍຫນໍ</li> <li>ກາຍບານກາວໃຊ້ປະຊຽຍຫນໍ</li> <li>ກາຍບານກາວໃຊ້ປະຊຽຍຫນໍ</li> <li>ກາຍບານກາງໃຊ້ປະຊຽຍຫນໍ</li> <li>ກາຍບານກາງໃຊ້ປະຊຽຍຫນໍ</li> <li>ກາຍບານກາງໃຊ້ປະຊຽຍຫນໍ</li> <li>ກາຍບານກາງໃຊ້ປະຊຽນຫນໍ</li> <li>ກາຍບານກາງໃຊ້ປະຊຽນຫນໍ</li> <li>ກາຍບານກາງໃຊ້ປະຊຽນຫນໍ</li> <li>ກາຍບານກາງໃຊ້ປະຊຽນຫນໍ</li> <li>ກາຍບານກາງໃຊ້ປະຊຽນຫນໍ</li> <li>ກາຍບານກາງໃຊ້ປະຊຽນຫນໍ</li> <li>ກາຍບານກາງໃຊ້ປະຊຽນຫນໍ</li> <li>ກາຍບານກາງໃຊ້ປະຊຽນຫນໍ</li> <li>ກາຍບານກາງໃຊ້ປະຊຽນຫນໍ</li> <li>ກາຍບານກາງໃຊ້ປະຊຽນຫນໍ</li> <li>ກາຍບັນນາງ</li> <li>ກາຍບານກາງໃຊ້ປະຊຽນຫນໍ</li> <li>ກາຍບານກາງໃຊ້ປະຊຽນຫນໍ</li> <li>ກາຍບານກາງ</li> <li>ກາຍບານກາງ</li> <li>ກາງ</li> <li>ກາຍບານກາງ</li> <li>ກາຍບານກາງ</li> <li>ກາງ</li> <li>ກາຍບານກາງ</li> <li>ກາງ</li> <li>ກາງ</li> <li>ກາງ</li> <li>ກາງ</li> <li>ກາງ</li> <li>ກາງ</li> <li>ກາງ</li> <li>ກາງ</li> <li>ກາງ</li> <li>ກາງ</li> <li>ກາງ</li> <li>ກ</li></ul> | ນີກຳອຄ:<br>2562<br>ແຂອງານສາມ ແມ                                   |
| สมัยชาวา                                                                                                    |                                                                   |
| 50 d alm 1/20 330 actions                                                                                                    | ာမသႊါစီမျှႊမားမြူစွယ့်စိုသမ္မာ (သို့အသိုစ္စ)                      |
| วิกม ออ: เชมงนหางครรถเพิ่ว เธง                                                                                                    | าหนารกกระเกิดหมือ (งงมระ)                                         |
| <u>คำอธิบาย</u>                                                                                                    |                                                                   |
| <ol> <li>๑. กดปุ่มดูรายงาน</li> <li>เพื่อทำการค้นเ</li> </ol>                                                                                                    | หาและเรียกดูข้อมูลจังหวัด                                         |
| <ul> <li>๒. กดปุ่มยกเลิก</li> <li>ะ ยกเล็ก</li> <li>เพื่อต้องการยกเลิกก</li> </ul>                                                                                                    | ารค้นหาและเรียกดู                                                 |
|                                                                                                    |                                                                   |

| โครงการ | โครงการจ้างพัฒนาศูนย์ข้อมูลกลางกระทรวงมหาดไทยและจังหวัด และการพัฒนา<br>ออกแบบเว็บไซต์ เพื่อรองรับการเข้าสู่ประชาคมอาเซียน |  |
|---------|----------------------------------------------------------------------------------------------------|--|
| เอกสาร  | คู่มือการใช้งานระบบการรายงานตามตัวชี้วัด "ความสำเร็จของการจัดทำฐานข้อมูล<br>จังหวัด" สำหรับผู้ใช้งาน (User Manual)        |  |

#### <u>วัตถุประสงค์ของหน้าจอ</u> : แสดงรายละเอียดรายงานการใช้ประโยชน์ข้อมูล (จังหวัด)

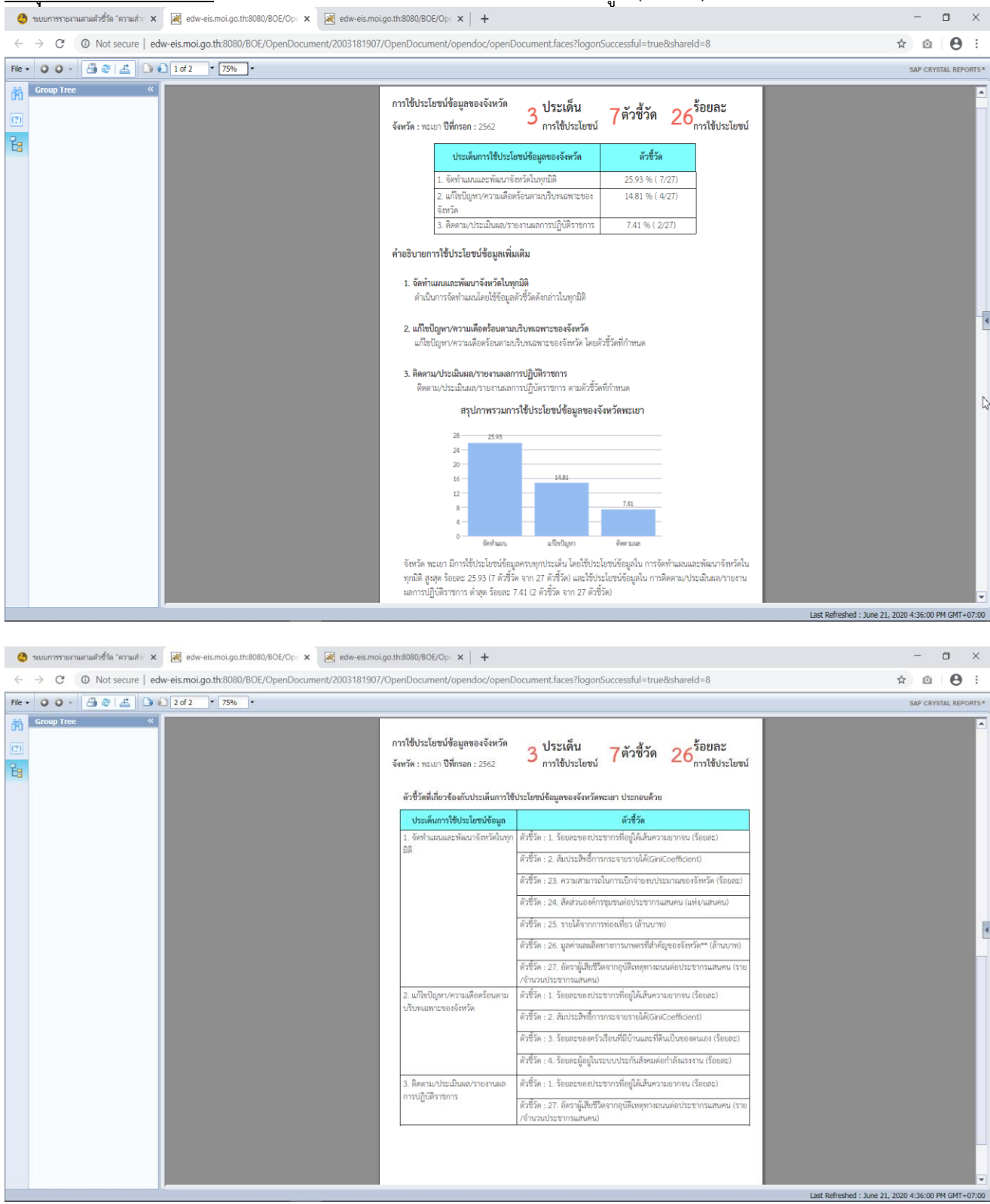

| โครงการ | โครงการจ้างพัฒนาศูนย์ข้อมูลกลางกระทรวงมหาดไทยและจังหวัด และการพัฒนา<br>ออกแบบเว็บไซต์ เพื่อรองรับการเข้าสู่ประชาคมอาเซียน |  |
|---------|----------------------------------------------------------------------------------------------------|--|
| เอกสาร  | คู่มือการใช้งานระบบการรายงานตามตัวชี้วัด "ความสำเร็จของการจัดทำฐานข้อมูล<br>จังหวัด" สำหรับผู้ใช้งาน (User Manual)        |  |

# ๙. หน้าจอผู้ใช้งานระดับหัวหน้าสำนักงานจังหวัด ๙.๑ บันทึกข้อมูลรายงานตามตัวชี้วัดรายจังหวัดระดับหัวหน้าสำนักงานจังหวัด

<u>วัตถุประสงค์ของหน้าจอ</u> : หัวหน้าสำนักงานจังหวัด นำส่งข้อมูลรายงานตัวชี้วัดที่บันทึกให้กับผู้บริหาร สารสนเทศระดับจังหวัด

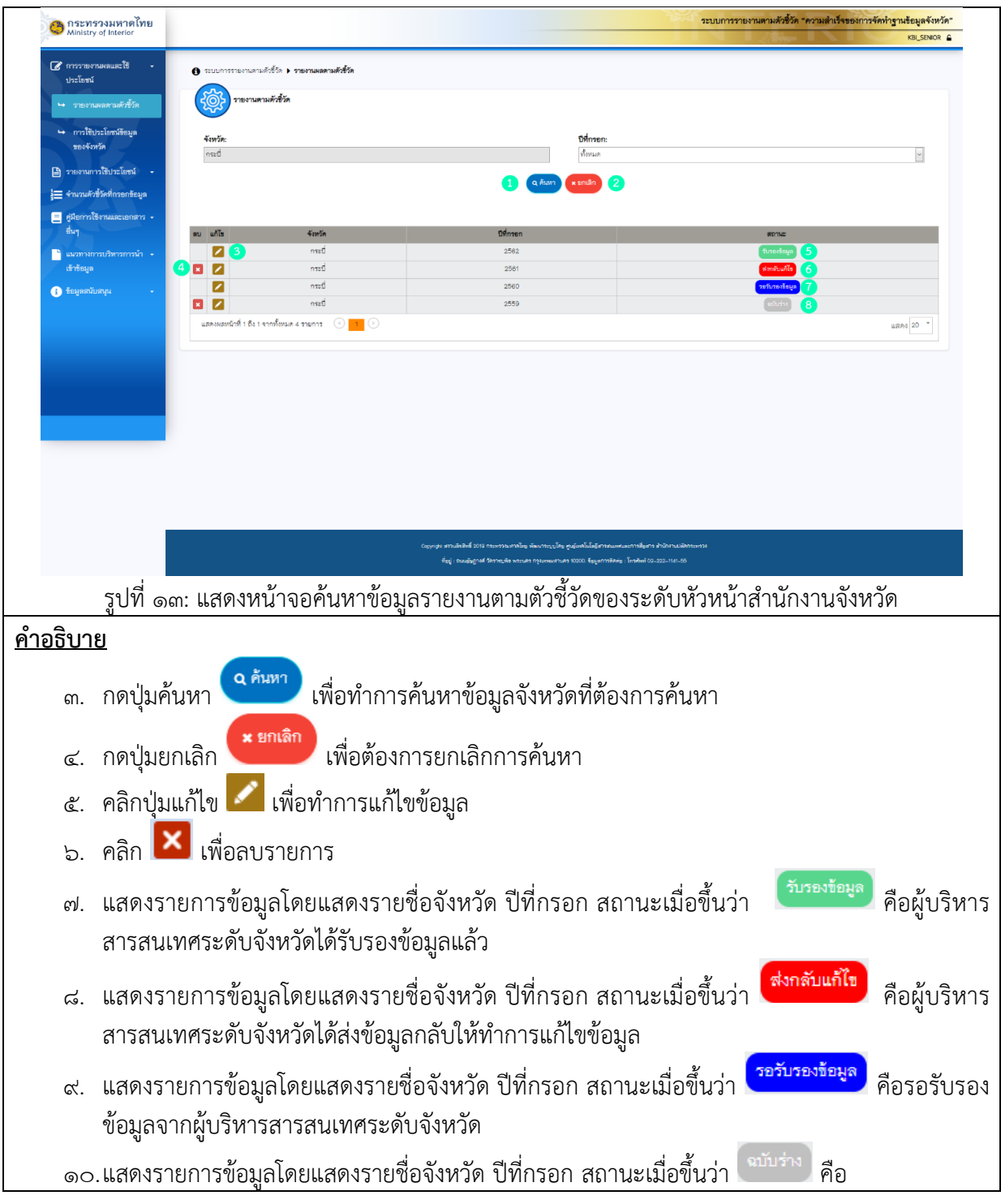

| โครงการ | โครงการจ้างพัฒนาศูนย์ข้อมูลกลางกระทรวงมหาดไทยและจังหวัด และการพัฒนา<br>ออกแบบเว็บไซต์ เพื่อรองรับการเข้าสู่ประชาคมอาเซียน |         |
|---------|----------------------------------------------------------------------------------------------------|---------|
| เอกสาร  | คู่มือการใช้งานระบบการรายงานตามตัวชี้วัด "ความสำเร็จของการจัดทำฐานข้อมูล<br>จังหวัด" สำหรับผู้ใช้งาน (User Manual)        | A Start |

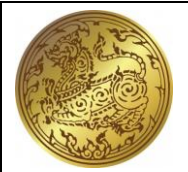

ร่างข้อมูลไว้รอการส่งข้อมูล

๔.๒ การค้นหาข้อมูลรายงานตามตัวชี้วัดตามรายจังหวัดระดับหัวหน้าสำนักงานจังหวัด
<u>วัตถุประสงค์ของหน้าจอ</u> : หน้าจอการค้นหาข้อมูลรายงานตามตัวชี้วัดตามรายจังหวัด

| 🧿 กระทรวงมหาดไทย<br>Ministry of Interior             | ระบบบการรายงานตามดัวชีวัต "ความสำเร็จของการจัดทำฐานข้อมูลจังหวัด"<br>เจเ_รตบร 🖕                                                                                                    |
|------------------------------------------------------|----------------------------------------------------------------------------------------------------|
| การรายงานผลและใช้                                    | 🕒 ระบบการระยานสามสังร์วัด > รายงามแลงามสังร์วัด                                                                                                    |
| ษ รายงานผลตามตัวขึ้วัด                               | รายนามสามสำสังก                                                                                                    |
| กาวใช้ประโยชน์ข้อมูล<br>ของจังหวัด                   | 45vr2n: 15finson:                                                                                                    |
| 🖹 รายงานการใช้ประโยชน์                               |                                                                                                    |
| รำนวนตัวชี้วัดที่กวยกข้อมูล คู่มีอการใช้งานและเอกสาร |                                                                                                    |
| ขึ้นๆ                                                | au uñis Farría Ofinnen annue<br>. Z 3 med 2562 (norsting 5                                                                                                    |
| เข้าข้อมูล                                           | 0         1         1         2         1         2         1         0         1         0         1         0         1         1         1         1         1         1         1         1         1         1         1         1         1         1         1         1         1         1         1         1         1         1         1         1         1         1         1         1         1         1         1         1         1         1         1         1         1         1         1         1         1         1         1         1         1         1         1         1         1         1         1         1         1         1         1         1         1         1         1         1         1         1         1         1         1         1         1         1         1         1         1         1         1         1         1         1         1         1         1         1         1         1         1         1         1         1         1         1         1         1         1 <th1< th=""> <th1< th=""> <th1< th=""> <th1< th=""></th1<></th1<></th1<></th1<>                                                                                                    |
| 1 ออรู้แกรมหรุ่ง                                     | Image: Second second second |
|                                                      |                                                                                                    |
|                                                      |                                                                                                    |
|                                                      |                                                                                                    |
|                                                      |                                                                                                    |
|                                                      |                                                                                                    |
|                                                      |                                                                                                    |
|                                                      | വ്യാനും ടോംടിൽൽ 2010 നടന്നാം പഴിയ കോംസാപ്രിന്റെ പ്രപ്പോടിപ്പിന്റെ പ്രപാന്ത്രിനെ കിറിനേപിൽനാണാ<br>തില്ല - മാമളില്ലാണ് (Partingilia stroade regrammande 6000). ട്രേപ്പോൺക്കും (Sociala) (2-22-211-26)                                                                                                    |
| รีเ                                                  | ปที่ ๑๙: แสดงหน้าจอค้นหาข้อมลรายงานตามตัวชี้วัดสำหรับหัวหน้าสำนักงานจังหวัด                                                                                                    |
| <br>คำอธิบาย                                         |                                                                                                    |
| <u></u>                                              | Q ค้นหา เป็น เป็น เป็น เป็น เป็น เป็น เป็น เป็น                                                                                                    |
| ୭.                                                   | กดปุ่มค้นหา 🚬 เพื่อทำการค้นหาข้อมูลจังหวัดที่เราต้องการค้นหา                                                                                                    |
| ام                                                   | กดงไขยกเลิก <b>หยุกเลิก</b> เพื่อต้องการยกเลิกการด้างหา                                                                                                    |
| 0.                                                   |                                                                                                    |
| ଗ.                                                   | คลกบุมแกเข 🔤 เพอทาการแกเขขอมูล                                                                                                    |
| ର୍ଜ.                                                 | คลิก 🔯 เพื่อลบรายการ                                                                                                    |
| ۾                                                    | แสดงรายการข้อบอโดยแสดงรายชื่อจังหวัด ปีที่กรอก สถาบะเบื่อขึ้นว่า                                                                                                    |
| ۵.                                                   | ข้าเริ่งกระกระกายและของเราข้าอได้รับรองข้อนอเเอ้า                                                                                                    |
|                                                      | พื้กาน เวยาวยารณนารณกากกาน แนะนาการการที่ การการการการการการการการการการการการการก                                                                                                    |
| ່ວ.                                                  | แสดงรายการข้อมูลโดยแสดงรายชื่อจังหวัด ปีที่กรอก สถานะเมื่อขึ้นว่า 🌄 คือ                                                                                                    |
|                                                      | ผู้บริหารสารสนเทศระดับจังหวัดได้ส่งข้อมูลกลับให้ทำการแก้ไขข้อมูล                                                                                                    |
| ബ.                                                   | แสดงรายการข้อมลโดยแสดงรายชื่อจังหวัด ปีที่กรอก สถานะเมื่อขึ้นว่า <sup>รอรับรองข้อมูล</sup> คือรอ                                                                                                    |
|                                                      | รับรองข้อมลจากผ้บริหารสารสนเทศระดับจังหวัด                                                                                                    |
|                                                      |                                                                                                    |
| ಡ.                                                   | แสดงรายการขอมูลโดยแสดงรายชอจังหวัด ปีที่กรอก สถานะเมื่อขึ้นว่า 💭 คือ                                                                                                    |
| ಡ.                                                   | แสดงรายการข้อมูลโดยแสดงรายชื่อจังหวัด ปีที่กรอก สถานะเมื่อขึ้นว่า 🗰 🗖 คือ                                                                                                    |

| โครงการ | โครงการจ้างพัฒนาศูนย์ข้อมูลกลางกระทรวงมหาดไทยและจังหวัด และการพัฒนา<br>ออกแบบเว็บไซต์ เพื่อรองรับการเข้าสู่ประชาคมอาเซียน |                                       |
|---------|----------------------------------------------------------------------------------------------------|---------------------------------------|
| เอกสาร  | คู่มือการใช้งานระบบการรายงานตามตัวชี้วัด "ความสำเร็จของการจัดทำฐานข้อมูล<br>จังหวัด" สำหรับผู้ใช้งาน (User Manual)        | A A A A A A A A A A A A A A A A A A A |

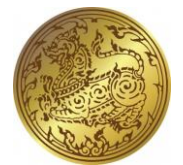

ร่างข้อมูลเพื่อรอหัวหน้าสำนักงานจังหวัดดำเนินการส่งข้อมูล

| โครงการ | โครงการจ้างพัฒนาศูนย์ข้อมูลกลางกระทรวงมหาดไทยและจังหวัด และการพัฒนา<br>ออกแบบเว็บไซต์ เพื่อรองรับการเข้าสู่ประชาคมอาเซียน |        |
|---------|----------------------------------------------------------------------------------------------------|--------|
| เอกสาร  | คู่มือการใช้งานระบบการรายงานตามตัวชี้วัด "ความสำเร็จของการจัดทำฐานข้อมูล<br>จังหวัด" สำหรับผู้ใช้งาน (User Manual)        | A Ress |

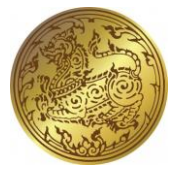

**๔.๓ การส่งข้อมูลรายงานตามตัวชี้วัดรายจังหวัดระดับหัวหน้าสำนักงานจังหวัด** <u>วัตถุประสงค์ของหน้าจอ</u> : หน้าจอการนำส่งข้อมูลรายงานตามตัวชี้วัดรายจังหวัดให้กับผู้บริหารสารสนเทศ ระดับจังหวัด เพื่อยืนยันข้อมูล

| กระทรวงมหาดไทย<br>Ministry of Interior                   |                                                                                                    |                                 |                  |                                                                                                    |                               | າະນາກ                                                  | ารรายงานตามต้ | <i>ัวซิ้วัค "ความสำเว็จของ</i>                                                        | การจัดทำฐานช้อมูลจั<br>KBL_SEN                  |
|----------------------------------------------------------|----------------------------------------------------------------------------------------------------|---------------------------------|------------------|----------------------------------------------------------------------------------------------------|-------------------------------|--------------------------------------------------------|---------------|---------------------------------------------------------------------------------------|-------------------------------------------------|
| การรายงานผลและใช้ -<br>ประโยชน์                          | () ระบบการรายงานสามสังชี้วัก ▶ รายงานผลสามสัง                                                                    | ชี้วัก <b>) ชียมูลรายงานผลต</b> | ามดัวขี้วัด      |                                                                                                    |                               |                                                        |               |                                                                                       |                                                 |
| รายงานผลตามตัวสี่วัด                                     | รายงานตามตัวยี้วัด                                                                                               |                                 |                  |                                                                                                    |                               |                                                        |               |                                                                                       |                                                 |
| - การใช้ประโยชน์ชัยมูด                                   |                                                                                                    |                                 |                  |                                                                                                    |                               |                                                        |               | 1                                                                                     | 2 3                                             |
| ของจังหวัด<br>ใน 1 มีการ                                 | จังหวัด:                                                                                                    |                                 |                  | 11                                                                                                    | ี่กรอก:                       |                                                        |               | 0 ส่งขัชมูล                                                                           | 🗈 พิมท์ 🔶 ข้อมาตับ                              |
| รายงานการเขบระเยชน •<br>จำนวนตัวชี้วัดที่กรอกข้อมูล      | n#2                                                                                                    |                                 |                  | 25                                                                                                    | 561                           |                                                        |               |                                                                                       |                                                 |
| ศูมีอการใช้งานและเอกสาร -<br>ชื่นๆ                       | รายการร้อมูล                                                                                                    | ราชปี                           | ປີຫຍາ<br>ຮ້ອມູສ  | แหล่งอ้างอิงร้อมูล<br>ประเมินหล                                                                                                    | ชื่อ-นามสกุล<br>ผู้กรอกข้อมูล | สังกัด                                                 | เมอร์ติดต่อ   | ผู้รับรอง<br>การรายงานผล                                                              | หมายเหตุ                                        |
| แนวทางการบริหารการนำ -<br>เข้าข้อมูล<br>ข้อมูลสกับสนุน - | ดัวชี้วัด : 1. ร้อยละของประชากรที่อยู่ได้เส้นความ<br>อากรม (ร้อยละ)                                              |                                 |                  | <ol> <li>ดัวขี้วัดข้างชิงจากสำนักงานสภา<br/>พัฒนาการเครษฐกิจและดังคมแห่งชาติ 2.<br/>ฐานชัยมูล 15. ข้างชิงจากสำนักงานสถิติ<br/>จังหวัด</li> </ol> |                               |                                                        |               |                                                                                       | ระบบควรจะผูกสูตร<br>การดำนวณให้โดย<br>อัตโนมิติ |
|                                                          | 1. ค่าใช้จ่ายทั้งสิ้นเฉลี่ยศยเคียนของครัวเรียน                                                                   | 24,326.00                       |                  |                                                                                                    | น.ส.ศุภกุล ราช<br>พิบูลย์     | สำนักงานสถิติจังหวัด<br>กระปี่                         | 075-620066-7  | นายภาณุวัฒน์ กรัณย์รัชด์<br>ชร                                                        |                                                 |
|                                                          | <ol> <li>ค่าใช้จ่ายอุปโภคบริโภคเฉลี่ยส่อเลือนของ<br/>ครับเรือน</li> </ol>                                        | 20,950.00                       |                  |                                                                                                    | น.ส.ศุภกุล ราช<br>พิบุลย์     | สำนักงานสถิติจังหวัด<br>กระบี่                         | 075-620066-7  | นายภาณุวัฒน์ กรัณย์รัชต์<br>ธร                                                        |                                                 |
|                                                          | <ol> <li>ทำใช้จ่ายอาหารเครื่องที่มนสะยาสูบ เฉลี่ยต่อ<br/>เคียนของควัวเรือน</li> </ol>                            | 8,451.00                        |                  |                                                                                                    | น.ส.ศุภกุล ราช<br>พิบูลย์     | สำนักงานสถิติจังหวัด<br>กระบี่                         | 075-620066-7  | นายกาณุวัฒน์ กรัณย์รัชด์<br>ธร                                                        |                                                 |
|                                                          | 4. จำนวนครัวเรื่อนทั้งหมดในจังหวัด (ครัวเรือน)                                                                   | 113,281.00                      |                  |                                                                                                    | น.ส.ศุภกุล ราช<br>พิบูลย์     | สำนักงานสถิติจังหวัด<br>กระปี                          | 075-620066-7  | นายภาณุวัฒน์ กรัณย์รัชต์<br>ธร                                                        |                                                 |
|                                                          | 5. จำนวนประชากรรวมในจังหวัด (คน)                                                                                 | 376,564.00                      |                  |                                                                                                    | น.ส.ศุภกุล ราช<br>พิบุตย์     | สำนักงานสถิติจังหวัด<br>กระปี่                         | 075~620066-7  | นายกาณุวัฒน์ กรัณย์รัชด์<br>ชว                                                        |                                                 |
|                                                          | 12                                                                                                    |                                 |                  |                                                                                                    |                               |                                                        |               |                                                                                       |                                                 |
| ÿ                                                        |                                                                                                    |                                 |                  |                                                                                                    |                               | STATISTICS OF                                          | 0550010010010 | เกลื้อง "ความสำเร็จของ                                                                | การรัสหัดสารเมืองเอ                             |
| าระทรวงมหาดไทย<br>Ainistry of Interior                   |                                                                                                    |                                 |                  |                                                                                                    |                               | 1000                                                   |               |                                                                                       | KBLSE                                           |
| ารรายงานผลและใช้ -                                       | 0 - Excerne Excercice (e.e.)                                                                                     | 0 774 081 00                    |                  |                                                                                                    | เกิด<br>นางกาญจนา จ้าย        | กระบี<br>สำนักงานประมงจังหวัด                          | 075811700     | unum dan                                                                              |                                                 |
| ารเอาน์                                                  | <ol> <li>มาการสารการการการการการการการการการการการการกา</li></ol>                                                | 100.00                          |                  |                                                                                                    | เกิด<br>นางกาญจนา จ้าย        | กระปี<br>สำนักงานประมงจังหวัด                          | 075811840     | 100000 174 IN                                                                         |                                                 |
| วารให้ประโยชาลีตาเด                                      | <ol> <li>ราคาผลผสต นะ ราคาหนาทารผ (บาท)</li> <li>ดัวขี้วัด : 27. อัตราผู้เสียชีวิตจากอุบัติเหตุทางถนน</li> </ol> | 180.00                          |                  |                                                                                                    | เทิด                          | กระป                                                   | 075611648     | N DUAN P37 IN                                                                         |                                                 |
| ของจังหวัด                                               | ต่อประชากรแสนคน (ราย/จำนวนประชากรแสน<br>คน)                                                                      | 23.13                           |                  | กระทรวงสาธารณสุข                                                                                                    |                               |                                                        |               |                                                                                       |                                                 |
| พานการใช้ประโยชน์ -<br>เวนตัวชี้วัดที่กรอกข้อมูล         | 1. จำนวนผู้เสียชีวิตจากอุบัติเทตุทางถนน (คน)                                                                     | 107.00                          |                  |                                                                                                    | นายเมชี ใก้ต่อง               | สำนักงานป้องกันและ<br>บรรเทาสาฮารณภัย<br>จังหวัดกระบี่ | 075612735     | นางศิริพร สูชยิ่ง รถ.หัวหน้<br>สำนักงานป้องกันและ<br>บรรเหาสารารณภัยจังหวัง<br>กระบื่ | in<br>1                                         |
| การใช้งานและเอกสาร 👻                                     | <ol> <li>จำนวนประชากรกลางปี* (คน)</li> </ol>                                                                     | 462,532.00                      |                  |                                                                                                    | นายประวัตร แอ้ม<br>พงษ์       | สำนักงานสาธารณสุข<br>จังหวัดกระบี่                     | 0935816941    | นายแพทย์สาธารณสุข<br>จังหวัดกระบี่                                                    |                                                 |
| างการบริหารการนำ -                                       | แสดงผลหน้าที่ 1 ถึง 1 จากทั้งหมด 104 รายการ                                                                      | 0 1 0                           |                  |                                                                                                    |                               |                                                        |               |                                                                                       | แสดง 200 *                                      |
| มูลสกับสนุน                                              |                                                                                                    |                                 |                  |                                                                                                    |                               |                                                        |               | • สงรักบุล                                                                            | <ul> <li>คิมท์</li> <li>ร้อนกลับ</li> </ul>     |
|                                                          |                                                                                                    |                                 |                  |                                                                                                    |                               |                                                        |               |                                                                                       |                                                 |
|                                                          |                                                                                                    |                                 | Copyright #472u8 | ลิสิทธิ์ 2019 กระหรวรมศาคไหย พัฒนาระบบโคย ศูนส์เทคโ                                                                                              | ใบใดรู้สารสนุมศาตรการสี่ยะ    | กร สำนักงานปลัดกระหรวง                                 |               |                                                                                       |                                                 |
|                                                          |                                                                                                    |                                 | ที่อยู่ : 1      | อนแข้มฏาห์ศ์ วัดราชบพิธ พระนคร กรุงเทพเทรานคร 10200.<br>๑ /                                                                                      | ร้อมูลการสิกร่อ : โทรศัพท์    | 02-222-1141-55                                         |               |                                                                                       |                                                 |
| รูปที่ ๑๕:                                               | แสดงหน้าจอการนำ                                                                                                  | ส่งข้อมูล                       | รายง             | านตามตัวชี้วัดร                                                                                                    | รายจังห                       | วัดของหั                                               | วหน้าส่       | ้ำนักงานจ่                                                                            | จังหวัด                                         |
| เธิบาย                                                   |                                                                                                    | υ                               |                  |                                                                                                    |                               |                                                        |               |                                                                                       |                                                 |
| <u>ออาอ</u><br>คลิกปุ่มแก้ไข                             | ข 🗾 สถานะฉบับ                                                                                                    | เร่าง                           |                  |                                                                                                    |                               |                                                        |               |                                                                                       |                                                 |
| ด. เมื่อ                                                 | ง<br>ตรวจสอบข้อมูลคร <sub>เ</sub>                                                                                | บถ้วนแล้                        | วจึงค            | าลิกที่ปุ่ม                                                                                                    | ข้อมูล                        | พื่อทำส่ง                                              | ข้อมูลไ       | ปยังผู้บริง                                                                           | หาร                                             |
| สาร                                                      | ูง<br>เสบบทศระดับถังหวัด                                                                                         | 1                               |                  | ٩                                                                                                    |                               |                                                        | ข             | ขั                                                                                    |                                                 |
| តារ                                                      | 101 MPAILI 10 AI M 10 A 1 A 18                                                                                   | I                               |                  |                                                                                                    |                               |                                                        |               |                                                                                       |                                                 |

| โครงการ | โครงการจ้างพัฒนาศูนย์ข้อมูลกลางกระทรวงมหาดไทยและจังหวัด และการพัฒนา<br>ออกแบบเว็บไซต์ เพื่อรองรับการเข้าสู่ประชาคมอาเซียน | A CONTRACTOR |
|---------|----------------------------------------------------------------------------------------------------|--------------|
| เอกสาร  | คู่มือการใช้งานระบบการรายงานตามตัวชี้วัด "ความสำเร็จของการจัดทำฐานข้อมูล<br>จังหวัด" สำหรับผู้ใช้งาน (User Manual)        |              |

| ්.  | กดปุ่มยกเลิก | × <sup>ยกเลิก</sup><br>เพื่อทำการยกเลิกและกลับหน้าจอหลัก |  |
|-----|--------------|----------------------------------------------------------|--|
| តា. | กดปุ่ม       | เพื่อทำการพิมพ์ข้อมูลรายงานตามตัวชี้วัดรายจังหวัด        |  |

| โครงการ | โครงการจ้างพัฒนาศูนย์ข้อมูลกลางกระทรวงมหาดไทยและจังหวัด และการพัฒนา<br>ออกแบบเว็บไซต์ เพื่อรองรับการเข้าสู่ประชาคมอาเซียน |        |
|---------|----------------------------------------------------------------------------------------------------|--------|
| เอกสาร  | คู่มือการใช้งานระบบการรายงานตามตัวชี้วัด "ความสำเร็จของการจัดทำฐานข้อมูล<br>จังหวัด" สำหรับผู้ใช้งาน (User Manual)        | A Rest |

### ๔.๔ การนำส่งข้อมูลและบันทึกการนำส่งข้อมูลสำเร็จ

# <u>วัตถุประสงค์ของหน้าจอ</u> : หน้าจ<sup>ื</sup>อการนำส่งข้อมูลและบันทึกการนำส่งข้อมูลสำเร็จ

| ดาระทรวงมหาดไทย<br>Ministry of Interior                         |                                                                                        |                                                |                          |                               | າະນາຄ                           | การรายงานตามตั                                                                                                    | วชีวัด "ความสำเว็จของการ    | รัดทำฐานข้อมูลจังหวัด"<br>KBL_SENIOR 🔒 |
|-----------------------------------------------------------------|----------------------------------------------------------------------------------------|------------------------------------------------|--------------------------|-------------------------------|---------------------------------|----------------------------------------------------------------------------------------------------|-----------------------------|----------------------------------------|
| 🕼 การรายงานผลและใช้ 🕞                                           | <ul> <li>ระบบการรายงามสามดังชี้วัด • รายงามผลสามดังชี้วัด</li> </ul>                   | <ul> <li>ร้อมูลวายงานผลตามตัวซี้วัด</li> </ul> | u -                      |                               |                                 |                                                                                                    |                             |                                        |
| <ul> <li>มะเมนส</li> <li>&gt;&gt;าบงานผลตามตัวชี้วัด</li> </ul> | รายงานตามตัวซี้วัด                                                                     |                                                |                          |                               |                                 |                                                                                                    |                             |                                        |
| ษ การใช้ประโยชน์ชัยมูล                                          |                                                                                        |                                                |                          |                               |                                 |                                                                                                    |                             |                                        |
| ของจังหวัด                                                      | žunita.                                                                                |                                                |                          | <b>a</b> 4                    |                                 |                                                                                                    | o dationa D to              | ni (+ îmuniiu)                         |
| 🖹 รายงานการใช้ประโยชน์ 🔹                                        | กระชิ                                                                                  |                                                |                          |                               |                                 |                                                                                                    |                             |                                        |
| ระบานขนตรขวดทรายการยนต<br>ติ.ศมีอการใช้งานและเอกสาร -           |                                                                                        |                                                | $\checkmark$             | มสกุด                         |                                 |                                                                                                    | ผู้รับรอง                   |                                        |
| ชีนๆ                                                            | алынатыңа                                                                              | 71                                             | บันทึกข้อมูลสำเร็จ       | สัญห                          | Poline<br>Poline                | 6162499.0                                                                                                    | การรายงานพล                 | милия                                  |
| <ul> <li>แนวทางการบริหารการนำ -</li> <li>เข้าข้อมูล</li> </ul>  | อาร์กอ - 1 โดยอากอ หลังหากเสือกให้ ประการ                                              |                                                |                          | 1.50%                         | สำนักงานสถิติจังหวัด            |                                                                                                    |                             |                                        |
| 🚯 ສຸສທິສແຫຼກແມ່ນ 🔹                                              | ยากรม (รัฐยกะ)                                                                         |                                                |                          |                               | nszd                            | 075-620066-7                                                                                                    | นายภาณุวัฒน์ กรัณย์รัชท์ชร  |                                        |
|                                                                 | 1. คำใช้จำบทั้งสิ้นเฉลี่ยคยเคียนของครัวเรียน                                           | 24,824.00                                      |                          | น.ส.ศุกกุล ราช<br>พิบูลย์     | สำนักงานสถิติจังหวัด<br>กระบี่  | 075-620066-7                                                                                                    | นายภาณุวัฒน์ กรัณย์รัชศ์ชร  |                                        |
|                                                                 | <ol> <li>ค่าใช้จำออุปโภคบริโภคเฉลี่ยสอเสือนของ<br/>ครับเรื่อน</li> </ol>               | 21,478.00                                      |                          | ນ.ສ.ສຸດດຸລ ອາປ<br>ທີນສຍ໌      | สำนักงานสุปิดีจังหวัด<br>กระบี่ | 075-620066-7                                                                                                    | นายภาณุวัฒน์ กรัณย์รัชฟรร   |                                        |
|                                                                 | <ol> <li>ทำใช้จ่ายอาหารเครื่องที่มและยาสูบ เฉลี่ยต่อ<br/>เคียงของครัวเรื่อน</li> </ol> | 8,490.00                                       |                          | ง<br>น.ส.ศุกกุล ราช<br>พินลย์ | สำนักงานสอิติจังหวัด<br>กระนี่  | 075-620066-7                                                                                                    | นายภาณุวัฒน์ กรัณย์รัชศ์ธร  |                                        |
|                                                                 | 4. จำนวนครัวเรียนทั้งหมดในจังหวัด (ครัวเรียน)                                          | 110,088.00                                     |                          | น.ส.ศุกกุล ราช<br>ดินอย์      | สำนักงานสถิติจังหวัด<br>กระที่  | 075-620066-7                                                                                                    | นายภาณุวัลเน้ กรัณย์รัชศ์ธร |                                        |
|                                                                 | 5. จำนวนประชากรรวมในจังหวัด (คน)                                                       | 363,190.00                                     |                          | น.ส.ศุกกุล ราช<br>ค.เ.ศ       | สำนักงานสถิติจังหวัด<br>ครารที่ | 075-620066-7                                                                                                    | นายภาณุวัฒน์ กรัณย์รัชท์รร  |                                        |
|                                                                 |                                                                                        | · · · · ·                                      | 1. Y                     | v e                           | 0 1 2 <sup>y</sup>              | 9                                                                                                    | <u>ه</u>                    |                                        |
|                                                                 | รูบท ๑๖: แสดงหน                                                                        | าจอการน                                        | าสงขอมูลและเ             | านทกการ                       | รนาสงขอ                         | มูลสาเ                                                                                                    | รจ                          |                                        |
| <u>คำอธิบาย</u>                                                 |                                                                                        |                                                |                          |                               |                                 |                                                                                                    |                             |                                        |
|                                                                 |                                                                                        |                                                | ๑ ส่งข้อม                | 10                            |                                 |                                                                                                    |                             |                                        |
| ๑. เมื่อตรว                                                     | จสอบข้อมูลครบถ้วนเ                                                                     | แล้วจึงคลิก                                    | เที่ปุ่ม                 | 🗾 เพื่อ                       | เย็นยันกา                       | ารส่งข้อ                                                                                                    | มูล                         |                                        |
|                                                                 | Ū                                                                                      |                                                | ·                        |                               | OK                              |                                                                                                    | 0                           |                                        |
| ๒. ระบบจะ                                                       | ะแสดงข้อความ "บันห์                                                                    | 1ึกข้อมูลสำ                                    | าเร็จ" และผู้ใช้         | กดปุ่ม L                      |                                 | เพื่อยืนเ                                                                                                    | ยัน                         |                                        |
|                                                                 |                                                                                        | ۳                                              | ٩J                       | ч                             | รถรับระ                         | างข้อมล                                                                                                    |                             |                                        |
| ๓. ระบบจะ                                                       | ะกลับสู่หน้าจอหลัก                                                                     | และสถาเ                                        | <sub>่</sub> เะของรายการ | จะแสดง                        |                                 | and the second second sec | เพื่อแจ้งใ                  | ให้ทราบว่                              |
| ข้อมลนี้                                                        | ์<br>รอผ้บริหารสารสนเท                                                                 | ศระดับจังเ                                     | งวัด ตรวจสอบ             | และรับร                       | จงข้อมล                         | ดังราโข                                                                                                    | 1<br>  @@                   |                                        |

| โครงการ | โครงการจ้างพัฒนาศูนย์ข้อมูลกลางกระทรวงมหาดไทยและจังหวัด และการพัฒนา<br>ออกแบบเว็บไซต์ เพื่อรองรับการเข้าสู่ประชาคมอาเซียน |        |
|---------|----------------------------------------------------------------------------------------------------|--------|
| เอกสาร  | คู่มือการใช้งานระบบการรายงานตามตัวชี้วัด "ความสำเร็จของการจัดทำฐานข้อมูล<br>จังหวัด" สำหรับผู้ใช้งาน (User Manual)        | A Rest |

|                                                                                                    |                      |                                         |                                                                                                    | ระบบการรายงานตามตัวชี้วัด "ความสำเร็จของการจัด | <b>ท</b> ำฐานข้อมูลจังห |
|----------------------------------------------------------------------------------------------------|----------------------|-----------------------------------------|----------------------------------------------------------------------------------------------------|------------------------------------------------|-------------------------|
| Ainistry of Interior                                                                                                    |                      |                                         |                                                                                                    |                                                | KBI_SENIOR              |
| การรายงานผลและใช้ •<br>Jวะโยชน์                                                                                                    | 🚯 ระบบการรายงามตามต้ | ถังชี้วัด <b>) รายงานผลตามตัวชี้วัด</b> |                                                                                                    |                                                |                         |
| รายงานผลตามดัวขึ้วัด                                                                                                    | รายงานตาม            | มตัวซี้วัด                              |                                                                                                    |                                                |                         |
| การใช้ประโยชน์ข้อมูล                                                                                                    | จังหวัด:             |                                         | บีที่กระก:                                                                                                    |                                                |                         |
| ALCONTRACTOR OF A CONTRACT OF A CONTRACT | กระปี                |                                         | ทั้งหมด                                                                                                    |                                                | ~                       |
| ยงานการใช้ประโยชน์ 👻                                                                                                    |                      |                                         | Q ອ້າມກາ 🗶 ຍາເພີກ                                                                                                    |                                                |                         |
| นวนตัวซี้วัดที่กรอกข้อมูล                                                                                                    | ลบ แก้ไข             | จังหวัด                                 | บิที่กระก                                                                                                    | สถานะ                                          |                         |
| โอการใช้งานและเอกสาร 👻                                                                                                    |                      | กระบี                                   | 2562                                                                                                    | Autoritoga                                     |                         |
| .1                                                                                                    |                      | กระปี่                                  | 2561                                                                                                    | สงหลับแก้ไข                                    |                         |
| เวทางการบริหารการนำ 👻                                                                                                    |                      | nszć                                    | 2560                                                                                                    | ระวันวองข้อมูล                                 |                         |
| กษา                                                                                                    | 3 🛛                  | กระบี่                                  | 2559                                                                                                    | ระวันรองข้อมูล                                 |                         |
|                                                                                                    |                      |                                         |                                                                                                    |                                                |                         |
|                                                                                                    |                      |                                         |                                                                                                    |                                                |                         |
|                                                                                                    |                      |                                         | Copyrige สาวเสิงให้ส์ 2010 กระกรมะคายังอะลัดอาการ, วิทรู ชูสุดเหมือได้สู่การณะเพรณะการ<br>ชิญ ( กระเหมือนไฟ วิชาวรูโล งารเสา กรุงเพละการสา 2020) | ฟูตา สำนักาณมัติกระกรร<br>๗ 60-221-116-25      |                         |

| โครงการ | โครงการจ้างพัฒนาศูนย์ข้อมูลกลางกระทรวงมหาดไทยและจังหวัด และการพัฒนา<br>ออกแบบเว็บไซต์ เพื่อรองรับการเข้าสู่ประชาคมอาเซียน |         |
|---------|----------------------------------------------------------------------------------------------------|---------|
| เอกสาร  | คู่มือการใช้งานระบบการรายงานตามตัวชี้วัด "ความสำเร็จของการจัดทำฐานข้อมูล<br>จังหวัด" สำหรับผู้ใช้งาน (User Manual)        | C.S.S.S |

### ๙.๕ การค้นหาการใช้ประโยชน์ข้อมูลของจังหวัดระดับหัวหน้าสำนักงานจังหวัด

<u>วัตถุประสงค์ของหน้าจอ</u> : หน้าจอการค้นหาการใช้ประโยชน์ข้อมูลของจังหวัดระดับหัวหน้าสำนักงาน จังหวัด

| 🖰 กระทรวงมหาดไทย                         |                                                              | ระบบการรายงานตามตัวขั้วัด "ความสำเร็จของการจัดทำฐานข้อมูลจังหวัด" |
|------------------------------------------|--------------------------------------------------------------|-------------------------------------------------------------------|
| Ministry of Interior                     |                                                              |                                                                   |
| 🕜 การราชงานผลและใช้ 🕞                    | () ระบบการรายงามตามตัวชีวัด ) การใช้ประโยรมัริธมุตรองจัดหวัด |                                                                   |
| <ul> <li>รายงานผลตามตักซี้กัด</li> </ul> | (20) การใช้ประโยชม์ชัยมูลของจังหวัด                          |                                                                   |
|                                          |                                                              |                                                                   |
| ษ การเชีประเยชนิขอมูล<br>ของจังหวัด      | จังหวัด:<br>อาการี                                           |                                                                   |
| 🖹 รายงานการใช้ประโยชน์ 🔸                 | hiteu Proyan                                                 | <u> </u>                                                          |
| รู้ = จำนวนด้วชี้วัดที่กรอกข้อมูล        |                                                              |                                                                   |
| 📒 คู่มือการใช้งานและเอกสาร 🗸             | ອນ ແມ່ສ                                                      | <b>U</b><br>2563                                                  |
| ซีนๆ                                     | แสดงหลมนั้วที่ 1 ถึง 1 จากทั้งหมด 1 รายการ 🕜 🗾 🕑             | แสดง 20 *                                                         |
| แนวทางการบริหารการนา •<br>เข้าข้อมูล     |                                                              |                                                                   |
| 🧃 ร้อมูลสนับสนุน -                       |                                                              |                                                                   |
|                                          |                                                              |                                                                   |
|                                          |                                                              |                                                                   |
|                                          |                                                              |                                                                   |
|                                          |                                                              |                                                                   |
|                                          |                                                              |                                                                   |
|                                          |                                                              |                                                                   |
|                                          | ש ש פש, ק גע ע ע                                             | <u></u>                                                           |
| รูปที่ ด๘:                               | :: แสดงหนาจอการคนหาการไซประโยชนขอมูลของจงหวด                 | ระดบหวหนาสำนกงานจงหวด                                             |
| คำอธิบาย                                 |                                                              |                                                                   |
|                                          |                                                              |                                                                   |
| ๑ กดเป็นดับห                             | หา 🧣 คืนหา เพื่อทำการค้บหาข้อบลจังหาัดที่ต้องการค้บหา        | n                                                                 |
|                                          |                                                              | 1                                                                 |
| ) o o <sup>1</sup> la 10 =               | × ยกเลิก                                                     |                                                                   |
| ๒. กดบุมยกเล                             | สท เพอตองการยกเลกการคนหา                                     |                                                                   |
| ๓ คลิกป่าแก้ไ                            | ไข 🎑 เพื่อทำการแก้ไขข้อบล                                    |                                                                   |
|                                          |                                                              |                                                                   |
|                                          |                                                              |                                                                   |

| โครงการ | โครงการจ้างพัฒนาศูนย์ข้อมูลกลางกระทรวงมหาดไทยและจังหวัด และการพัฒนา<br>ออกแบบเว็บไซต์ เพื่อรองรับการเข้าสู่ประชาคมอาเซียน |                     |
|---------|----------------------------------------------------------------------------------------------------|---------------------|
| เอกสาร  | คู่มือการใช้งานระบบการรายงานตามตัวชี้วัด "ความสำเร็จของการจัดทำฐานข้อมูล<br>จังหวัด" สำหรับผู้ใช้งาน (User Manual)        | Carlos and a second |

**๔.๖ การเลือกตัวชี้วัดการใช้ประโยชน์ข้อมูลของจังหวัดระดับเจ้าหน้าที่** <u>วัตถุประสงค์ของหน้าจอ</u> : หน้าจอการเลือกตัวชี้วัดการใช้ประโยชน์ข้อมูลของให้กับผู้บริหารสารสนเทศระดับ จังหวัด

| กระทรวงมหาดไทย<br>Montes of Interior         | ระบบการรายงานตามตัวขี้วัด "ความสำเร็จของการจัดทำฐานข้อมูลจังหวัด"                                                                                                    |
|----------------------------------------------|----------------------------------------------------------------------------------------------------|
| Millistry of Interior                        | Kalisanor e                                                                                                    |
| การรายงานผลและใช้ -<br>ประโยชน์              | อายามการของกามสามสัตว์รัด > การใช้ประโยหนังสมุดรองจังหวัด     อายามการของกามสัตว์รัด > การใช้ประโยหนังสมุดรองจังหวัด     อายามการของกามสัตว์รัด > การใช้ประโยหนังสมุดรองจังหวัด     อายามการของกามสีตว์รัด > การใช้ประโยหนังสมุดรองจังหวัด     อายามการของกามสีตว์รัด > การใช้ประโยหนังสมุดรองจังหวัด     อายามการของกามสีตว์รัด > การใช้ประโยหนังสมุดรองจังหวัด     อายามการของกามสีตว์รัด > การใช้ประโยหนังสมุดรองจังหวัด     อายามการของกามสีตว์รัด     อายามการของการของกามสีตว์รัด     อายามการของกามสีตว์รัด     อายามการของกามสีตว์รัด      อายามการของกามสีตว์รัด     อายามการของกามสีตว์รัด     อายามการของกามสีตว์รัด     อายามการของกามสีตว์รัด     อายามการของกามสีตว์รัด      อายามการของกามสีตว์รัด      อายามการของกามสีตว์รัด      อายามการของกามสีตว์รัด       อายามการของกามสีตว์รัด |
| 🛏 รายงานผลตามตัวขี้วัด                       | ร้อง การโชประโยชน์สอนุลของจังหวัด                                                                                                    |
| ษ การใช้ประโยชน์ข้อมูล                       | 00                                                                                                    |
| ของจังหวัด                                   | B Ling + tranito                                                                                                    |
| 🖹 รายงานการใช้ประโยชน์ 🔸                     | •ังหวัด:<br>กระบ้ 2563                                                                                                    |
| ร่านวนตัวชี้วัดที่กรอกข้อมูล                 |                                                                                                    |
| คูมีอการโชงานและเอกสาร -     ชื่นๆ     ชื่นๆ | ด้ารับการโอนาโลยสายเหลือนเลือนสายสายสายสายสายสายสายสายสายสายสายสายสายส                                                                                                    |
| 📑 แนวทางการบริหารการนำ 🔸                     | <ol> <li>เจาราแหน่นอาหมด เจาราภายสาย</li> <li>เป็นในการบริมาณาของรัญชัด</li> <li>เป็นในการบริมาณาของรัญชัด</li> <li>เป็นในการบริมาณาของรัญชัด</li> </ol>                                                                                                    |
| เข้าข้อมูล                                   | 3. ลิคสามประมีนหลายรามเลการปฏิธีกราชการ                                                                                                    |
| อาจังและกองที่ห                              | แสดงสถานักที่ 1 อีง 1 จากที่งานค 3 รายการ 🕓 🚺 🕕                                                                                                    |
|                                              |                                                                                                    |
|                                              |                                                                                                    |
|                                              |                                                                                                    |
|                                              |                                                                                                    |
|                                              |                                                                                                    |
|                                              | รปที่ ๑๙ แสดงหน้าจอการนำส่งข้อนอและนับทึกการนำส่งข้อนอสำเร็จ                                                                                                    |
| 0 9                                          |                                                                                                    |
| <u>คาอธบาย</u>                               |                                                                                                    |
| 2.2                                          | เลือกตัวชี้วัด                                                                                                    |
| <ul> <li>୭. ମିଶିମ</li> </ul>                 | บุม 🚬 🚬 เพอทาการเพมขอมูลตวชวด จดทาแผนและพฒนาจงหวดเนทุกมต ของแตละ                                                                                                    |
| จังหว่                                       | วัด ระดับเจ้าหน้าที่                                                                                                    |
|                                              | เลือกตัวชี้วัด                                                                                                    |
| ๒. คลิก                                      | ปุ่ม 🔽 💴 เพื่อทำการเพิ่มข้อมูลตัวชีวัด แก้ไขปัญหา/ความเดือดร้อนตามบริบทเฉพาะของ                                                                                                    |
| จังหวั                                       | ั้วด ของแต่ละจังหวัด ระดับเจ้าหบ้าที่                                                                                                    |
| 0.001                                        |                                                                                                    |
| ດ                                            | างไม <b>้ เพื่อท</b> ำการเพิ่มข้อมูลตัวชี้วัด ติดตาม/ประเบินผล/รายงานผลการปฏิบัต                                                                                                    |
|                                              | ายอย่อยสมารถสายสายสายสายสายสายสายสายสายสายสายสายสายส                                                                                                    |
| ราชก                                         | าาร ของแตละจงหวด ระดบเจาหนาท                                                                                                    |
| d'                                           | พ. พ. พ. อ. อ่า เป็นทึก อ่า เพ. ส. พ.                                                                                                    |
| ๔. เมื่อ                                     | กรอกข้อมูลครบถ้วนแล้วคลิกที่ปุ่ม 💙 เพื่อทำการบันทึกข้อมูล                                                                                                    |
| 11                                           | ุ                                                                                                    |
| ๕. กดปุ                                      | มยอนกลบ 💴 เพอทาการยกเลกและเมบนทกขอมูล                                                                                                    |

| โครงการ | โครงการจ้างพัฒนาศูนย์ข้อมูลกลางกระทรวงมหาดไทยและจังหวัด และการพัฒนา<br>ออกแบบเว็บไซต์ เพื่อรองรับการเข้าสู่ประชาคมอาเซียน |  |
|---------|----------------------------------------------------------------------------------------------------|--|
| เอกสาร  | คู่มือการใช้งานระบบการรายงานตามตัวชี้วัด "ความสำเร็จของการจัดทำฐานข้อมูล<br>จังหวัด" สำหรับผู้ใช้งาน (User Manual)        |  |

๔.๗ การเพิ่มข้อมูลและบันทึกการใช้ประโยชน์ข้อมูลของจังหวัดระดับเจ้าหน้าที่
<u>วัตถุประสงค์ของหน้าจอ</u> : การเพิ่มข้อมูลการใช้ประโยชน์ข้อมูลของจังหวัด

| การใช้ประโ     | <b>ทน์ร้อมูล :</b> 1. จัดค่านหนและพัดณาจังหวัดในกุณมิติ                                                                                                    |  |
|----------------|----------------------------------------------------------------------------------------------------|--|
| จังหวัด :      | กระปี                                                                                                    |  |
| ปีที่กรอก :    | 2563                                                                                                    |  |
| เสียกตัวซี้วัด | หลังก                                                                                                    |  |
|                | ราร์รีก : 1. จระออของประชากที่อยู่ได้เดิมหารมรากรแ (bead)                                                                                                    |  |
|                | สำรัฐโก : 2. สัมประสิทธิ์การกระจายจายให้(GnCoefficient)                                                                                                    |  |
|                | ທີ່ເອີ້າກໍ. 3. ຈ້ອຍຄວອຍກາກີ່ເອື້ອນທີ່ມີບ້ານແຄະເຫັນແອນກາແມ່ນ (ອ້ອຍຄວ)                                                                                                    |  |
|                | ดังชี้ก. 4. ร้องสะติอยู่ในระบบประกิษมีสงคมต่อก็สังแรงการ (Bears)                                                                                                    |  |
|                | ត់តិចិត្ត 5. តំហុសណីការក៏ការមានផ្ទឹបដូចនាក់ដែមនេត្ត (5.5.9.9.(1))                                                                                                    |  |
|                | พ.กรรคา 6. มหาการสารมหายความสามารถการมนตามกร้องวิธีสาให้ (19802)<br>มักสี้วัด 1.2. มันนตรรการให้เกิดแนนตามกร้องมีมาแนนต่างได้เป็นมันเห็น (ส่วน สามารถ                                                                                                    |  |
|                | m (zm , zm m m nu)maaalangu nu kaawaa kaawaa kaawaa kaawaa kaawaa kaawaa kaawaa kaawaa kaawaa kaawaa kaawaa<br>Kaawaa kaawaa kaawaa kaawaa kaawaa kaawaa kaawaa kaawaa kaawaa kaawaa kaawaa kaawaa kaawaa kaawaa kaawaa kaawaa                                                                                                    |  |
|                | n zon - 2. Den ministrationalen en analyzer en (1999)<br>2017 - Den en analyzer (1997)<br>2017 - Den en analyzer (1997)                                                                                                    |  |
|                | ดังชี้วัด 10 หนึ่ดินต่อรายได้ของครับเรื่อน (เท่า                                                                                                    |  |
|                | ลังชี้วัด 11 อัพราส่วนการขอมแลวัติเศลเห็ตของหรัวเงือน (แห่ง)                                                                                                    |  |
|                | ดังชี้วัด 12 ผลิตการแรงงาน (บาท/คน)                                                                                                    |  |
|                | ดังชี้วัด 13 อัตราการปลี่ยะแปลงของทั้นที่ป่าไม้ในจังหวัด                                                                                                    |  |
|                | Editor - er Ender men en 1925 - er Ender men en 1925 - er Ender men et en 1925 - er Ender men et en 1925 - Ender men et en 1925 - Ender m |  |
|                | รูปที่ ๒๐: แสดงหน้าจอการบันทึกข้อมูลและบันทึกข้อมูลสำเร็จ                                                                                                    |  |
| ธิบาเ          | <u>j</u>                                                                                                    |  |
| ଭ              | . คลิกปุ่ม 🗹 เพื่อทำการเลือกข้อมูลตัวชี้วัด สามารถเลือกได้มากกว่า ๑ ตัวเลือก                                                                                                    |  |
| ම              | . เมื่อกรอกข้อมูลครบถ้วนแล้วคลิกที่ปุ่ม <sup>ขั้นทึก</sup> เพื่อทำการบันทึกข้อมูล                                                                                                    |  |
|                | * ยกเดิก                                                                                                    |  |

| โครงการ | โครงการจ้างพัฒนาศูนย์ข้อมูลกลางกระทรวงมหาดไทยและจังหวัด และการพัฒนา<br>ออกแบบเว็บไซต์ เพื่อรองรับการเข้าสู่ประชาคมอาเซียน |        |
|---------|----------------------------------------------------------------------------------------------------|--------|
| เอกสาร  | คู่มือการใช้งานระบบการรายงานตามตัวชี้วัด "ความสำเร็จของการจัดทำฐานข้อมูล<br>จังหวัด" สำหรับผู้ใช้งาน (User Manual)        | A ROSE |

# ๙.๘ การบันทึกข้อมูลและบันทึกข้อมูลสำเร็จ

<u>วัตถุประสงค์ของหน้าจอ</u> : หน้าจอการบันทึกข้อมูลและบันทึกข้อมูลสำเร็จ

| รอกองระบบสุดภาพนานคราม เกิดการการการการการการการการการการการการการก                                                                                                    |
|----------------------------------------------------------------------------------------------------|
| <ul> <li>อายมากรายงานสนต์สรัส &gt; การไปนะโทรรัสนุสระพัฒร์ต</li> <li>การไปนะโทรรัสนุสระพัฒร์ต</li> </ul>                                                                                                    |
|                                                                                                    |
|                                                                                                    |
| 1         รังท่านหนะขร้องกรังประวัญกุมริส         บันทึกเวียบร้อย         เสียกรังประวัญกุมระบริเทร์ก           2         มกับปัญหาครามเป็นหลดกระยะจังกรัก         เสียกรังประวัญกุมระบริเทร์ก         เสียกรังประวัญกุมระบริเทร์ก |
|                                                                                                    |
|                                                                                                    |
|                                                                                                    |
| รูปที่ ๒๑: แสดงหน้าจอการบันทึกข้อมูลและบันทึกข้อมูลสำเร็จ                                                                                                    |
|                                                                                                    |
| เมื่อกรอกข้อมูลครบถ้วนแล้วจึงคลิกที่ปุ่ม 🔍 เพื่อทำการบันทึกข้อมูล                                                                                                    |
| ระบบจะแสดงหน้าจอแสดง "บันทึกข้อมูลสำเร็จ" และผู้ใช้กดปุ่ม 🌅 เพื่อยืนยัน                                                                                                    |
|                                                                                                    |

| โครงการ | โครงการจ้างพัฒนาศูนย์ข้อมูลกลางกระทรวงมหาดไทยและจังหวัด และการพัฒนา<br>ออกแบบเว็บไซต์ เพื่อรองรับการเข้าสู่ประชาคมอาเซียน |  |
|---------|----------------------------------------------------------------------------------------------------|--|
| เอกสาร  | คู่มือการใช้งานระบบการรายงานตามตัวชี้วัด "ความสำเร็จของการจัดทำฐานข้อมูล<br>จังหวัด" สำหรับผู้ใช้งาน (User Manual)        |  |

### หน้าจอผู้ใช้งานสำหรับผู้บริหารสารสนเทศระดับจังหวัด

#### ๕.๑ การค้นหาข้อมูลรายงานตามตัวชี้วัดรายจังหวัดที่ต้องการรับรองสำหรับผู้บริหาร สารสนเทศระดับจังหวัด

<u>วัตถุประสงค์ของหน้าจอ</u> : หน้าจอสำหรับผู้บริหารสารสนเทศระดับจังหวัดค้นหาข้อมูลที่ต้องการรับรองข้อมูล รายงานตามตัวชี้วัดรายจังหวัด

| กระทรวงมหาดไทย                                                                  |                                                                                                    |                                                                                  | ระบบการรายงานตามตัวซี้วัด "ความสำเร็จของกา       | วรัดทำฐานช้อมูลรังหวัด" |  |  |
|---------------------------------------------------------------------------------|----------------------------------------------------------------------------------------------------|----------------------------------------------------------------------------------|--------------------------------------------------|-------------------------|--|--|
| Ministry of Interior                                                            |                                                                                                    |                                                                                  |                                                  | KBLCIO 🔒                |  |  |
| 📀 วับวองและยืนอันดังซี้วัด 👻                                                    | () ระบบการรายงานตามดังชี้วัด > รับรองผลตามดังชี้วัด                                                     |                                                                                  |                                                  |                         |  |  |
| รับรองผลตามตัวชีวัด                                                             | รับรองผลตามตัวซี้วัด                                                                                    |                                                                                  |                                                  |                         |  |  |
| รู้ <u></u> รำนวนดีวชีวัดที่กรอกข้อมูล                                          | žž.                                                                                                    | ei                                                                               |                                                  |                         |  |  |
| อี่นๆ                                                                           | าระยี่<br>กระยี่                                                                                        | าาาาาาาาาาาาาาาาาาาาาาาาาาาาาาาาาาาาา                                            |                                                  | ~                       |  |  |
| <ul> <li>แนวทางการบวิหารการนำ -</li> <li>เข้าข้อมูล</li> </ul>                  |                                                                                                    | 1 (จ. คับหา) 🗴 มกเลิก                                                            | 2                                                |                         |  |  |
| 👔 ข้อมูลสนับสนุน 🗸                                                              | แก้ไข จังหวัด                                                                                           | ปีที่กรอก                                                                        | สถานะ                                            |                         |  |  |
|                                                                                 | 3 nad                                                                                                   | 2562                                                                             | furevisua 4                                      |                         |  |  |
|                                                                                 | 1920                                                                                                    | 2559                                                                             | 2073/75/55288<br>2073/75/55288<br>2073/75/55288  |                         |  |  |
|                                                                                 | แสดงผลหน้าที่ 1 ถึง 1 จากทั้งหมด 3 รายการ  🚹 🕑                                                          |                                                                                  |                                                  | แสดง 20 *               |  |  |
| รูปที่ ๒๒<br><u>คำอธิบาย</u><br>๑. กดปุ่มค่<br>๒. กดปุ่มย                       | <u>2: แสดงหน้าจอค้นหาข้อมูล</u><br>วันหา                                                                | ารายงานตามตัวชี้วัดสำหรั<br>รค้นหาข้อมูลจังหวัดที่ต้อง<br>ารยกเลิกและการค้นหาข้อ | ับผู้บริหารสารสนเทศระดับจังห<br>มการค้นหา<br>มูล | <u> </u>                |  |  |
| ๓. แสดงร                                                                        | ายการขอมูล คลกบุมแกเข<br>                                                                               | เพอทาการรบรองของของของของของของของของของของของของขอ                              | រង្ឃួត                                           |                         |  |  |
| <ul> <li>๙. การแสดงสถานะของข้อมูล</li> <li>แมือมีการรับรองข้อมูลแล้ว</li> </ul> |                                                                                                    |                                                                                  |                                                  |                         |  |  |
| ๕. การแส                                                                        | <ol> <li>๙. การแสดงสถานะของข้อมูล</li> <li>ร้อรับรองข้อมูล</li> <li>เมื่อมีการรอรับรองข้อมูล</li> </ol> |                                                                                  |                                                  |                         |  |  |
|                                                                                 |                                                                                                    |                                                                                  |                                                  |                         |  |  |

| โครงการ | โครงการจ้างพัฒนาศูนย์ข้อมูลกลางกระทรวงมหาดไทยและจังหวัด และการพัฒนา<br>ออกแบบเว็บไซต์ เพื่อรองรับการเข้าสู่ประชาคมอาเซียน |                                          |
|---------|----------------------------------------------------------------------------------------------------|------------------------------------------|
| เอกสาร  | คู่มือการใช้งานระบบการรายงานตามตัวชี้วัด "ความสำเร็จของการจัดทำฐานข้อมูล<br>จังหวัด" สำหรับผู้ใช้งาน (User Manual)        | C. C. C. C. C. C. C. C. C. C. C. C. C. C |

### ๙.๒ การรับรองข้อมูลรายงานตามตัวชี้วัดรายงานจังหวัดสำหรับผู้บริหารสารสนเทศระดับ จังหวัด

้<u>วัตถุประสงค์ของหน้าจอ</u> : เพื่อให้ผู้บริหารสารสนเทศระดับจังหวัด ตรวจสอบความครบถ้วนและถูกต้องของ ข้อมูลก่อนการรับรองข้อมูล

| 🌀 กระทรวงมหาดไทย<br>Ministry of Interior                                          |                                                                                            |                      |                 |                                                                                            |                               |                            | 12               | บบการรายงานตามตัวซิ้วัด "ความส่ | าเว็จของการจัดา  | ทำฐานข้อมูลจังร<br>KBLC |
|-----------------------------------------------------------------------------------|--------------------------------------------------------------------------------------------|----------------------|-----------------|--------------------------------------------------------------------------------------------|-------------------------------|----------------------------|------------------|---------------------------------|------------------|-------------------------|
| 오 วับวองและยืนอันดัวซี้วัด 🗣                                                      | <ol> <li>ระบบการรายงานตามตัวขี้วัด &gt; รั</li> </ol>                                      | รับรองผลตามตัวขี้วัด | ▶ ช้อมูลวัเ     | บรองผลตามตัวซี้วัด                                                                         |                               |                            |                  |                                 |                  |                         |
| ษ วับรองผลตามตัวขึ้วัด                                                            | รับรองข้อมูลศามดัวขั้ว                                                                     | Ĭn                   |                 |                                                                                            |                               |                            |                  |                                 |                  |                         |
| <ul> <li>จำนวนด้วชีวัคที่กรอกขอมูล</li> <li>คู่มือการใช้งานและเอกสาร -</li> </ul> | -                                                                                          |                      |                 |                                                                                            |                               |                            |                  |                                 |                  | 5                       |
| ขึ้นๆ<br>                                                                         | จังหวัด:                                                                                   |                      |                 |                                                                                            |                               | ปีที่กรอก:                 |                  | · 10105000                      |                  |                         |
| เข้าข้อมูล<br>เข้าข้อมูล                                                          | กระปี                                                                                      |                      |                 |                                                                                            |                               | 2559                       |                  |                                 |                  |                         |
| i) ร้อมูลสมับสนุน -                                                               | รายการข้อมูล                                                                               | รายปี                | ปีของ<br>ข้อมูล | แหล่งอ้างอิงข้อมูล<br>ประเมินผล                                                            | ชื่อ-นามสกุล<br>ผู้กรอกช้อมูล | สังกัด                     | เมอร์ติดต่อ      | ผู้รับรอง<br>การรายงานผล        | ส่งกลับ<br>แก้ไข | หมายเหตุ                |
|                                                                                   |                                                                                            |                      |                 | 1. ตัวขี้วัดข้างอิงจากสำนักงานสภา                                                          |                               |                            |                  |                                 |                  |                         |
|                                                                                   | ดัวชิ้วัด : 1. ร้อยละของประชากร<br>ที่อยู่ใต้เส้นความยากจน (ร้อยละ)                        | 6.35                 |                 | พัฒนาการเศรษฐกิจและสังคมแห่ง<br>ชาติ 2. ฐานช้อมูล 1.–5. อ้างอิงจาก<br>สำนักงานสถิติจังหวัด | น.ส.ศุกกุล ราช<br>พิบูลย์     | สำนักงานสถิติจังหวัดกระปี่ | 075-620068-7     | นายกาณุวัฒน์ กรัณย์รัชศ์ธร      |                  |                         |
|                                                                                   | <ol> <li>ทำใช้จ่ายทั้งสิ้มเฉลี่ยสอ<br/>เทียนของหรัวเรียน</li> </ol>                        | 24,824.00            |                 |                                                                                            | น.ส.ศุภกุล ราช<br>พิบูลย์     | สำนักงานสถิติจังหวัดกระบี่ | 075-620066-7     | นายภาณุวัฒน์ กรัณย์รัชท์ธร      | -                |                         |
|                                                                                   | <ol> <li>คำใช้จ่ายอุปโกคบริโกค<br/>เฉลี่ยท่อเสียนของครัวเรียน</li> </ol>                   | 21,478.00            |                 |                                                                                            | น.ส.ศุภกุล ราช<br>พิบูลย์     | สำนักงานสถิติจังหวัดกระบึ่ | 075-820066-7     | นายภาณุวัฒน์ กรัณย์รัชท์ธร      |                  |                         |
|                                                                                   | <ol> <li>ดำใช้จ่ายอาหารเครื่องสิ่ม<br/>และยาสูบ เฉลี่ยต่อเดือนของครัว<br/>เรือน</li> </ol> | 8,490.00             |                 |                                                                                            | น.ส.สุกกุล ราช<br>พิบูลย์     | สำนักงานสถิติจังหวัดกระปี  | 075-620066-7     | นายภาณุวัฒน์ กรัณย์รัชศ์ชร      |                  |                         |
|                                                                                   | 4. จำนวนครัวเรียนทั้งหมดใน<br>จังหวัด (ครัวเรียน)                                          | 110,088.00           |                 |                                                                                            | น.ส.ศุกกุล ราช<br>พิบูลย์     | สำนักงานสถิติจังหวัดกระปี่ | 075-620066-7     | นายภาณุวัฒน์ กรัณย์รัชศ์ธร      |                  |                         |
|                                                                                   | รเ                                                                                         | พี่ โตตา             | แส              | ดงหม้าจอรับ                                                                                | รองข้อ                        | พลและส่งก                  | กลับแก้          | า                               |                  |                         |
| ้ออริเมาย                                                                         | <u> </u>                                                                                   |                      |                 |                                                                                            |                               | <u>1</u>                   |                  |                                 |                  |                         |
| <u>- 100010</u>                                                                   | · · · · · · · · ·                                                                          |                      | ۰.              | v                                                                                          |                               | ขาข                        | o.               | 97 1                            | 0                | sи                      |
| เมือคลิกปุร                                                                       | มแก้ไข 🚺 ทิส                                                                               | เถานะร               | เอริเ           | ปรองข้อมูล ร                                                                               | ะบบจะ                         | ะเข้าสู่หน้าจ              | จอรับรถ          | องข้อมูลและสง                   | งกลับแ           | งก์ไข                   |
| ୭.                                                                                | กดเลือก 🔛 เร                                                                               | พื่อทำเส็            | ลือก            | เข้อมูลที่เราต้                                                                            | องการ                         | ส่งกลับข้อมุ               | ູູ່ເລ            |                                 |                  |                         |
| ම.                                                                                | กรณีที่ผู้บริหารส                                                                          | กรสนเ                | ทศร             | ระดับจังหวัด                                                                               | ตร                            | วจสอบข้อมุ                 | <b>ูเลและ</b> ต่ | ้องการรับรอง                    | ข้อมูล           | กด'                     |
|                                                                                   | 🗸 รับรองข้อมูล                                                                             |                      |                 |                                                                                            |                               | -                          | ,                |                                 | č                |                         |
|                                                                                   |                                                                                            |                      |                 |                                                                                            |                               |                            |                  |                                 |                  |                         |
| ണ.                                                                                | เมื่อเลือกข้อมูลแ                                                                          | เล้วคลิก             | าที่ป           | า ส่งกลับแก้ไร                                                                             | <b>้</b> เพื่อ'               | ทำการส่งก                  | ลับแก้ไข         | ขข้อมูลให้แก่ผู้                | ใช้งาน'          | ระดับ                   |
|                                                                                   | เจ้าหน้าที่เพื่อทำ                                                                         | าการแก้              | ้ไขด่           | ข้อมล                                                                                      |                               |                            |                  | ขง                              |                  |                         |
|                                                                                   | มี พิมพ์                                                                                   |                      |                 | ,0,,,,,                                                                                    |                               | ۰,                         |                  |                                 |                  |                         |
| ໔.                                                                                | กดปุ่ม 🖤                                                                                   | เพื่อทำ              | าการ            | รพิมพ์ข้อมูลร                                                                              | ายงาน                         | ตัวชี้วัดราย               | เจ้งหวัด         | I                               |                  |                         |
| ę                                                                                 | กดเป็นย้อนกลับ                                                                             | 🔶 ย้อนก              | ກລັບ            | <b>เ</b> พื่อทำการเ                                                                        | ะเกเลิก                       | และไปปันทึ                 | า้กข้อบส         | ٩                               |                  |                         |
| لاي.                                                                              |                                                                                            |                      |                 | 61101111100                                                                                | 1100111                       | 1661 P 669 U 16 F          | ពេលស្ទ           | 1                               |                  |                         |
|                                                                                   |                                                                                            |                      |                 |                                                                                            |                               |                            |                  |                                 |                  |                         |

| โครงการ | โครงการจ้างพัฒนาศูนย์ข้อมูลกลางกระทรวงมหาดไทยและจังหวัด และการพัฒนา<br>ออกแบบเว็บไซต์ เพื่อรองรับการเข้าสู่ประชาคมอาเซียน |        |
|---------|----------------------------------------------------------------------------------------------------|--------|
| เอกสาร  | คู่มือการใช้งานระบบการรายงานตามตัวชี้วัด "ความสำเร็จของการจัดทำฐานข้อมูล<br>จังหวัด" สำหรับผู้ใช้งาน (User Manual)        | A Rest |

# <u>วัตถุประสงค์ของหน้าจอ</u> : หน้าจอการนำส่งข้อมูลและยืนยันการรับรองข้อมูลหรือส่งกลับแก้ไข

| 🤭 กระทรวงมหาดไทย<br>Ministry of Interior                 |                                                                   |                                                           |                                                                                          |                       | ระบบการ            | รายงานตามตัวซิ้วัด "ความส่                         | ำเร็จของการจัดทำฐานข้อ     | มูลจังห |
|----------------------------------------------------------|-------------------------------------------------------------------|-----------------------------------------------------------|------------------------------------------------------------------------------------------|-----------------------|--------------------|----------------------------------------------------|----------------------------|---------|
| 🔿 วับวองและสินสัมตัวขั้วต                                |                                                                   |                                                           |                                                                                          |                       |                    | and a depart of the                                |                            | KBL_CIO |
| <ul> <li>รับรองผลตามตัวขี้วัด</li> </ul>                 | <ol> <li>ระบบการรายงานตามตัวซึ่วัด &gt; 3</li> </ol>              | บรองผลตามตัวชี้วัด <b>&gt; ข้อมูลรับรองผลตามตัวชี้วัด</b> |                                                                                          |                       |                    |                                                    |                            |         |
| 🗮 จำนวนตัวซี่วัดที่กรอกข้อมูล                            | รับรองข้อมูลตามตัวซึ่ง                                            | 'n                                                        |                                                                                          |                       |                    |                                                    |                            |         |
| 📃 ดู่มือการใช้งานและเอกสาร 🗸                             |                                                                   |                                                           |                                                                                          |                       |                    | <ul> <li>รับรองรับนุล</li> <li>พ.สงกลับ</li> </ul> | uñis 🗈 fiuní e èssur       | uñu     |
| <ul> <li>ชินๆ</li> <li>แนวทางการบุวิหารการน้า</li> </ul> | จังหวัด:                                                          |                                                           |                                                                                          |                       |                    |                                                    |                            |         |
| เข้าข้อมูล                                               | Date                                                              |                                                           | (!)                                                                                      |                       |                    |                                                    |                            |         |
| 🕦 ข้อมูลสนับสนุน 🔹                                       | รายการขัดมูล                                                      | รายปี มีของ<br>ชายปี                                      | 2                                                                                        |                       | เมชร์ติดต่อ        | ผู้รับรอง<br>การรายงามผล                           | ส่งกลับ<br>หมายเท<br>แก้ไข |         |
|                                                          |                                                                   | หากท่านท้าการร                                            | <b>รบรองข้อมูลและส่งข้อมูลจะไม่สามารถแก้ไข</b><br>บรองข้อมูลและส่งข้อมูลจะไม่สามารถแก้ไข | ข้อมูลได้เ            |                    |                                                    |                            |         |
|                                                          | ตัวซี้วัด 1. ร้อยละของประชากร<br>ที่อยู่ให้เส้นความยากรน (ร้อยละ) | 6.35                                                      | 8020 HUISO 🤈                                                                             | 70 <b>Ú</b>           | 075-620066-7 พายกา | ณุวัตณ์ กวัฒย์รัชศ์ธร                              |                            | ٦       |
|                                                          | 1. ค่าใช้จ่ายทั้งสิ้นเฉลียค่อ                                     |                                                           | น.ส.สุกกุล ราช                                                                           |                       |                    |                                                    |                            |         |
|                                                          | เคียนของครัวเรือน<br>2. ค่าใช้จ่ายอุปโกคบริโกค                    | 24,824.00                                                 | พิบูลย์ สามา<br>น.ส.ศุภกุล ราช                                                           |                       | 075-820088-7 97807 | CALIFICATION CONTRACTOR                            |                            |         |
|                                                          | เฉลี่ยก่อเคือนของครัวเรือน<br>3. ค่าใช้ง่ายอาหารเครื่องที่ม       | 21,478.00                                                 | สามา<br>พิบูลย์                                                                          | 176808419797520       | 075-620066-7 witum | ณังษท บระกรรุง <u>ร</u> ร                          |                            |         |
|                                                          | และอาสูบ เจลี่อก่อเดือนของครัว<br>เรือน                           | 8,490.00                                                  | น.ส.ศุกรุล ราช<br>พิบูลย์                                                                | งานสถิติจังหวัดกระบี่ | 075-620068-7 unum  | ณุวัฒน์ กรัณย์รัชส์ธร                              |                            |         |
|                                                          | .4. จำนวนครัวเรื่อนทั้งหมดใน<br>จังหวัด (ครัวเรือน)               | 110,088.00                                                | น.ส.ศุภกุล ราช<br>สำนัก<br>พีบูลย์                                                       | งานสถิติจังหวัดกระบี่ | 075-620066-7 นายภา | ณุวัฒน์ กรัณย์รัชส์ธร                              |                            |         |
|                                                          | 5. จำนวนประชากรรวมใน<br>การการการการการการการการการการการการการก  | 363,190.00                                                | น.ส.สุภกุล ราช<br>สำนัก                                                                  | งานสถิติจังหวัดกระบี่ | 075-620066-7 มายภา | ณุวัฒน์ กรัณย์รัชศ์ธร                              | 0                          |         |
|                                                          | รูปที่ ๒๏                                                         | <b>่</b>                                                  | เย้นการรับรอง                                                                            | ข้อมูลหรื             | ื่อส่งกลับแ        | เก้ไข                                              |                            |         |
| ้ำอธิบาย                                                 | -                                                                 |                                                           |                                                                                          |                       |                    |                                                    |                            |         |
|                                                          |                                                                   | . รับรองสังเบอ                                            |                                                                                          |                       |                    |                                                    |                            |         |
| เมื่อคลิกป่ม                                             | รับรองข้อมล                                                       | ▲ 3D360368ที่ผ                                            | ะบบจะแสดงหน่                                                                             | เ้าต่างยืน            | เยัน/ยกเลิ         | กการรับรอง                                         | งข้อมล                     |         |
| 9 · ·                                                    | ุ ตุกลง                                                           | ط ب ی                                                     |                                                                                          |                       |                    |                                                    | ข                          |         |
| <b>.</b>                                                 | คลกบุม                                                            | เพอรบรองข                                                 | อมูล                                                                                     |                       |                    |                                                    |                            |         |
| ໄຄ.                                                      | คลิกป่น <sup>ยกเลิก</sup> เมื่อต้องการยกเลิกการรับรองข้อบล        |                                                           |                                                                                          |                       |                    |                                                    |                            |         |
| 0.                                                       | 4 V                                                               |                                                           |                                                                                          | 10000                 |                    |                                                    |                            |         |
|                                                          |                                                                   |                                                           |                                                                                          |                       |                    |                                                    |                            |         |
|                                                          |                                                                   |                                                           |                                                                                          |                       |                    |                                                    |                            |         |
|                                                          |                                                                   |                                                           |                                                                                          |                       |                    |                                                    |                            |         |
|                                                          |                                                                   |                                                           |                                                                                          |                       |                    |                                                    |                            |         |
|                                                          |                                                                   |                                                           |                                                                                          |                       |                    |                                                    |                            |         |
|                                                          |                                                                   |                                                           |                                                                                          |                       |                    |                                                    |                            |         |
|                                                          |                                                                   |                                                           |                                                                                          |                       |                    |                                                    |                            |         |
|                                                          |                                                                   |                                                           |                                                                                          |                       |                    |                                                    |                            |         |

| โครงการ | โครงการจ้างพัฒนาศูนย์ข้อมูลกลางกระทรวงมหาดไทยและจังหวัด และการพัฒนา<br>ออกแบบเว็บไซต์ เพื่อรองรับการเข้าสู่ประชาคมอาเซียน |  |
|---------|----------------------------------------------------------------------------------------------------|--|
| เอกสาร  | คู่มือการใช้งานระบบการรายงานตามตัวชี้วัด "ความสำเร็จของการจัดทำฐานข้อมูล<br>จังหวัด" สำหรับผู้ใช้งาน (User Manual)        |  |

<u>วัตถุประสงค์ของหน้าจอ</u> : หน้าจอการนำส่งข้อมูลและบันทึกเหตุผลการส่งกลับแก้ไข เพื่อแจ้งให้เจ้าหน้าที่ ระดับจังหวัดทราบข้อมูลที่ต้องการให้ปรับแก้ไข

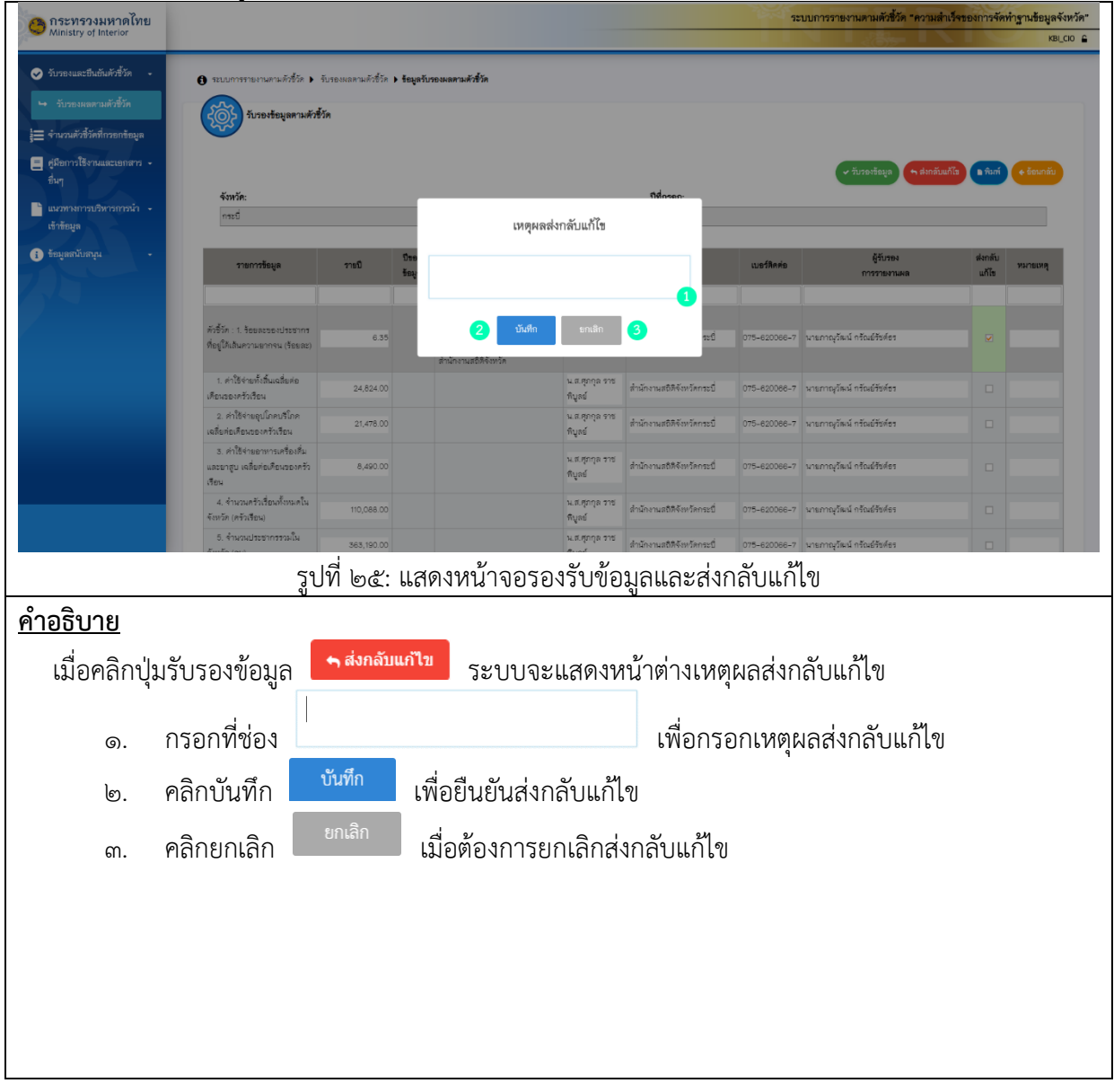

| โครงการ | โครงการจ้างพัฒนาศูนย์ข้อมูลกลางกระทรวงมหาดไทยและจังหวัด และการพัฒนา<br>ออกแบบเว็บไซต์ เพื่อรองรับการเข้าสู่ประชาคมอาเซียน |                |
|---------|----------------------------------------------------------------------------------------------------|----------------|
| เอกสาร  | คู่มือการใช้งานระบบการรายงานตามตัวชี้วัด "ความสำเร็จของการจัดทำฐานข้อมูล<br>จังหวัด" สำหรับผู้ใช้งาน (User Manual)        | Carlos Andrews |

#### การติดต่อประสานงาน

ติดต่อประสานงาน สำนักงานปลัดกระทรวงมหาดไทย ทำหน้าที่ดูแลระบบการรายงานตัวชี้วัด "ความสำเร็จ ของการจัดทำฐานข้อมูลจังหวัด" www.kpiprov.moi.go.th โดยสามารถประสานงานใน ๓ ส่วน ดังนี้ การพัฒนาระบบ / ปัญหาการใช้ระบบ ติดต่อ ศูนย์เทคโนโลยีสารสนเทศและการสื่อสาร สป.

์ (คุณ*วิไลภรณ์* ศรีไพศาล และคุณทมิตา ภีระปัญญา โทร. ๐๒ ๒๘๒ ๖๕๘๓)

| การนำข้อมูลไปใช้ประโยชน์ | ติดต่อ ส | สำนักพัฒนาและส่งเสริมการบริหารราชการจังหวัด สเ |  |  |
|--------------------------|----------|------------------------------------------------|--|--|
|                          |          | (คุณฐานิตา เขื่อนทา และคุณวิรัชชัย พงษ์เกาะ    |  |  |
|                          |          | ໂทร ୦୭ ୭୭୭ ๙୭୦୦ / มท. ଝ୦ଝ୍ଟଙ୍କ)                |  |  |
| การประสานงานอื่นๆ        | ติดต่อ   | กลุ่มพัฒนาระบบบริหาร สป.                       |  |  |
|                          |          | (คุณพัชรินทร์ ไทยเจริญ และนายขจร ทองคำ         |  |  |
|                          |          | ାଁମ୨. ୦୭ ଚ୭୭ ୦๙୦୦ / ม୩. ୯୦୭୯୭, ୯୦୭୯๙)          |  |  |